# WEB-BASED GREENIT DATA ENTRY APP User Guide V4

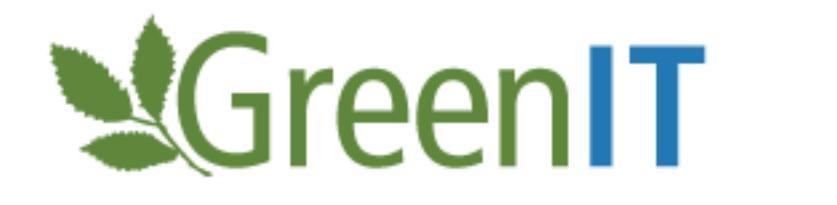

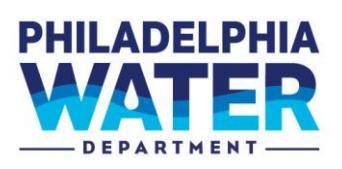

| GreenIT: Data Entry App | lication                      | <b>S</b> GreenIT                         | PHILADELPHIA<br>WATER | User Manual<br>PWD Design Report Definitions |
|-------------------------|-------------------------------|------------------------------------------|-----------------------|----------------------------------------------|
|                         | LO<br>User Name<br>Password   | gin to Green                             | IT                    |                                              |
|                         | Forgot your y<br>Don't have a | Login<br>password?<br>n account? Sign Up |                       |                                              |

## **DOCUMENT CONTROL**

### **Document Information**

|                 | Information                                 |
|-----------------|---------------------------------------------|
| Document Owner  | PWD                                         |
| Issue Date      | 10/18/17                                    |
| Last Saved Date | 6/25/25                                     |
| File Name       | Web-Based GreenIT Data Entry App User Guide |

### **Document History**

| Version      | Issue Date | Changes                                                                                                    |
|--------------|------------|----------------------------------------------------------------------------------------------------|
| Version 1.0  |            | Initial Document Creation                                                                                                    |
| Version 1.1  | 5/22/13    | Various Updates to document                                                                                                    |
| Version 1.2  | 4/24/14    | Updates to installation instructions                                                                                                    |
| Version 2    | 5/14/15    | <ul> <li>Updated to accommodate the new functionality developed in version 2:</li> <li>Added support for the "As Maintained phase"</li> <li>Added validation rules</li> <li>Added support for new SMP types</li> <li>Enhanced the export process</li> <li>Added tab for viewing calculated fields</li> </ul>                                                                                                    |
| Version 2.1  | 9/22/15    | <ul> <li>Updated to accompany new business rules and some minor changes to the .pdf reports.</li> <li>Added sand as a storage type</li> <li>Included more validation rules to address all data scenarios</li> <li>Removed Tree Pit Volume from reporting</li> <li>Modified credited greened acre and credited storm size managed fields to only calculate if sewer type = Combined.</li> </ul>                          |
| Version 3.0  | 10/18/17   | <ul> <li>Moved App to a web-based platform</li> <li>Added new system level fields to support <i>Green City, Clean Waters</i> compliance model</li> <li>Incorporated new validation rules to ensure data correctness and completeness for new fields</li> <li>Updated greened acre and storm size managed calculations for new fields</li> <li>Updated to remove Infiltration Column from the possible SMP's.</li> </ul> |
| Version 3.01 | 7/6/18     | <ul> <li>Added validation logic for infiltration footprint and model input category</li> <li>Added password warning message</li> </ul>                                                                                                    |
| Version 3.02 | 4/22/19    | <ul> <li>Added functionality to support Import of PWD files</li> </ul>                                                                                                    |

|              |         | <ul> <li>Added validation rule for model input category</li> <li>Undated business rule documentation</li> </ul>                                                                                                    |
|--------------|---------|----------------------------------------------------------------------------------------------------|
| Version 3.02 | 6/5/20  | <ul> <li>Changed multiple tool tip definitions</li> <li>Added Model Input Category= Inlet Disconnection</li> <li>Add new SMP type = Inlet Disconnection</li> <li>Added Pretreatment Type =Water Quality Device</li> </ul>                                                                                                    |
| Version 4    | 8/17/22 | <ul> <li>Added backend database changes to support synchronization with central GreenIT system</li> <li>Reorganized the project screen with a tabbed approach</li> <li>Added ability to input different data for Design, As-Built and As-Maintained phases</li> <li>Added the ability to submit data for review and approval and submission to central GreenIT system</li> <li>Added the ability to approve and reject data</li> <li>Added CIPIT status to display fields</li> <li>Automatic population from GreenIT data of Work Number and Name fields based on Project ID</li> <li>Removed unnecessary project level fields:         <ul> <li>Work number name</li> <li>Design Consultant</li> <li>Surveyor</li> <li>Infiltration Contractor</li> <li>Project Location</li> </ul> </li> </ul> |
| Version 4.01 | 1/5/23  | <ul><li>Added the "Request Share" button</li><li>Removed the owner concept for projects</li></ul>                                                                                                    |
| Version 4.02 | 6/25/25 | <ul> <li>Updated synchronization process to handle situations where<br/>systems and/or SMPs are completely deleted from the central<br/>GreenIT database</li> </ul>                                                                                                    |

## TABLE OF CONTENTS

| DOCUMENT CONTROL                          | 2  |
|-------------------------------------------|----|
| TABLE OF CONTENTS                         | 4  |
| OVERVIEW                                  | 5  |
| Assumptions/Preconditions                 | 5  |
| CREATING AN ACCOUNT                       | 6  |
| APP DASHBOARD                             | 9  |
| Search Projects with Filter               | 9  |
| VIEW ALL PROJECTS AND CLEAR SEARCH FILTER |    |
| ADD NEW PROJECT                           |    |
| Select Project for View/Edit/Sharing      |    |
| Share Project                             | 14 |
| SYSTEM DATA                               |    |
| Add New System                            | 20 |
| COPY EXISTING SYSTEM                      | 23 |
| UPDATE SYSTEM NUMBERING                   |    |
| ЕДІТ SYSTEM                               | 25 |
| Delete System                             |    |
| CREATE DATA FOR PHASE                     |    |
| Return to Project Dashboard               |    |
| SMPS                                      |    |
| Add SMP                                   |    |
| COPY EXISTING SMP                         |    |
| EDIT SMP                                  |    |
| DELETE AN SMP                             |    |
| RETURN TO PROJECT EDIT PAGE               |    |
| SUBMISSION AND APPROVAL                   |    |
| SUBMIT FOR REVIEW                         |    |
| APPROVAL DATA                             | 41 |
| REJECT BACK TO USER                       |    |
| Reject and Delete Data                    | 45 |
| CREATE REPORTS                            | 46 |
| DASHBOARD STATUS DEFINITIONS              |    |
| APPLICATION BUSINESS RULES                |    |

## **OVERVIEW**

This document serves as the user guide for the Web-based *GreenIT Data Entry App* and provides a description of the App functionality. The App provides a mechanism for off-site consultants and PWD staff to input information related to the design and construction of specific projects, systems, and SMP's. In addition, the App allows for the generation of reports for the Design, As-Built, and As-Maintained phases. For more information about PWD's green metrics reporting requirements and associated definitions of all fields, see the GSI Planning & Design Resources website, *GreenIT Design Report Definitions*, available online at: <a href="https://water.phila.gov/pool/files/greenit-design-report-definitions.pdf">https://water.phila.gov/pool/files/greenit-design-report-definitions.pdf</a>.

The GreenIT Data Entry App was previously available as a stand-alone, off-site App originally released in 2013 and was moved to a web-based platform in 2017. In 2022, the application was again updated to support automated synchronization with the central GreenIT system and thereby eliminating the need for file export and import.

#### **Assumptions/Preconditions**

- Supports Browsers include Edge, Chrome, and Firefox. User should be running a current version of the browsers.
- Reports will be generated in .pdf formats.

The App can be accessed via the following link (URL): <u>www.greenitapp.philadelphiawater.org.</u>

Questions regarding the GreenIT Data Entry Application can be directed to: PWD.GreenITApp@phila.gov.

| GreenIT: Data Entry Application | SreenIT                      | WATER | User Manual<br>PWD Design Report Definitions |
|---------------------------------|------------------------------|-------|----------------------------------------------|
|                                 | Login to GreenIT   User Name |       |                                              |
|                                 |                              |       |                                              |

## **CREATING AN ACCOUNT**

To access the GreenIT web App, an account must be created. It is recommended that each individual user create an account; however, companies can also opt to create a single account for their company.

1. To Create an Account, click "Sign Up" on the App landing page.

|                      | Login to Gree |  |
|----------------------|---------------|--|
| Jser Name            |               |  |
|                      |               |  |
| Password             |               |  |
|                      |               |  |
|                      |               |  |
|                      | Login         |  |
| Forgot your password | d?            |  |
| Don't have an accour | nt? Sign Up   |  |
|                      |               |  |
|                      |               |  |
|                      |               |  |

2. Complete the 'Create Account' form and click 'Sign Up'. Passwords must have at least one uppercase ('A'-'Z'), one lowercase ('a'-'z'), and one non-alphanumeric character. **Passwords must be at least 10** characters in length.

|                  | 0,00 |         |  |  |
|------------------|------|---------|--|--|
| Email            |      |         |  |  |
|                  |      |         |  |  |
| Company          |      |         |  |  |
|                  |      |         |  |  |
| User Name        |      |         |  |  |
|                  |      |         |  |  |
| Phone Number     |      |         |  |  |
|                  |      |         |  |  |
| Password         |      |         |  |  |
|                  |      |         |  |  |
| Confirm Password |      |         |  |  |
|                  |      |         |  |  |
|                  |      |         |  |  |
|                  |      | Sign Up |  |  |
|                  |      | Canaal  |  |  |

3. If the account request is submitted successfully, the following message will appear at the top of the web page.

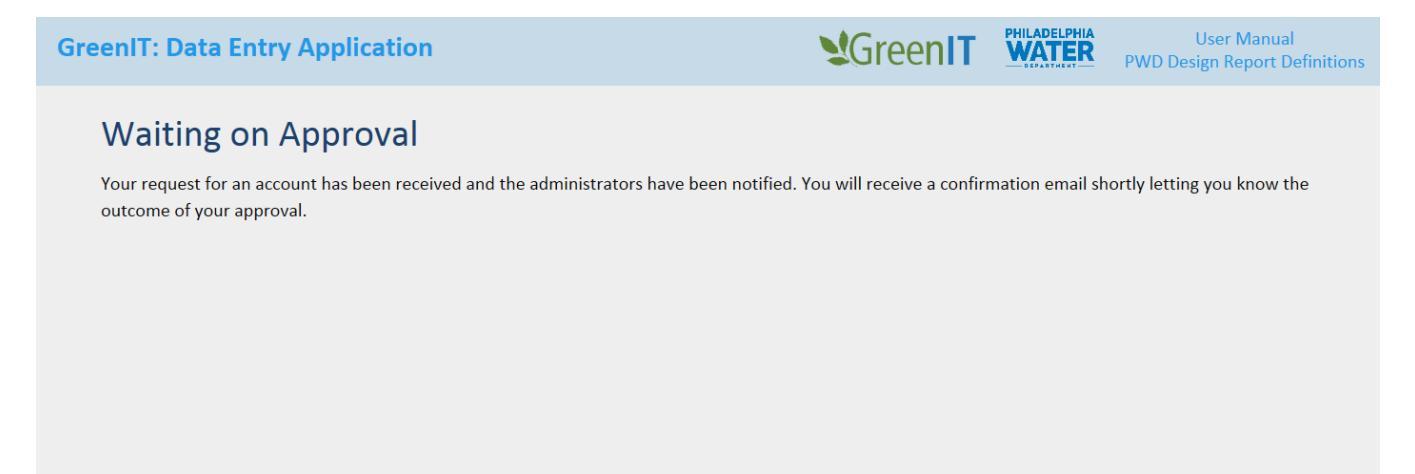

4. A PWD Administrator will process the request within a couple of days. Once the account request is approved by an administrator, the system will send an email. Confirm the account by clicking the link provided in the email.

| Google                                                                                | <b>α</b>                                                                                                    |
|---------------------------------------------------------------------------------------|----------------------------------------------------------------------------------------------------|
| Gmail +                                                                               | Click here to enable       desktop notifications for Gmail.       Learn more       Hide         Image: Click here to enable       Image: Click here to enable       More T       Image: Click here to enable       Image: Click here to enable         Image: Click here to enable       Image: Click here to enable       Image: Click here t |
| COMPOSE<br>Inbox (5)<br>Starred<br>Sent Mail<br>Drafts (1)<br>More ~<br>G Greenit ~ + | Confirm your account       Intext x         Image: pwd.greenit@gmail.com via amazonses.com       4:31 PM (2 minutes ago) ☆         Image: to me mean       Welcome to Philadelphia Water's GreenIT application. Please Confirm your account by clicking this link                                                                                                    |
| No recent chats<br>Start a new one                                                    | Click here to Reply or Forward  O GB (0%) of 15 GB used  Ierms - Privacy Last account activity: 1 day ago Details                                                                                                    |

5. The following message will then be displayed. User should now be able to login to the App.

| $\left. \left. \left. \left.  ight.  ight.  i$ | om/Account/Login                                                                                                    |    |                  |                       |                                   | 9☆:              |
|----------------------------------------------------------------------------------------------------|----------------------------------------------------------------------------------------------------|----|------------------|-----------------------|-----------------------------------|------------------|
| GreenIT: Data Entry Application                                                                                                    |                                                                                                    | 2  | GreenIT          | PHILADELPHIA<br>WATER | User Manua<br>PWD Design Report I | l<br>Definitions |
|                                                                                                    | test@test.com has been successfull<br>validated. Please login below<br>Login to GreenIT<br>User Name<br>Colin.Cosine@curve.com<br>Password<br> | Ιγ | Hello Colin.Cosi | ne@curve.com!         | Change Password                   | Log off          |
|                                                                                                    |                                                                                                    |    |                  |                       |                                   |                  |
|                                                                                                    |                                                                                                    |    |                  |                       |                                   |                  |

## APP DASHBOARD

The App dashboard provides the ability to search for projects, to view all projects, to add new projects, to edit projects, to submit changes for review, to review changes, and to create report(s). All arrow icons review are navigation links and can be clicked at any time during App use.

| eenIT:  | Data              | Entry    | Application (8/10/22) - TEST                                      |                  |                |                |                     |                        |                                                     |                                                                  |                         |                        | <b>V</b> Green <b>IT</b> | WATER | User<br>PWD Design F | Manual<br>leport Definitions |
|---------|-------------------|----------|-------------------------------------------------------------------|------------------|----------------|----------------|---------------------|------------------------|-----------------------------------------------------|------------------------------------------------------------------|-------------------------|------------------------|--------------------------|-------|----------------------|------------------------------|
| shboard |                   |          |                                                                   |                  |                |                |                     |                        |                                                     |                                                                  |                         | ß                      |                          |       | Hello aarauj         | o@jmttg.com! 🔻               |
|         | Proje             | ct name, | work number, author or ID                                         |                  |                |                |                     |                        |                                                     |                                                                  |                         | Search Projects Sh     | ow All                   |       | Add New Projec       | :<br>:                       |
| W       | ork<br>umber<br>¢ | Project  | Project Name 🗳                                                    | Latest<br>Phase  | #<br>Sy:<br>¢  | 5 CIPIT Status | GreenIT<br>Contact  | Design<br>Status       | As-Built<br>Status                                  | As-<br>Maintained<br>Status                                      | Last<br>Update <b>≑</b> | Last Editor            | Last Reviewer            | Edit  | Submit/Review        | Reports                      |
| 50      | 0005              | 1        | 7th St, 8th St, and Cumberland St (Hartranft<br>School)           | As<br>Maintained | 3              | Closed         | Jillian<br>Simmons  | Complete -<br>Draft    | Complete -<br>Approved                              | Complete -<br><b>Draft</b>                                       | 8/10/2022               | Jsimmons               |                          | 1     | Submit Changes       | PDF                          |
| 50      | 020               | 2        | Welsh School                                                      | As<br>Maintained | 1 2            | Closed         | Jillian<br>Simmons  | Complete -<br>Approved | Complete -<br>Draft -<br>Phase<br>Author<br>Missing | Incomplete<br>Systems -<br>Approved                              | 8/9/2022                | Jsimmons               |                          | 1     |                      | PDF                          |
| 50      | 0004              | 3        | Belfield Ave from Chew Ave to Walnut Ln                           | As<br>Maintained | 12             | Closed         | Jillian<br>Simmons  | Complete -<br>Approved |                                                     | Complete -<br>Approved                                           | 8/10/2022               | IMPORT                 |                          | 1     |                      | PDF                          |
| 50      | 0009              | 5        | Queen Lane from Henry St to Fox St                                | As<br>Maintained | 7              | Closed         | Laura<br>Rozumalski | Complete -<br>Approved | <i>Incomplete</i><br><i>Systems</i> -<br>Approved   | Incomplete<br>Systems -<br>Draft -<br>Phase<br>Author<br>Missing | 8/8/2022                | Colin.Cosine@curve.com |                          | 1     |                      | PDF                          |
| 50      | 0002              | 8        | Montgomery Ave, Shissler Playground                               | As Built         | 3              | Closed         | Jessica<br>Brooks   | Complete -<br>Draft    | Complete -<br>Approved                              |                                                                  | 8/5/2022                | Colin.Cosine@curve.com |                          | 1     | Submit Changes       | PDF                          |
| 50      | 0005              | 9        | Palmer St from Frankford Ave to Blair St (Shissler<br>Playground) | As Built         | 2              | Closed         | Jillian<br>Simmons  | Complete -<br>Approved | Incomplete<br>Systems -<br>Approved                 | No Data                                                          | 8/3/2022                | Colin.Cosine@curve.com |                          | 1     |                      | PDF                          |
| 50      | 0034              | 10       | Thompson St and Columbia Ave                                      | As<br>Maintained | 1 <sup>2</sup> | Closed         | Shelly Jones        | Complete -<br>Approved | <i>Incomplete</i><br><i>Systems</i> -<br>Approved   | Incomplete<br>Systems -<br>Draft -<br>Phase<br>Author<br>Missing | 8/10/2022               | IMPORT                 |                          | 1     |                      | PDF                          |
| 50      | 0003              | 12       | 4th St and Cambridge St (Bodine High School)                      | As<br>Maintained | 7              | Closed         | Jillian<br>Simmons  | Complete -<br>Approved | Complete -<br>Approved                              | Incomplete<br>Systems -<br>Draft -<br>Phase<br>Author<br>Missing | 8/10/2022               | IMPORT                 |                          | 1     |                      | PDF                          |

### **Search Projects with Filter**

Users can search for projects by:

- 1. Project Name
- 2. Work Number
- 3. Author
- 4. Project ID

Search steps:

- 1. Enter 'Work Number', 'Project Name', 'Project ID', or 'Author' in the search text box.
- 2. Click 'Search Projects' and the App will return the desired results.

| IT: Da | ata Entr       | y Applica  | ation (8/10/22) - TEST                               |                 |       |                 |                    |                        |                    |                         |             | 20             | GreenIT          | WATE | User Man<br>PWD Design Repor |
|--------|----------------|------------|------------------------------------------------------|-----------------|-------|-----------------|--------------------|------------------------|--------------------|-------------------------|-------------|----------------|------------------|------|------------------------------|
| ard    | •              |            |                                                      |                 |       |                 |                    |                        |                    |                         |             |                |                  |      | Hello aaraujo@jr             |
| 5      | 0035           |            |                                                      |                 |       |                 |                    |                        |                    | Search                  | Projects Sh | ow All         |                  |      | Add New Project              |
| Wor    | rk Number<br>🔶 | Project ID | Project Name 🔶                                       | Latest<br>Phase | # Sys | CIPIT<br>Status | GreenIT<br>Contact | Design Status          | As-Built<br>Status | As-Maintained<br>Status | Last Update | Last<br>Editor | Last<br>Reviewer | Edit | Submit/Review Reports        |
| 5003   | 35             | 45         | Benjamin Franklin Parkway from 21st St to<br>23rd St | Design          | 3     | Closed          | Marc Orgovan       | Complete -<br>Approved | No Data            | No Data                 | 8/2/2022    | IMPORT         |                  | 1    | PDF                          |

#### View all projects and Clear Search Filter

Users can view all projects in the database by selecting 'Show All'. This button also can be used to clear an existing search filter.

| T: Data             | Entry    | y Application (8/10/22) - TEST                     |                  |          |                                            |                      |                                                                  |                                     |                             |                  |                        | <b>M</b> Green <b>IT</b> | WATE | Vser<br>PWD Design F | Manual<br>Report Definition |
|---------------------|----------|----------------------------------------------------|------------------|----------|--------------------------------------------|----------------------|------------------------------------------------------------------|-------------------------------------|-----------------------------|------------------|------------------------|--------------------------|------|----------------------|-----------------------------|
| ď                   |          |                                                    |                  |          |                                            |                      |                                                                  |                                     |                             |                  |                        |                          |      | Hello aarauj         | o@jmttg.com!                |
| Proje               | ct name, | , work number, author or ID                        |                  |          |                                            |                      |                                                                  |                                     |                             |                  | Search Projects SI     | how All                  |      | Add New Proje        | t                           |
| Work<br>Number<br>¢ | Project  | Project Name 🔶                                     | Latest<br>Phase  | #<br>Sys | 5 CIPIT Status                             | GreenIT<br>Contact   | Design<br>Status                                                 | As-Built<br>Status                  | As-<br>Maintained<br>Status | Last<br>Update 🔶 | Last Editor            | Last Reviewer            | Edit | Submit/Review        | Reports                     |
| 50215               | 1354     | Fairmount Neighborhood Bumpouts                    | Design           | 7        | Projects<br>Control-Bid<br>Awarded         | Jaime<br>Gandara     | Complete -<br>Approved                                           | No Data                             | No Data                     | 8/2/2022         | IMPORT                 |                          | 1    |                      | PDF                         |
| 50186               | 1301     | Jefferson Street                                   | Design           | 11       | Projects<br>Control-Bid<br>Open            | Julia Morris         | Complete -<br>Approved                                           | No Data                             | No Data                     | 8/2/2022         | IMPORT                 |                          | 1    |                      | PDF                         |
| 50221               | 1363     | Lawndale Streets East                              | Design           | 9        | Projects<br>Control-Bid<br>Open            | Julia Morris         | Complete -<br>Approved                                           |                                     |                             | 8/2/2022         | IMPORT                 |                          | 1    |                      | PDF                         |
| 50226               | 1382     | Tabor Ave Greening                                 | Design           | 15       | Construction-<br>NTP                       | Megan<br>DAlessandro | Complete -<br>Approved                                           | No Data                             | No Data                     | 8/2/2022         | IMPORT                 |                          | 1    |                      | PDF                         |
| 50149               | 1379     | 1038 W TIOGA ST                                    | Design           | 1        | Construction-<br>Substantially<br>Complete | Megan<br>DAlessandro | Complete -<br>Approved                                           |                                     |                             | 8/2/2022         | IMPORT                 |                          | 1    |                      | PDF                         |
| 50020               | 312      | 10th St and Jefferson St (Dendy Recreation Center) | As Built         | 2        | Closed                                     | Jillian<br>Simmons   | Complete -<br>Approved                                           | Complete -<br>Approved              | No Data                     | 8/2/2022         | IMPORT                 |                          | 1    |                      | PDF                         |
| 50001               | 16       | 10th St from Wilder St to Reed St                  | As Built         | 2        | Closed                                     | Jillian<br>Simmons   | Incomplete<br>Systems -<br>Draft -<br>Phase<br>Author<br>Missing | Complete -<br>Approved              |                             | 8/3/2022         | Colin.Cosine@curve.com |                          | 1    |                      | PDF                         |
| 40939               | 1331     | 11th/Marvine/Tioga/Ontario                         | Design           | 4        | Projects<br>Control-In PC                  | Megan<br>DAlessandro | Complete -<br>Draft                                              | No Data                             | No Data                     | 8/2/2022         | IMPORT                 |                          | 1    | Submit Changes       | PDF                         |
| 50001               | 14       | 12th St and Reed St (Columbus Square)              | As<br>Maintaineo | 2        | Closed                                     | Jillian<br>Simmons   | Incomplete<br>Systems -<br>Approved                              | Incomplete<br>Systems -<br>Approved | Complete -<br>Approved      | 8/3/2022         | IMPORT                 |                          | 1    |                      | PDF                         |
| 50004               | 15       | 13th St from Diskinson St to Tasker St             | As               | 2        | Classed                                    | Jillian              | Incomplete                                                       | Incomplete                          | Complete -                  | 8/2/2022         | IMPORT                 |                          |      | Submit Changer       | 005                         |

#### Add New Project

A user can add a new project to the web App. The steps include:

1. Select 'Add New Project' in the top corner of the Dashboard.

| nIT: Data      | Entry    | / Application (8/10/22) - TEST  |   |                 |          |                                    |                    |                        |                    |                             |                  |                     | <b>S</b> GreenIT | WATER | User<br>PWD Design F | r Manual<br>Report Def |
|----------------|----------|---------------------------------|---|-----------------|----------|------------------------------------|--------------------|------------------------|--------------------|-----------------------------|------------------|---------------------|------------------|-------|----------------------|------------------------|
| ard            |          |                                 |   |                 |          |                                    |                    |                        |                    |                             |                  |                     |                  |       | Hello aarauj         | jo@jmttg.              |
| Proje          | ct name, | work number, author or ID       |   |                 |          |                                    |                    |                        |                    |                             |                  | Search Projects Sho | W All            |       | Add New Projec       | ct                     |
| Work<br>Number | Project  | Project Name                    | ¢ | Latest<br>Phase | #<br>Sys | CIPIT Status                       | GreenIT<br>Contact | Design<br>Status       | As-Built<br>Status | As-<br>Maintained<br>Status | Last<br>Update 🔶 | Last Editor         | Last Reviewer    | Edit  | Submit/Review        | Reports                |
| 50215          | 1354     | Fairmount Neighborhood Bumpouts |   | Design          | 7        | Projects<br>Control-Bid<br>Awarded | Jaime<br>Gandara   | Complete -<br>Approved | No Data            | No Data                     | 8/2/2022         | IMPORT              |                  | 1     |                      | PDF                    |
| 50186          | 1301     | Jefferson Street                |   | Design          | 11       | Projects<br>Control-Bid<br>Open    | Julia Morris       | Complete -<br>Approved | No Data            |                             | 8/2/2022         | IMPORT              |                  | 1     |                      | PDF                    |

2. Enter either a PWD project identifier or work number and the corresponding project name, identifier and work number will automatically populate after tabbing away from the text input box. If entering a project that is already in use, a message alerting the user to enter a different project will appear. Complete any other applicable attributes and click 'Save New Project'. A warning message will appear if all required information is not provided.

|                                                                                                    |                                      |                                                                      |     | <b>S</b> Green <b>I</b> T | PHILADELPHIA  | User Man<br>PWD Design Report                     |
|----------------------------------------------------------------------------------------------------|--------------------------------------|----------------------------------------------------------------------|-----|---------------------------|---------------|---------------------------------------------------|
| Project                                                                                                    |                                      |                                                                      |     |                           |               | Hello aaraujo@jn                                  |
| Create New Project                                                                                                    |                                      |                                                                      |     |                           |               |                                                   |
|                                                                                                    |                                      | Mark Norshan                                                         |     |                           |               |                                                   |
| Project to                                                                                                    |                                      | work wumber                                                          |     |                           |               |                                                   |
| Project Name                                                                                                    |                                      | GreenIT Contact                                                      |     |                           |               |                                                   |
|                                                                                                    |                                      |                                                                      |     |                           |               |                                                   |
| CIPIT Status                                                                                                    | Invalid Work Number                  |                                                                      | ×   |                           |               |                                                   |
|                                                                                                    | 555555 is not a valid PWD work numbe | er. Please enter a different work number.                            |     |                           |               |                                                   |
| # of Non SMP Trees                                                                                                    |                                      |                                                                      |     |                           |               |                                                   |
| 0                                                                                                    |                                      |                                                                      |     |                           |               |                                                   |
| Notes                                                                                                    | -                                    |                                                                      |     |                           |               |                                                   |
|                                                                                                    |                                      |                                                                      | 014 |                           |               |                                                   |
|                                                                                                    |                                      |                                                                      | UK  |                           |               |                                                   |
| : Data Entry Application (8/10/22) - TEST                                                                                                    |                                      |                                                                      |     |                           | DUILADEL DUIA |                                                   |
|                                                                                                    |                                      |                                                                      |     | Screen                    | WATER         | User Man<br>PWD Design Repor                      |
| Project                                                                                                    |                                      |                                                                      |     | <b>V</b> Green <b>IT</b>  | WATER         | User Man<br>PWD Design Repor<br>Hello aaraujo@jr  |
| Project<br>Create New Project                                                                                                    |                                      |                                                                      |     | GreenIT                   | WATER         | User Man<br>PWD Design Repor<br>Hello aaraujo@jr  |
| Project<br>Create New Project                                                                                                    |                                      | Work Number                                                          |     | ¥GreenIT                  | WATER         | User Man<br>PWD Design Repor<br>Hello aaraujo@jn  |
| Project<br>Create New Project<br>Project D<br>1                                                                                                    |                                      | Work Number<br>50005                                                 |     | GreenIT                   | WATER         | User Man<br>PWD Design Repor<br>Hello aaraujo@jr  |
| Project Create New Project Project 1 Project Name                                                                                                    |                                      | Work Number<br>50005<br>GreenIT Contact                              |     | GreenIT                   | WATER         | User Man<br>PWD Design Repor                      |
| Project Create New Project Project ID 1 Project Name 7th St, 8th St, and Cumberland St (Hartranft School)                                               |                                      | Work Number<br>S0005<br>GreeniT Contact<br>Jillian Simmons           |     | GreenIT                   | WATER         | User Mar<br>PWD Design Repor<br>Helio aaraujo@fr  |
| Project Create New Project  Project ID 1 Project Name 7th St, 8th St, and Cumberland St (Hartranft School) CIPIT Status CIPIT Status                    |                                      | Work Number<br>50005<br>GreeniT Contact<br>Jillian Simmons<br>Author |     | GreenIT                   | WATER         | User Man<br>PWD Design Repor<br>Hello aaraujo@jn  |
| Project Create New Project Project ID 1 Project Name 7th St, 8th St, and Cumberland St (Hartranft School) CIPIT Status Closed                           |                                      | Work Number<br>50005<br>GreeniT Contact<br>Jillian Simmons<br>Author |     | GreenIT                   | WATER         | User Mar<br>PWD Design Repor<br>Hello aaraujo@jr  |
| Project Create New Project Project ID 1 Project Name 7th St, 8th St, and Cumberland St (Hartranft School) CIPIT Status Closed #rd Non SMP Trees 0       |                                      | Work Number<br>50005<br>GreenIT Contact<br>Jillian Simmons<br>Author |     | GreenIT                   |               | User Man<br>PWD Design Repor<br>Hello aaraujo@jn  |
| Project Create New Project Project ID 1 Project Name 7th St, 8th St, and Cumberland St (Hartranft School) CIPIT Status Closed #of Non SMP Trees 0 Notes |                                      | Work Number<br>50005<br>GreenIT Contact<br>Jillian Simmons<br>Author |     | GreenIT                   |               | User Man<br>PWD Design Report                     |
| Project Create New Project Project I I Project Name 7th St, 8th St, and Cumberland St (Hartranft School) CIPIT Status Closed #of Non SMP Trees 0 Notes  |                                      | Work Number<br>50005<br>GreenIT Contact<br>JIllian Simmons<br>Author |     | GreenIT                   |               | User Man<br>PWD Dusign Report<br>Hello aaraujo@jm |
| Project Create New Project Project ID 1 Project Name 7th St, 8th St, and Cumberland St (Hartranft School) CIPIT Status Closed #of Non SMP Trees 0 Notes |                                      | Work Number<br>50005<br>GreeniT Contact<br>Jillian Simmons<br>Author |     | GreenIT                   |               | User Man<br>PWD Design Report<br>Helio aaraujo@jn |

3. If Project ID and work number are unique, project will save successfully. System and SMP data can now be added, and the new project is now viewable and editable in the App 'Dashboard'.

| Green    | T: C     | Data              | Entry           | / Application (8/10/2                     | 2) - TEST     |                 |               |              |                    |                  |                        |                             |                  |                     | <b>S</b> GreenIT | PHILADELPHIA<br>WATER | User<br>PWD Design R | Manual<br>eport Definit |
|----------|----------|-------------------|-----------------|-------------------------------------------|---------------|-----------------|---------------|--------------|--------------------|------------------|------------------------|-----------------------------|------------------|---------------------|------------------|-----------------------|----------------------|-------------------------|
| Dashboar | ď        |                   |                 |                                           |               |                 |               |              |                    |                  |                        |                             |                  |                     |                  |                       | Hello aarauj         | o@jmttg.com             |
|          |          | Projec            | t name,         | work number, author or ID                 |               |                 |               |              |                    |                  |                        |                             |                  | Search Projects Sho | IIA wo           |                       | Add New Projec       | t                       |
| ß        | Wo<br>Nu | ork<br>umber<br>¢ | Project<br>ID 🔶 | Project Name                              | (             | Latest<br>Phase | #<br>Sys<br>∳ | CIPIT Status | GreenIT<br>Contact | Design<br>Status | As-Built<br>Status     | As-<br>Maintained<br>Status | Last<br>Update 🔶 | Last Editor         | Last Reviewer    | Edit                  | Submit/Review        | Reports                 |
|          | 50       | 005               | 1               | 7th St, 8th St, and Cumberland<br>School) | St (Hartranft | As<br>Maintaine | ad 3          | Closed       | Jillian<br>Simmons | Complete -       | Complete -<br>Approved | Complete -                  | 8/10/2022        | Jsimmons            |                  | 1                     | Submit Changes       | PDF                     |

### Select Project for View/Edit/Sharing

1. On the Dashboard, click the *l* next to the project to be viewed/edited.

| nIT: Dat      | a Enti    | ry Application (8/10/22) - TEST                                   |                  |               |              |                     |                        |                                                     |                                                                  |                         |                        | <b>S</b> Green <b>I</b> T | WATE | User<br>PWD Design I | · Manual<br>Report Definition | IS |
|---------------|-----------|-------------------------------------------------------------------|------------------|---------------|--------------|---------------------|------------------------|-----------------------------------------------------|------------------------------------------------------------------|-------------------------|------------------------|---------------------------|------|----------------------|-------------------------------|----|
| ard           |           |                                                                   |                  |               |              |                     |                        |                                                     |                                                                  |                         |                        |                           |      | Hello aarau          | o@jmttg.com!                  | -  |
|               | ject nam  | e, work number, author or ID                                      |                  |               |              |                     |                        |                                                     |                                                                  |                         | Search Projects S      | now All                   |      | Add New Proje        | t                             |    |
| Work<br>Numbe | er Projec | t Project Name                                                    | Latest<br>Phase  | #<br>Sys<br>∳ | CIPIT Status | GreenIT<br>Contact  | Design<br>Status       | As-Built<br>Status                                  | As-<br>Maintained<br>Status                                      | Last<br>Update <b>≑</b> | Last Editor            | Last Reviewer             | Edit | Submit/Review        | Reports                       |    |
| 50005         | 1         | 7th St, 8th St, and Cumberland St (Hartranft<br>School)           | As<br>Maintained | 3             | Closed       | Jillian<br>Simmons  | Complete -<br>Draft    | Complete -<br>Approved                              | Complete -<br>Draft                                              | 8/10/2022               | Jsimmons               |                           | 1    | Submit Changes       | PDF                           |    |
| 50020         | 2         | Welsh School                                                      | As<br>Maintained | 2             | Closed       | Jillian<br>Simmons  | Complete -<br>Approved | Complete -<br>Draft -<br>Phase<br>Author<br>Missing | Incomplete<br>Systems -<br>Approved                              | 8/9/2022                | Jsimmons               |                           | 1    |                      | PDF                           |    |
| 50004         | 3         | Belfield Ave from Chew Ave to Walnut Ln                           | As<br>Maintained | 12            | Closed       | Jillian<br>Simmons  | Complete -<br>Approved |                                                     | Complete -<br>Approved                                           | 8/10/2022               | IMPORT                 |                           | 1    |                      | PDF                           |    |
| 50009         | 5         | Queen Lane from Henry St to Fox St                                | As<br>Maintained | 7             | Closed       | Laura<br>Rozumalski | Complete -<br>Approved | Incomplete<br>Systems -<br>Approved                 | Incomplete<br>Systems -<br>Draft -<br>Phase<br>Author<br>Missing | 8/8/2022                | Colin.Cosine@curve.com |                           | 1    |                      | PDF                           |    |
| 50002         | 8         | Montgomery Ave, Shissler Playground                               | As Built         | 3             | Closed       | Jessica<br>Brooks   | Complete -<br>Draft    | Complete -<br>Approved                              |                                                                  | 8/5/2022                | Colin.Cosine@curve.com |                           | 1    | Submit Changes       | PDF                           |    |
| 50005         | 9         | Palmer St from Frankford Ave to Blair St (Shissler<br>Playground) | As Built         | 2             | Closed       | Jillian<br>Simmons  | Complete -<br>Approved | Incomplete<br>Systems -<br>Approved                 |                                                                  | 8/3/2022                | Colin.Cosine@curve.com |                           | 1    |                      | PDF                           |    |
| 50034         | 10        | Thompson St and Columbia Ave                                      | As<br>Maintained | 2             | Closed       | Shelly Jones        | Complete -<br>Approved | Incomplete<br>Systems -<br>Approved                 | Incomplete<br>Systems -<br>Draft -<br>Phase<br>Author<br>Missing | 8/10/2022               | IMPORT                 |                           | 1    |                      | PDF                           |    |

2. The Edit Project page opens, and user can edit information as needed for each phase individually. Clicking on the tabs highlighted below allows a user to identify the phase for which data will be entered.

|                                                                   |             |                                                                                                    |                                                                               | <b>V</b> Green <b>IT</b> | WATER | User Manual<br>PWD Design Report Definitio |
|-------------------------------------------------------------------|-------------|----------------------------------------------------------------------------------------------------|-------------------------------------------------------------------------------|--------------------------|-------|--------------------------------------------|
| rd Project 1-7th St, 8th St, and Cumberland St (Hartranft School) | -           |                                                                                                    |                                                                               |                          |       | Hello aaraujo@jmttg.com!                   |
| Edit Project: 7th St, 8th St, and C                               | umberland S | t (Hartranft School)                                                                                   | View Report Rollback Changes                                                  |                          |       |                                            |
| Fields Share Project                                              |             |                                                                                                    |                                                                               |                          |       |                                            |
| Project ID                                                        | Work Number |                                                                                                    | Latest Phase                                                                  |                          |       |                                            |
| 1                                                                 | 50005       |                                                                                                    | As Maintained                                                                 |                          |       |                                            |
| Project Name                                                      | Last Update |                                                                                                    | Last Approver                                                                 |                          |       |                                            |
| 7th St, 8th St, and Cumberland St (Hartranft School)              | 8/10/2022   |                                                                                                    |                                                                               |                          |       |                                            |
| CIPIT Status                                                      |             |                                                                                                    | GreenIT Contact                                                               |                          |       |                                            |
| Closed                                                            |             |                                                                                                    | Jillian Simmons                                                               |                          |       |                                            |
| Fields Calculations Status Complete Author                        |             | Notes<br>Greened acres updated to include<br>5/20/2015. Greened acres update<br>storage. IQ 5/21/2015. | tree pits and sand layer storage. IQ<br>d to include tree pits and sand layer |                          |       |                                            |
| Jillian Simmons                                                   |             |                                                                                                    |                                                                               |                          |       |                                            |
| Jillian Simmons<br># of Non-SMP Trees                             |             |                                                                                                    |                                                                               |                          |       | ß                                          |
| Jillian Simmons<br>#of Non-SMP Trees<br>0                         |             |                                                                                                    |                                                                               |                          |       | l≩                                         |

3. User selects 'Save Project Changes', and the associated information is updated.

| Jata Entry App                                                                                               | lication (8/1                            | .0/22) - TEST                                             |                                                                                      |                                                        |                                                                  |                                                   |                             |           | <b>V</b> GreenIT | WATER |
|----------------------------------------------------------------------------------------------------|------------------------------------------|-----------------------------------------------------------|--------------------------------------------------------------------------------------|--------------------------------------------------------|------------------------------------------------------------------|---------------------------------------------------|-----------------------------|-----------|------------------|-------|
| Project 1-7th St, 8th S                                                                                      | t, and Cumberland                        | l St (Hartranft School) 👻                                 |                                                                                      |                                                        |                                                                  |                                                   |                             |           |                  |       |
| IPIT Status                                                                                                  |                                          |                                                           |                                                                                      |                                                        | GreenIT Contact                                                  |                                                   |                             |           |                  |       |
| Closed                                                                                                    |                                          |                                                           |                                                                                      |                                                        | Jillian Simmons                                                  |                                                   |                             |           |                  |       |
| Design As-Built                                                                                              | As-Maintained                            | I                                                         |                                                                                      |                                                        |                                                                  |                                                   |                             |           |                  |       |
| Fields Calcul                                                                                                | ations                                   |                                                           |                                                                                      |                                                        |                                                                  |                                                   |                             |           |                  |       |
| Status                                                                                                    |                                          |                                                           | Notes                                                                                |                                                        |                                                                  |                                                   |                             |           |                  |       |
| Complete                                                                                                    |                                          |                                                           | Greened acres update<br>5/20/2015 - Greened                                          | ed to include tree pits<br>acres updated to inclu      | and sand layer storage.                                          | IQ                                                |                             |           |                  |       |
| Author                                                                                                    |                                          |                                                           | storage. IQ 5/21/2015                                                                | j.                                                     |                                                                  | .,                                                |                             |           |                  |       |
| Jillian Simmons                                                                                              |                                          |                                                           |                                                                                      |                                                        |                                                                  |                                                   |                             |           |                  |       |
|                                                                                                    |                                          |                                                           |                                                                                      |                                                        |                                                                  |                                                   |                             |           |                  |       |
| # of Non-SMP Trees                                                                                           |                                          |                                                           |                                                                                      |                                                        |                                                                  |                                                   |                             |           |                  |       |
| # of Non-SMP Trees                                                                                           |                                          |                                                           |                                                                                      |                                                        |                                                                  |                                                   |                             |           |                  |       |
| # of Non-SMP Trees                                                                                           |                                          |                                                           |                                                                                      |                                                        |                                                                  |                                                   |                             |           |                  |       |
| # of Non-SMP Trees                                                                                           | 15                                       |                                                           |                                                                                      | Update System                                          | n Names & Numbering                                              | Copy Existing Sy                                  | stems C                     | reate New |                  |       |
| # of Non-SMP Trees 0 Project System Id System Number                                                         | 15<br>Sewer Type                         | System Function                                           | Model Input Category                                                                 | Update Syster<br>Last Updated                          | n Names & Numbering<br>Completion Status                         | Copy Existing Sy<br>Edit Status                   | stems C                     | reate New |                  |       |
| H of Non-SMP Trees<br>0<br>Project System<br>Id System Number<br>1 1-1                                       | 15<br>Sewer Type<br>Combined             | System Function                                           | Model Input Category<br>Subsurface infiltration                                      | Update Syster<br>Last Updated<br>8/10/2022             | n Names & Numbering<br>Completion Status<br>Complete             | Copy Existing Sy<br>Edit Status<br>Draft          | stems C<br># SMPs<br>1      | reate New |                  |       |
| # of Non-SMP Trees       0   Project System       Id       System Number       1       1-1       2       1-2 | IS<br>Sewer Type<br>Combined<br>Combined | System Function<br>Infiltration<br>Detention/Slow Release | Model Input Category<br>Subsurface infiltration<br>Subsurface solw release (unlined) | Update Syster<br>Last Updated<br>8/10/2022<br>8/4/2022 | n Names & Numbering<br>Completion Status<br>Complete<br>Complete | Copy Existing Sy<br>Edit Status<br>Draft<br>Draft | stems C<br># SMPs<br>1<br>1 | reate New |                  |       |

4. User can view project level calculation by clicking the 'Calculations' tab. This can be done for each phase. (NOTE: values will be null until systems and SMP's are added).

| Project ID                                                                                                    | Work Number     |                                                                         | Latest Phase    |   |    |
|----------------------------------------------------------------------------------------------------|-----------------|-------------------------------------------------------------------------|-----------------|---|----|
| 1                                                                                                    | 50005           |                                                                         | As Maintained   |   |    |
| Project Name                                                                                                    | Last Update     |                                                                         | Last Approver   |   |    |
| 7th St, 8th St, and Cumberland St (Hartranft School)                                                                                  | 8/10/2022       |                                                                         |                 |   |    |
| CIPIT Status                                                                                                    |                 |                                                                         | GreenIT Contact | 1 | -2 |
| Closed                                                                                                    |                 |                                                                         | Jillian Simmons |   |    |
| i i i i i i i i i i i i i i i i i i i                                                                                                 |                 |                                                                         |                 |   |    |
| Fields Calculations                                                                                                    |                 |                                                                         |                 |   |    |
| Fields Calculations Draft Approved                                                                                                    |                 |                                                                         |                 |   |    |
| Fields Calculations  Draft Approved  Total Impervious Area Managed (sf)                                                               | 44,327          | Total Greened Acres (acre-in)                                           | 0.97            |   |    |
| Fields Calculations           Draft         Approved           Total Impervious Area Managed (sf)           Total Storage Volume (cf) | 44,327<br>3,527 | Total Greened Acres (acre-in)<br>Total Credited Greened Acres (acre-in) | 0.97            |   |    |

#### **Share Project**

Sharing allows for other users to view, edit, or delete a project. Users can share a project by clicking on the 'Share Project' tab, typing in the specific username or email address with whom to share the project (**NOTE: the username must match exactly**), and then clicking 'Share'.

| C 🟠 🔒 gree            | nitapptestnew.philadelphiawater.org/Projects/145645/     | Design                       |              | QÊ        | ☆                | *              |              | 1     |
|-----------------------|----------------------------------------------------------|------------------------------|--------------|-----------|------------------|----------------|--------------|-------|
| nIT: Data Entry /     | Application (1/5/23) - TEST                              |                              | Sree         | PWD       | User<br>Design F | Manu<br>Report | al<br>Defini | ition |
| ard Project 12-4th Si | t and Cambridge St (Bodine High School) 🔻                |                              |              | Hello Col | in.Cosin         | e@cun          | ve.con       | m! -  |
| Edit Project          | et<br>Het<br>Het<br>Het<br>Het<br>Het<br>Het<br>Het<br>H | odine High School) View Repo | nt           |           |                  |                |              |       |
| Project share         | d with:                                                  |                              |              |           |                  |                |              |       |
| Username              | Email                                                    | Company                      | Remove Share |           |                  |                |              |       |
| Jsimmons              | Jillian.Simmons@phila.gov                                | PW                           | $\otimes$    |           |                  |                |              |       |
| Jsimmons              | Jillian.Simmons@phila.gov                                | PW                           | $\otimes$    |           |                  |                |              |       |
|                       |                                                          |                              |              |           |                  |                |              |       |
|                       |                                                          |                              |              |           |                  |                |              |       |

#### User will then be added to the shared list.

| eenIT: Data Entry Application            | n (1/5/23) - TEST             |                       | <b>\Gre</b>  | User Manual<br>PWD Design Report Defini |
|------------------------------------------|-------------------------------|-----------------------|--------------|-----------------------------------------|
| nboard Project 12-4th St and Cambridge   | e St (Bodine High School) 💌   |                       |              | Hello Colin.Cosine@curve.cor            |
| Edit Project: 4th St                     | and Cambridge St (Bodine Higl | n School) View Report |              |                                         |
| Fields Share Project                     |                               |                       |              |                                         |
| Share project with (username or email ad | ldress):                      |                       |              |                                         |
| username or email address                |                               | Share                 |              |                                         |
| Project shared with:                     |                               |                       |              |                                         |
| Username                                 | Email                         | Company               | Remove Share |                                         |
| Jsimmons                                 | Jillian.Simmons@phila.gov     | PW                    | $\otimes$    |                                         |
| Jsimmons                                 | Jillian.Simmons@phila.gov     | PW                    | $\otimes$    |                                         |
| Colin.Cosine@curve.com                   | Colin.Cosine@curve.com        | curve                 |              |                                         |
|                                          |                               |                       |              |                                         |

Projects can be "unshared" by clicking the 🛞 next to the desired username in the "Remove Share" column.

\*\*\*As part of the final design submission, Design Consultants should "Share" all Projects in the work number with the PWD Green Contact. This allows the PWD Green Contact to edit the files if needed for as-built and asmaintained phases.\*\*\*

#### Requesting a Share

On the app dashboard, users can request access to a project by selecting the "Request Share" button.

| nIT: Da        | ta Entry          | Application (12/                       | <b>/23/22)</b> - 1 | EST           |                 |                    |                        |                            |                                     |             | <b>V</b> Gr    | eenIT            |            | PWD Design     | er Manua<br>Report D |
|----------------|-------------------|----------------------------------------|--------------------|---------------|-----------------|--------------------|------------------------|----------------------------|-------------------------------------|-------------|----------------|------------------|------------|----------------|----------------------|
| ard            |                   |                                        |                    |               |                 |                    |                        |                            |                                     |             |                |                  |            |                | Hello bpl            |
| Proje          | ct name, wo       | rk number, author or ID                |                    |               |                 |                    |                        |                            |                                     | Search F    | rojects        | Show All         | Request Sh | are Add New P  | roject               |
| Work<br>Number | ♦ Project<br>ID < | Project Name                           | Latest Phase       | #<br>Sys<br>♠ | CIPIT<br>Status | GreenIT<br>Contact | Design Status          | As-Built<br>Status         | As-Maintained<br>Status             | Last Update | Last<br>Editor | Last<br>Reviewer | Edit       | Submit/Review  | Reports              |
| 50020          | 2                 | Welsh School                           | As<br>Maintained   | 2             | Closed          | Jillian<br>Simmons | Complete -<br>Approved | Complete -<br><i>Draft</i> | Incomplete<br>Systems -<br>Approved | 12/21/2022  | bpliszka5      |                  | 1          | Submit Changes | PDF                  |
| 50002          | 8                 | Montgomery Ave,<br>Shissler Playground | As Built           | 3             | Closed          | Jessica<br>Brooks  | Complete -<br>Draft    | Complete -<br>Approved     | No Data                             | 8/14/2022   | IMPORT         |                  | 1          | Submit Changes | PDF                  |

User enters the desired Work Number or Project Id in the pop up.

| Green  | nIT: Data        | Entry           | Applicatio                 | on (12/23/22) - TEST  |                      | <b>V</b> Green <b>IT</b> |            | User Manual<br>PWD Design Report Definitions |
|--------|------------------|-----------------|----------------------------|-----------------------|----------------------|--------------------------|------------|----------------------------------------------|
| Dashbo | ard              |                 |                            |                       |                      |                          |            | Hello bpliszka5! 👻                           |
|        | Project          |                 | k number, autl             | Request Project Share | _                    | ж                        | equest Sha | re Add New Project                           |
|        | Work<br>Number 🖨 | Project<br>ID 🔶 | Project Nam                | Work Number:<br>50029 | Project ID           |                          | iit        | Submit/Review Reports                        |
|        | 50020            | 2               | Welsh Schoo                | Search by Work Number | Search by Project Id |                          | 1          | Submit Changes PDF                           |
|        | 50002            | 8               | Montgomer<br>Shissler Play | Cancel                |                      |                          | 1          | Submit Changes PDF                           |
|        |                  |                 |                            |                       |                      |                          |            |                                              |
|        |                  |                 |                            |                       |                      |                          |            |                                              |
|        |                  |                 |                            |                       |                      |                          |            |                                              |

User then clicks the appropriate search button and, if more than 1 option exists, chooses the appropriate project from the list.

| GreenIT: Data Entry Application    | n (12/23/22) - TEST                                                                                                    | SGreenIT                     |
|------------------------------------|----------------------------------------------------------------------------------------------------|------------------------------|
| Dashboard                          |                                                                                                    | Hello bpliszka5! 👻           |
| Project name, work number, aut     | Request Project Share                                                                                                    | equest Share Add New Project |
| Work<br>Number 🔶 Project Nam       | Work Number: Project ID 50029                                                                                                    | lit Submit/Review Reports    |
| 50020 2 Welsh Schoo                | Search by Work Number Search by Project Id                                                                                                   | Submit Changes PDF           |
| 50002 8 Montgomer<br>Shissler Play | Select a Project<br>Select a Project<br>Id7-Woolston Ave, Walnut Ln, Rodney St (Simons Recreation Center)<br>Id79-Morris Leeds Middle School | Submit Changes PDF           |

| ard   |         |                | Desured Ducket Chang  |                              |           |                       |         |        |   |           |                | непо вр |
|-------|---------|----------------|-----------------------|------------------------------|-----------|-----------------------|---------|--------|---|-----------|----------------|---------|
|       |         | k number. autl | Request Project Share |                              |           |                       |         |        | × | equest Sh | are Add New Pr | roject  |
|       |         |                | Work Number:          |                              |           | Project ID            |         |        |   |           |                |         |
| Work  | Project | Project Nam    | 50029                 |                              |           | 147                   |         |        |   | lit       | Submit/Review  | Report  |
|       |         |                |                       |                              |           |                       |         |        |   |           |                |         |
| 50020 | 2       | Welsh Schoo    | Search by Work        | Number                       |           | Search by Project Id  |         |        |   | 1         | Submit Changes | PDF     |
|       |         | Manhannan      | Project Name          |                              |           | GreenIT Contact       |         |        |   |           |                |         |
| 50002 | 8       | Shissler Play  | Woolston Ave, Wal     | nut Ln, Rodney St (Simons Re | ec        | Jillian Simmons       |         |        |   | /         | Submit Changes | PDF     |
|       |         |                | CIPIT Status          |                              |           | GreenIT Status        |         |        |   |           |                |         |
|       |         |                | Closed                |                              |           | Trans To Design Phase |         |        |   |           |                |         |
|       |         |                |                       | 1 11                         |           |                       |         |        |   |           |                |         |
|       |         |                | Project shai          | red with:                    |           |                       |         |        |   |           |                |         |
|       |         |                | Username              | E                            | mail      |                       | Company | Owner? |   |           |                |         |
|       |         |                | Jsimmons              | ji                           | illian.Si | mmons@phila.gov       | PW      | Yes    |   |           |                |         |
|       |         |                | Ashley.Mathias@       | phila.gov A                  | shley.N   | Nathias@phila.gov     | PWD     | Yes    |   |           |                |         |
|       |         |                | Jsimmons              | I                            | illian.Si | mmons@phila.gov       | PW      | Yes    |   |           |                |         |
|       |         |                | Cancel R              | equest Project Access        | 1         |                       |         |        |   |           |                |         |
|       |         |                |                       |                              |           |                       |         |        |   |           |                |         |
|       |         |                |                       |                              |           |                       |         |        |   |           |                |         |
|       |         |                |                       |                              |           |                       |         |        |   |           |                |         |

The selected project information is displayed. User clicks "Request Project Access".

A confirmation message will be returned. User must wait for admin approval before accessing the project. User will be notified via email when access is granted.

| Dashboard       Search Project       Show All       Request Share       Add New Project         Work       Project Name                                                                                                    | Green   | T: Data                | Entry /         | Application (12/                       | /23/22) - 1      | TEST          |                 |                    |                                |                                    |                                     |             | <b>V</b> Gr    | eenIT            |            | PWD Design     | er Manual<br>Report Definitio |
|----------------------------------------------------------------------------------------------------|---------|------------------------|-----------------|----------------------------------------|------------------|---------------|-----------------|--------------------|--------------------------------|------------------------------------|-------------------------------------|-------------|----------------|------------------|------------|----------------|-------------------------------|
| Project name, work number, author or ID       Start Project       Project Name       Latest Phase       #       CIPIT       GreenIT       Design Status       As-Built       As-Maintained       Latst Update       Latst       Latst       Submit/Review       Reports         50020       2       Welsh School       As       2       Closed       Jillian       Complete-       Droget       Incomplete-       Systems -       12/21/2022       bpliszka5       Image:       Image:       PDF         50020       8       Montgomery Ave,<br>Shissler Playground       As Built       3       Closed       Jessica<br>Brooks       Complete-       Systems -       12/21/2022       bpliszka5       Image:       Submit Changes       PDF         50002       8       Montgomery Ave,<br>Shissler Playground       As Built       3       Closed       Jessica<br>                                                                                                    | Dashboa | rd                     |                 |                                        |                  |               |                 |                    |                                |                                    |                                     |             |                |                  |            |                | Hello bpliszka5!              |
| Work Number       Project Name       Latest Phase       #       CPT       GreenIT Contact       Design Status       As-Built Status       As-Maintained Status       Last Update Status       Last       Last       Edit       Submit/Review       Reports         50020       2       Welsh School       As Maintained       2       Closed       Jillian Simmons       Complete-Systems-Approved       12/21/2022       bpliszka5       Image: Status       Submit/Review       Reports         50020       8       Montgomery Ave, Shissler Playground       As Built       3       Closed       Jessica Brooks       Project Access Request Su       Image: Status       Status       8/14/2022       MPORT       Image: Status       PDF         Your project Access Request Su       Image: Status       Status       Image: Status       Status       Status       Status       Status       Status       Status       Image: Status       Status       Image: Status       Status       Status       Status       Status       Status       Status       Image: Status       Image: Status       Status       Status       Status       Status       Status       Status       Status       Image: Status       Image: Status       Status       Status       Status       Status       Status       Stat                                                                                                    |         |                        | ame, work       |                                        |                  |               |                 |                    |                                |                                    |                                     | Search P    | rojects        | Show All         | Request Sh | are Add New P  | roject                        |
| 50020       2       Welsh School       As Maintained       2       Closed       Jillian Simmons       Complete - braft       Somplete - systems - approved       12/21/2022       bpliszka5       Import Simmons       Pope         50020       8       Montgomery Ave, Shissler Playground       As Built       3       Closed       Jessica Brooks       Project Access Request Su.       Import Simmons       8/14/2022       Import Mont       Import Simmons       Submit Changes       PDF         5002       8       Montgomery Ave, Shissler Playground       As Built       3       Closed       Jessica Brooks       Project Access Request Su.       Import Simmons       8/14/2022       IMPORT       Import Simmons       Submit Changes       PDF         Your project access request has been submitted.       Import Simmons       Nort Simmons       Import Simmons       Submit Changes       Import Simmons       Import Simmons       Import Sim                                                                                                    |         | Work<br>Number <b></b> | Project<br>ID 🔶 | Project Name 🔶                         | Latest Phase     | #<br>Sys<br>♦ | CIPIT<br>Status | GreenIT<br>Contact | Design Status                  | As-Built<br>Status                 | As-Maintained<br>Status             | Last Update | Last<br>Editor | Last<br>Reviewer | Edit       | Submit/Review  | Reports                       |
| S0002       8       Montgomery Ave,<br>Shissler Playground       As Built       3       Closed       Jessica<br>Brooks       Project Access Request Su       Image: Solid State State | -       | 50020                  | 2               | Welsh School                           | As<br>Maintained | 2             | Closed          | Jillian<br>Simmons | Complete -<br>Approved         | Complete -<br><i>Draft</i>         | Incomplete<br>Systems -<br>Approved | 12/21/2022  | bpliszka5      |                  | 1          | Submit Changes | PDF                           |
| Your project access<br>request has been<br>submitted.                                                                                                    |         | 50002                  | 8               | Montgomery Ave,<br>Shissler Playground | As Built         | 3             | Closed          | Jessica<br>Brooks  | Project Acce                   | ess Request Su.                    | 🗙                                   | 8/14/2022   | IMPORT         |                  | 1          | Submit Changes | PDF                           |
|                                                                                                    |         |                        |                 |                                        |                  |               |                 |                    | Your pro<br>request<br>submitt | oject acce<br>has been<br>ed.<br>o | K                                   |             |                |                  |            |                |                               |

#### Approve a Share Request

Admins have the ability to approve share requests by accessing the "Share Requests" option in the dropdown menu. Admins will be notified via email when a share request has been added to the cue.

| Green   | IT: Da         | ta Ent  | ry Application (12/23/22) - TEST                                  |                  |          |              |                     |                        |                                     |                            | <b>\Gre</b> |                     | PWD De       | User Manual<br>sign Report Defi | nitions  |
|---------|----------------|---------|-------------------------------------------------------------------|------------------|----------|--------------|---------------------|------------------------|-------------------------------------|----------------------------|-------------|---------------------|--------------|---------------------------------|----------|
| Dashboa | ard            |         |                                                                   |                  |          |              |                     |                        |                                     |                            |             |                     | Hello Colin. | Cosine@curve.co                 | om! 👻    |
|         |                |         |                                                                   |                  |          |              |                     |                        |                                     |                            |             |                     | Manage Ac    | counts                          |          |
|         |                |         | work number, author or ID                                         |                  |          |              |                     |                        |                                     | Search F                   | Projects    | now All Request Sha | Pending Ed   | its (Admin)                     |          |
|         | Work<br>Number | Project | Project Name                                                      | Latest           | #<br>Sys | CIPIT Status | GreenIT             | Design                 | As-Built                            | As-<br>Maintained          | Last Update | Last Editor         | Share Requ   | ests                            |          |
|         | ÷              | ID 🔶    |                                                                   | Phase            | ¢        |              | Contact             | Status                 | Status                              | Status                     | ÷           |                     | Import/Exp   | ort Logs                        |          |
|         | 50020          | 2       | Welsh School                                                      | As               | 2        | Closed       | Jillian             | Complete -             | Complete -                          | Incomplete<br>Systems -    | 12/21/2022  | bpliszka5           | Approve Ed   | lit Requests                    |          |
|         |                |         |                                                                   | wantaneu         |          |              | Similario           | Approved               | Drujt                               | Approved                   |             |                     | My Pending   | g Edit Requests                 |          |
|         | 50004          | 3       | Belfield Ave from Chew Ave to Walnut Ln                           | As<br>Maintained | 6        | Closed       | Simmons             | Complete -<br>Approved | No Data                             | Approved                   | 8/14/2022   | IMPORT              | Change Pas   | sword                           | phila.go |
|         | 50009          | 5       | Queen Lane from Henry St to Fox St                                | As Built         | 6        | Closed       | Laura<br>Rozumalski | Complete -<br>Approved | Incomplete<br>Systems -<br>Approved |                            | 8/19/2022   | Jsimmons            | Log off      |                                 |          |
|         | 50002          | 8       | Montgomery Ave, Shissler Playground                               | As Built         | 3        | Closed       | Jessica<br>Brooks   | Complete -<br>Draft    | Complete -<br>Approved              | No Data                    | 8/14/2022   | IMPORT              |              |                                 |          |
|         | 50005          | 9       | Palmer St from Frankford Ave to Blair St (Shissler<br>Playground) | As Built         | 2        | Closed       | Jillian<br>Simmons  | Complete -<br>Approved | Incomplete<br>Systems -<br>Approved |                            | 8/14/2022   | IMPORT              |              |                                 |          |
|         | 50034          | 10      | Thompson St and Columbia Ave                                      | As<br>Maintained | 2        | Closed       | Shelly Jones        | Complete -<br>Approved | Incomplete<br>Systems -<br>Approved | Complete -<br><i>Draft</i> | 8/14/2022   | IMPORT              |              |                                 |          |

#### Users can approve or deny the request.

| IT: D | ata Entry Ap | oplication (12/23/22) - TEST                                             |                           | <b>M</b> G         | reenl   | T WATER      |
|-------|--------------|--------------------------------------------------------------------------|---------------------------|--------------------|---------|--------------|
|       | •            |                                                                          |                           |                    |         |              |
| oje   | ect Share Re | quests                                                                   |                           |                    |         |              |
|       |              | •<br>Show Pending Requests Only ()                                       | Sho                       | ow All Requests 🔾  |         |              |
| Id    | Work Number  | Name                                                                     | Requested By              | Request Date       | Status  | Approve?     |
| 147   | 50029        | Woolston Ave, Walnut Ln, Rodney St (Simons Recreation Center)            | bpliszka@jmt.com          | 1/5/2023 1:34 PM   | Pending | Approve Deny |
| 10    | 50034        | Thompson St and Columbia Ave                                             | Colin.Cosine@curve.com    | 12/22/2022 5:32 PM | Pending | Approve Deny |
| 223   | 50025        | 13th St, Porter St, and Moyamensing Ave (A.S. Jenks School)              | Jillian.Simmons@phila.gov | 12/22/2022 2:05 PM | Pending | Approve Deny |
| 1298  | 50133        | Additional Lawncrest Streets                                             | Jillian.Simmons@phila.gov | 12/22/2022 2:04 PM | Pending | Approve Deny |
| 23    | 50031        | 58th St Connector(Bartram's Garden, Francis Myers Rec, Cobbs Creek Park) | Colin.Cosine@curve.com    | 12/13/2022 6:22 PM | Pending | Approve Deny |
| 5     | 50035        | Benjamin Franklin Parkway from 21st St to 23rd St                        | Colin.Cosine@curve.com    | 12/12/2022 4:30 PM | Pending | Approve Deny |
| 5     | 50035        | Benjamin Franklin Parkway from 21st St to 23rd St                        | Colin.Cosine@curve.com    | 12/12/2022 4:22 PM | Pending | Approve Deny |
| 15    | 50035        | Benjamin Franklin Parkway from 21st St to 23rd St                        | Colin.Cosine@curve.com    | 12/12/2022 4:15 PM | Pending | Approve Deny |

When approved the status will be updated for the desired project.

| eenIT: [ | Data Entry Ap      | oplication (12/23/22) - TEST                                             |                           | 2                  | Green    |          | ELPHIA<br>TER |
|----------|--------------------|--------------------------------------------------------------------------|---------------------------|--------------------|----------|----------|---------------|
| shboard  |                    |                                                                          |                           |                    |          |          | ł             |
| Proj     | ,<br>ject Share Re | quests                                                                   |                           |                    |          |          |               |
|          | ,<br>              | Show Pending Requests Only                                               | si                        | how All Requests 〇 |          |          |               |
| Id       | Work Number        | Name                                                                     | Requested By              | Request Date       | Status   | Approve? |               |
| 147      | 50029              | Woolston Ave, Walnut Ln, Rodney St (Simons Recreation Center)            | bpliszka@jmt.com          | 1/5/2023 1:34 PM   | Approved | Approve  | Deny          |
| 586      | 50089              | Mariana Bracetti Academy Charter School                                  | kyle.mattson@phila.gov    | 12/30/2022 1:30 PM | Approved | Approve  | Deny          |
| 123      | 50031              | 58th St Connector(Bartram's Garden, Francis Myers Rec, Cobbs Creek Park) | Jillian.Simmons@phila.gov | 12/22/2022 6:04 PM | Rejected | Approve  | Deny          |
| 1147     | 50139              | Passyunk Avenue Medians Improvements                                     | Jillian.Simmons@phila.gov | 12/22/2022 6:03 PM | Approved | Approve  | Deny          |
| 10       | 50034              | Thompson St and Columbia Ave                                             | Colin.Cosine@curve.com    | 12/22/2022 5:32 PM | Pending  | Approve  | Deny          |
| 223      | 50025              | 13th St, Porter St, and Moyamensing Ave (A.S. Jenks School)              | Jillian.Simmons@phila.gov | 12/22/2022 2:05 PM | Pending  | Approve  | Deny          |
| 1298     | 50133              | Additional Lawncrest Streets                                             | Jillian.Simmons@phila.gov | 12/22/2022 2:04 PM | Pending  | Approve  | Deny          |
| 8        | 50002              | Montgomery Ave, Shissler Playground                                      | bpliszka@jmt.com          | 12/21/2022 7:27 PM | Approved | Approve  | Deny          |
| 2        | 50020              | Welsh School                                                             | bpliszka@jmt.com          | 12/21/2022 3:31 PM | Approved | Approve  | Deny          |

## SYSTEM DATA

The Edit Project screen provides the ability to add a new system to a project, to copy an existing system to add to a project, to edit an existing system, update system numbering, create data for a specific phase, and to delete a system.

| T: D | ata Entry Appli          | cation (8/1    | .1/22) - TEST             |               |                                       |                       |                           |                  |        |             | <b>S</b> Green <b>IT</b> | WATER | User Man<br>PWD Design Repor |
|------|--------------------------|----------------|---------------------------|---------------|---------------------------------------|-----------------------|---------------------------|------------------|--------|-------------|--------------------------|-------|------------------------------|
| P    | roject 1-7th St, 8th St, | and Cumberland | l St (Hartranft School) 💌 |               |                                       |                       |                           |                  |        |             |                          |       | Hello aaraujo@jr             |
|      |                          |                | -,                        | ,             |                                       |                       |                           |                  |        |             |                          |       |                              |
| CIP  | IT Status                |                |                           |               |                                       |                       | GreenIT Contact           |                  |        |             |                          |       |                              |
|      | losed                    |                |                           |               |                                       |                       | Jillian Similoris         |                  |        |             |                          |       |                              |
| D    | esign As-Built           | As-Maintained  | L                         |               |                                       |                       |                           |                  |        |             |                          |       |                              |
|      | Fields Calculati         | ions           |                           |               |                                       |                       |                           |                  |        |             |                          |       |                              |
|      |                          |                |                           |               |                                       |                       |                           |                  |        |             |                          |       |                              |
|      | Status                   |                |                           |               | Notes                                 |                       |                           | 10               |        |             |                          |       |                              |
|      | Complete                 |                |                           |               | 5/20/2015 . Greened a                 | cres updated to inclu | ide tree pits and sand la | yer              |        |             |                          |       |                              |
|      | Author                   |                |                           |               | storage. IQ 5/21/2015.                |                       |                           |                  |        |             |                          | B     |                              |
|      | Jillian Simmons          |                |                           |               |                                       |                       |                           |                  |        |             |                          |       |                              |
|      | # of Non-SMP Trees       |                |                           |               |                                       |                       |                           |                  |        |             |                          |       |                              |
|      | 0                        |                |                           |               |                                       |                       |                           |                  |        |             |                          |       |                              |
|      |                          |                |                           |               |                                       |                       |                           |                  |        |             |                          |       |                              |
| F    |                          |                |                           |               |                                       | _                     |                           |                  | _      |             | 1                        |       |                              |
| F    | Project Systems          | 5              |                           |               |                                       | Update System         | n Names & Numbering       | Copy Existing Sy | stems  | Create New  |                          |       |                              |
| ь    | ld System Number         | Sewer Type     | System Function           | Model Input   | Category                              | Last Updated          | Completion Status         | Edit Status      | # SMPs |             |                          |       |                              |
|      | 1 1-1                    | Combined       | Infiltration              | Subsurface in | filtration                            | 8/10/2022             | Complete                  | Draft            | 1      | $i \otimes$ |                          |       |                              |
|      | 2 1-2                    | Combined       | Detention/Slow Release    | Subsurface sl | ow release (unlined)                  | 8/4/2022              | Complete                  | Draft            | 1      | $i \otimes$ |                          |       |                              |
|      |                          | Combined       | Detention/Slow Release    | Subsurface sl | ow release (unlined)                  | 8/2/2022              | Complete                  | Approved         | 1      | 1×          |                          |       |                              |
|      | 5 1-5                    | combined       |                           |               | · · · · · · · · · · · · · · · · · · · |                       |                           |                  |        |             |                          |       |                              |

### Add New System

A user can add a new system to the project. The steps involved include:

1. User selects 'Create New' at bottom of Project Details page

| Project 2/th Sk, shift Sk, and Cumberdand Sk (Hartranft School)       Interview       Greenil Contact:         CMT Status       Greenil Contact:       Illian Simmons         Evenil       A -Balint A       A -Maintained         Fields       Calculations       Greenid Contact:       Illian Simmons         Status       Greenid Contact:       Greenid Contact:       Illian Simmons         Greenid Contact       Greenid Contact:       Greenid Contact:       Greenid Contact:       Greenid Contact:         Status       Calculations       Greenid Contact Contact:       Greenid Contact Contact:       Greenid Contact Contact:       Greenid Contact Contact:       Greenid Contact Contact:       Greenid Contact Contact:       Greenid Contact Contact Contact:       Greenid Contact Contact Co                                                                                                    | Entry Application             | (8/11/22) - TEST                |                                              |                             |                           |                  |          |             | <b>M</b> Green <b>IT</b> | WATER | User<br>PWD Design R |
|----------------------------------------------------------------------------------------------------|-------------------------------|---------------------------------|----------------------------------------------|-----------------------------|---------------------------|------------------|----------|-------------|--------------------------|-------|----------------------|
| Circ Saturi       Circ Circli         Circ di       Billian Simmons         Lator       Nem         Model       Nem         Circ Saysterns       Circle System Circle Source Source                                                                                                    | ct 1-7th St, 8th St, and Cumb | perland St (Hartranft School) 💌 |                                              |                             |                           |                  |          |             |                          |       | Hello aaraujo        |
| carsita       greent Carsital         Coded       Jillan Simmons         field       Calculations         field       Calculations       Calculations         field <td></td> <td></td> <td>-,,</td> <td></td> <td></td> <td></td> <td></td> <td></td> <td></td> <td></td> <td>_</td>                                                                                                    |                               |                                 | -,,                                          |                             |                           |                  |          |             |                          |       | _                    |
| Code       Jillian Simmons         Extension       Netse         Complete       Orgened acres updated to include tree pits and and layer storage. IG.         Sylfan Simmons       Orgened acres updated to include tree pits and sand layer storage. IG.         Sylfan Simmons       Orgened acres updated to include tree pits and sand layer storage. IG.         Sylfan Simmons       Orgened acres updated to include tree pits and sand layer storage. IG.         Orgened Acres updated to include tree pits and sand layer.       Orgened acres updated to include tree pits and sand layer.         Project Systems       Update Sylfan Usdate.       Orgened acres.         1       1-1-1       Subsurface slow release (unlined)       Sylfan Sylfan Usdate.         1       1-1-1       Combined Detention/Slow Release Slow release (unlined)       Sylfan Sylfan Usdate.       Tore Acre.         1       1-1-1       Combined Detention/Slow Release Slow release (unlined)       Sylfan Sylfan Usdate.       Tore Acre.                                                                                                    | atus                          |                                 |                                              |                             | GreenIT Contact           |                  |          |             |                          |       |                      |
| Cetty       As-Built       As-Maintained         Fields       Calculations         Status       Mes         Complete       Support         Autor       Support         Julian Simmons       Greend arcs: updated to include tree pits and sand layer storage. IQ.         Status       Greend arcs: updated to include tree pits and sand layer storage. IQ.         Status       Support Support         Project Systems       Update System Rance Rance Support Rance Storage Support Rance Storage                                                                                                    | d                             |                                 |                                              |                             | Jillian Simmons           |                  |          |             |                          |       |                      |
| Fields       Calculations         Strus       Orgenesic acres updated to include tree pits and sand layer storage. IC         Structor       Sp02r005. Greened acres updated to include tree pits and sand layer storage. IC         Within Simmons       Sp02r005. Greened acres updated to include tree pits and sand layer storage. IC         other       Sp02r005. Greened acres updated to include tree pits and sand layer storage. IC       Sp02r005. Greened acres updated to include tree pits and sand layer storage. IC         other       Sp02r005. Greened acres updated to include tree pits and sand layer storage. IC       Sp02r005. Greened acres updated to include tree pits and sand layer storage. IC       Sp02r05. Greened acres updated to include tree pits and sand layer storage. IC       Sp02r05. Greened acres updated to include tree pits and sand layer storage. IC       Sp02r05. Greened acres updated to include tree pits and sand layer storage. IC       Sp02r05. Greened acres updated to include tree pits and sand layer storage. IC       Sp02r05. Greened acres updated to include tree pits and sand layer storage. IC       Sp02r05. Greened acres updated to include tree pits and sand layer storage. IC       Sp02r05. Greened acres updated to include tree pits and sand layer storage. IC       Sp02r05. Greened acres updated to include tree pits and sand layer storage. IC       Sp02r05. Greened acres updated to include tree pits and sand layer storage. IC       Sp02r05. Greened acres updated to include tree pits and sand layer storage. IC       Sp02r05. Greened acres updated to include tree pits and sand layer storage. IC       Sp02r05. Greened acres updated to include tree pits and sand l                                                                                                    | n As-Built As-Mair            | ntained                         |                                              |                             |                           |                  |          |             |                          |       |                      |
| Stus       Nets         Complete       General acres updated to include tree pits and sand layer storage. I.G. Spitzers updated to include tree pits and sand layer storage. I.G. Spitzers updated to include tree pits and sand laye | ields Calculations            |                                 |                                              |                             |                           |                  |          |             |                          |       |                      |
| Complete       Creaned acres updated to include tree pits and sand layer storage. IQ       SydDouble of the pits and sand layer storage. IQ         Author       Jillan Simmons       Side SydDouble of the pits and sand layer storage. IQ       SydDouble of the pits and sand layer storage. IQ         I of Non-SMP Trees       IV       Vpdate System Numes & Numbering       Crey Existing System       Crede New         1       1-1       Combined       Infiltration       Subsurface infiltration       Si/Jo2022       Complete       Draft       1       I       I       I       Combined       Detention/Slow Release       Subsurface slow release (unlined)       Si/Jo2022       Complete       Draft       1       I       I       I       I       I       Combined       Detention/Slow Release       Subsurface slow release (unlined)       Si/Jo2022       Complete       Draft       1       I       I       <                                                                                                    | tatus                         |                                 | Notes                                        |                             |                           |                  |          |             |                          |       |                      |
| Author       Sylor2015. Greened acres updated to include tree pits and sand layer         storage. Ito S/21/2015.       Sylor2015. Greened acres updated to include tree pits and sand layer         e di Non-SMP Trees       0         0       Corp Existing System S         Vupdate System Names & Numbering       Corp Existing System S         1       1-1       Combined       Infiltration         2       1-2       Combined       Infiltration       Subsurface infiltration       8/10/2022       Complete       Draft       1       I       I <td>Complete</td> <td></td> <td>Greened acres update</td> <td>d to include tree pits</td> <td>and sand layer storage.</td> <td>IQ.</td> <td></td> <td></td> <td></td> <td></td> <td></td>                                                                                                    | Complete                      |                                 | Greened acres update                         | d to include tree pits      | and sand layer storage.   | IQ.              |          |             |                          |       |                      |
| Iminian Simmons         e of Non-SMP Trees:         0         0          Copy Losiding System         Last Update System Number & Numbering       Copy Losiding System         1       1-1       Combined       Infiltration         2       1-2       Combined       Infiltration       Subsurface infiltration       8/10/2022       Complete       Draft       1       I       I <t< td=""><td>uthor</td><td></td><td>5/20/2015 . Greened<br/>storage. IQ 5/21/2015</td><td>acres updated to incl<br/>i.</td><td>ude tree pits and sand la</td><td>yer</td><td></td><td></td><td></td><td></td><td></td></t<>                                                                                                    | uthor                         |                                 | 5/20/2015 . Greened<br>storage. IQ 5/21/2015 | acres updated to incl<br>i. | ude tree pits and sand la | yer              |          |             |                          |       |                      |
| Julian Simmons         # of Non-SMP Trees         0         Project Systems       Update System Names & Numbering       Copy Existing System       Create New         Id       System Names & Numbering       Copy Existing System       Create New         Id       System Names & Numbering       Copy Existing System       Create New         Id       System Names & Numbering       Copy Existing System       Create New         Id       System Combined       Infiltration       Subsurface infiltration       8/10/2022       Complete       Draft       I       I       I       I       I       I       Combined       Detention/Slow Release       Subsurface slow release (unlined)       8/12/2022       Complete       Draft       I       I <td< td=""><td></td><td></td><td></td><td></td><td></td><td></td><td></td><td></td><td></td><td></td><td></td></td<>                                                                                                    |                               |                                 |                                              |                             |                           |                  |          |             |                          |       |                      |
| # of Non-SMP Trees         0         Crypt Changes         Vipdate System Names & Numbering       Copy Disting System       Create New         1       1.1       Combined       Infiltration       Subsurface infiltration       8/10/2022       Complete       Oraft       1       I       I <td< th=""><th>Jillian Simmons</th><th></th><th></th><th></th><th></th><th></th><th></th><th></th><th></th><th></th><th></th></td<>                                                                                                    | Jillian Simmons               |                                 |                                              |                             |                           |                  |          |             |                          |       |                      |
| 0         Opticit Systems         Update System Names & Numbering       Copy Disting System       Create New         1       1.1       Combined       Infiltration       Subsurface infiltration       8/10/2022       Complete       Oraft       1       I       IIIII       IIIIIIIIIIIIIIIIIIIIIIIIIIIIIIIIIIII                                                                                                    | of Non-SMP Trees              |                                 |                                              |                             |                           |                  |          |             |                          |       |                      |
| Mage       System Function       Model Input Category       Lost Updated       Completion Status       Edit Status       # SMPs         1       1-1       Combined       Infiltration       Subsurface infiltration       8/10/2022       Complete       Draft       1       I       I <td>0</td> <td></td> <td></td> <td></td> <td></td> <td></td> <td></td> <td></td> <td></td> <td></td> <td></td>                                                                                                    | 0                             |                                 |                                              |                             |                           |                  |          |             |                          |       |                      |
| Model Input Category       Lost Update System Names & Numbering       Copy Existing System       Create New         1       1-1       Combined       Infiltration       Subsurface infiltration       8/10/2022       Complete       Draft       1       I       I                                                                                                    |                               |                                 |                                              |                             |                           |                  |          |             |                          |       |                      |
| Project System Sumberg     Copy Existing System     Copy Existing System     Copy Existing System     Copy Existing System       1     1/1     Combined     Infiltration     Subsurface infiltration     8/10/2022     Complete     Draft     1     I       2     1-2     Combined     Detention/Slow Release     Subsurface slow release (unlined)     8/4/2022     Complete     Draft     1     I       3     1-3     Combined     Detention/Slow Release     Subsurface slow release (unlined)     8/2/2022     Complete     Draft     1     I                                                                                                    | _                             |                                 |                                              |                             |                           |                  |          | _           |                          |       |                      |
| Id     System Number     Sever Type     System Function     Model Input Category     Last Updated     Completion Status     Edit Status     # SMPs       1     1-1     Combined     Infiltration     Subsurface infiltration     8/10/2022     Complete     Draft     1     / ②       2     1-2     Combined     Detention/Slow Release     Subsurface slow release (unlined)     8/4/2022     Complete     Draft     1     / ②       3     1-3     Combined     Detention/Slow Release     Subsurface slow release (unlined)     8/2/2022     Complete     Approved     1     / ③                                                                                                    | ject Systems                  |                                 |                                              | Update System               | m Names & Numbering       | Copy Existing Sy | /stems C | Create New  |                          |       |                      |
| 1       1-1       Combined       Infiltration       Subsurface infiltration       8/10/2022       Complete       Draft       1       I ©         2       1-2       Combined       Detention/Slow Release       Subsurface slow release (unlined)       8/4/2022       Complete       Draft       1       I ©         3       1-3       Combined       Detention/Slow Release       Subsurface slow release (unlined)       8/2/2022       Complete       Approved       1       I ©                                                                                                    | System Number Sewer           | Type System Function            | Model Input Category                         | Last Updated                | Completion Status         | Edit Status      | # SMPs   |             |                          |       | De-                  |
| 2       1-2       Combined       Detention/Slow Release       Subsurface slow release (unlined)       8/4/2022       Complete       Draft       1       Image: Complete complete co                                      | 1-1 Combi                     | ned Infiltration                | Subsurface infiltration                      | 8/10/2022                   | Complete                  | Draft            | 1        | 18          |                          |       |                      |
| 3     1.3     Combined     Detention/Slow Release     Subsurface slow release (unlined)     8/2/2022     Complete     Approved     1       Return to Dashboard                                                                                                    | 1-2 Combi                     | ned Detention/Slow Release      | Subsurface slow release (unlined)            | 8/4/2022                    | Complete                  | Draft            | 1        | $i \otimes$ |                          |       |                      |
| Return to Dashboard Save Project Changes                                                                                                    | 1-3 Combi                     | ned Detention/Slow Release      | Subsurface slow release (unlined)            | 8/2/2022                    | Complete                  | Approved         | 1        | $i \otimes$ |                          |       |                      |
| Return to Dashboard Save Project Changes                                                                                                    |                               |                                 |                                              |                             |                           |                  |          |             |                          |       |                      |
| Return to Dashboard Save Project Changes                                                                                                    |                               |                                 |                                              |                             |                           |                  |          |             |                          |       |                      |
|                                                                                                    | n to Dashboard Save Pr        | roject Changes                  |                                              |                             |                           |                  |          |             |                          |       |                      |

2. User is brought to the Create New System Page

| GreenIT: Data Entry Application (8/11/22) - TEST                           |                                          | <b>S</b> Green <b>I</b>           | WATER | User Manual<br>PWD Design Report Definitions |
|----------------------------------------------------------------------------|------------------------------------------|-----------------------------------|-------|----------------------------------------------|
| Dashboard Project 1-7th St, 8th St, and Cumberland St (Hartranft School) 👻 |                                          |                                   |       | Hello aaraujo@jmttg.com! 🔻                   |
| Create New System                                                          |                                          |                                   |       |                                              |
| Create New System                                                          |                                          |                                   |       |                                              |
| System Number<br>1-4                                                       |                                          |                                   |       |                                              |
| System ID Completion Status                                                | Contributing Impervious Area (sf)        | Contributing Pervious Area (sf)   |       |                                              |
| System Name                                                                | Surface DCIA (sf)                        | Subsurface DCIA (sf)              |       |                                              |
| Pre-existing Sever Type                                                    | Disconnected Impervious Area (sf)        | Storage Volume (cf)               |       |                                              |
| Overflow Type                                                              | Total System Volume (cf)                 | Soil Storage Volume (cf)          |       | C₀-                                          |
| Model Input Category (Click Here For Definitions) Underdrain?              | Ponded Storage Volume (cf)               | Storage Volume Below Orifice (cf) |       |                                              |
| System Function (Click Here For Definitions)                               | Storage Footprint Area (sf)              | Infiltration Footprint (sf)       |       |                                              |
| Infiltration Text Type                                                     | Ponding Surface Area (sf)                | infiltration Depth Head (ft)      |       |                                              |
| infitration Test Date                                                      | Slow Release Hydraulic Head (ft <u>)</u> | Orifice Diameter (in)             |       |                                              |

3. User can select which phases they would like to create for the system (via checkboxes upon clicking "Save New System").

| GreenIT   | Data Entry Application (8/1                                                                                            | 11/22) - TEST                                                                                      |   |                                          | 2                                   | GreenIT | WATER | User Manual<br>PWD Design Report Definitions |
|-----------|----------------------------------------------------------------------------------------------------|----------------------------------------------------------------------------------------------------|---|------------------------------------------|-------------------------------------|---------|-------|----------------------------------------------|
| Dashboard | Project 1-7th St, 8th St, and Cumberland                                                                               | d St (Hartranft School) 💌                                                                          | Ŧ |                                          |                                     |         |       | Hello aaraujo@jmttg.com! 🔻                   |
|           | Infiltration Test Type                                                                                                 |                                                                                                    | Ŧ | Ponding Surface Area (sf)                | Infiltration Depth Head (ft)        |         |       |                                              |
|           | Infiltration Test Date                                                                                                 |                                                                                                    |   | Slow Release Hydraulic Head ( <u>ft)</u> | Orifice Diameter (in)               |         |       |                                              |
|           | Infiltration Rate (in/ħr)                                                                                              | Borehole Depth (ft)                                                                                |   | Override Calculated Storm Size Managed?  | Calculated Storm Size Managed (in): |         |       |                                              |
|           | Bedrock Encountered?                                                                                                   | Select Phases Select the phases you want to create new system data for: Design (required) As-Built |   |                                          |                                     | ×       |       |                                              |
|           | Primary Program<br>Parking                                                                                             | As-Maintained                                                                                      |   |                                          | OK Ca                               | ncel    |       |                                              |
|           | Secondary Programs(s) Alleys/Driveways Campuses Facilities Industry & Business Open Space Schools Streets Variant Land |                                                                                                    | * |                                          |                                     |         |       |                                              |

If the user does not select certain phases, they will show with NO DATA when the System is created.

| GreenIT   | : Data Entry Appli        | ication (8/11/22) - TES          | r                       |             |                                   | SreenIT                           | PHILADELPHIA<br>WATER | User Manual<br>PWD Design Report Definitions |
|-----------|---------------------------|----------------------------------|-------------------------|-------------|-----------------------------------|-----------------------------------|-----------------------|----------------------------------------------|
| Dashboard | Project 1-7th St, 8th St, | and Cumberland St (Hartranft Sch | ool) System 1-4 💌       |             |                                   |                                   |                       | Hello aaraujo@jmttg.com! 🤜                   |
|           | Design (HAS PENDING       | EDITS) As Built (NO DATA)        | As Maintained (NO DATA) |             |                                   |                                   |                       |                                              |
|           | THIS IS DRAFT             | DATA                             |                         |             |                                   |                                   |                       |                                              |
|           | Fields (Design) - Dr      | aft Calculations (Design) - Dra  | ft                      |             |                                   |                                   |                       |                                              |
|           | Not Constructed?          | Reason Not Constructed           |                         |             | System Number                     |                                   |                       |                                              |
|           |                           | Project Phase                    |                         |             | 1-4                               |                                   |                       |                                              |
|           | System ID                 |                                  | Completion Status       |             | Contributing Impervious Area (sf) | Contributing Pervious Area (sf)   |                       |                                              |
|           | 4                         |                                  | No SMPs                 |             |                                   |                                   |                       |                                              |
|           | System Name               |                                  |                         |             | Surface DCIA (sf)                 | Subsurface DCIA (sf)              |                       |                                              |
|           | 1-4                       |                                  |                         |             |                                   |                                   |                       | 1.2                                          |
|           | Pre-existing Sewer Ty     | pe                               |                         |             | Disconnected Impervious Area (sf) | Storage Volume (cf)               |                       |                                              |
|           | Separate                  |                                  |                         | v           | 11                                |                                   |                       |                                              |
|           | Overflow Type             |                                  |                         |             | Total System Volume (cf)          | Soil Storage Volume (cf)          |                       |                                              |
|           | Sewer System              |                                  |                         | Ŧ           |                                   |                                   |                       |                                              |
|           | Model Input Category      | (Click Here For Definitions)     |                         | Underdrain? | Ponded Storage Volume (cf)        | Storage Volume Below Orifice (cf) |                       |                                              |
|           | Green Roof                |                                  | Ŧ                       |             |                                   |                                   |                       |                                              |
|           | System Function (C        | ick Here For Definitions)        |                         |             | Storage Footprint Area (sf)       | Infiltration Footprint (sf)       |                       |                                              |
|           | Disconnection             |                                  |                         | Ŧ           |                                   |                                   |                       |                                              |
|           | Infiltration Test Type    |                                  |                         |             | Ponding Surface Area (sf)         | Infiltration Depth Head (ft)      |                       |                                              |
|           |                           |                                  |                         | ٣           |                                   |                                   |                       |                                              |
|           | Infiltration Test Date    |                                  |                         |             | Slow Release Hydraulic Head (ft)  | Orifice Diameter (in)             |                       |                                              |

#### \*Phases can be added later from the project page.

| GreenIT   | : Data Entry Application (8/11/22) - TEST                                                           | <b>S</b> Green <b>IT</b> | WATER | User Manual<br>PWD Design Report Definitions |
|-----------|----------------------------------------------------------------------------------------------------|--------------------------|-------|----------------------------------------------|
| Dashboard | Project 1-7th St, 8th St, and Cumberland St (Hartranft School) System 1-4 👻                         |                          |       | Hello aaraujo@jmttg.com! 🔻                   |
|           | Design (HAS PENDING EDITS) As Built (NO DATA) As Maintained (NO DATA)                               |                          |       |                                              |
|           | No as-built phase data exists. Return to the project page to create as-built data for this project. |                          |       |                                              |
|           | Return to Project                                                                                   |                          |       |                                              |

- 4. User enters system information
  - a. System ID is automatically generated sequentially and can be updated using "Update System Identifiers".
  - b. System Number is a combination of Project ID and System ID
  - c. Number of SMP's is not editable; this is a summation of the number of SMP's associated with a system.
  - d. App warns if project is missing required information. User selects 'OK' and information is saved

| GreenIT: Data Entry Application (8/                | /11/22) - TEST                        |             |                                         | SreenIT                                  | WATER | User Man<br>PWD Design Repor | nual<br>rt Definitions |
|----------------------------------------------------|---------------------------------------|-------------|-----------------------------------------|------------------------------------------|-------|------------------------------|------------------------|
| Dashboard Project 1-7th St, 8th St, and Cumberla   | nd St (Hartranft School) System 1-4 💌 |             |                                         |                                          |       | Hello aaraujo@jr             | nttg.com! 🔻            |
| Separate                                           |                                       | Ŧ           | 11                                      |                                          |       |                              |                        |
| Overflow Type                                      |                                       |             | Total System Volume (cf)                | Soil Storage Volume (cf)                 |       |                              |                        |
| Sewer System                                       |                                       | ¥           |                                         |                                          |       |                              |                        |
| Model Input Category (Click Here For<br>Green Roof | r Definitions)                        | Underdrain? | Ponded Storage Volume [cf]              | Storage Volume Below Orifice (cf)        |       |                              |                        |
| System Function (Click Here For Definition)        | aitions)                              | Ŧ           | Storage Footprint Area (5f)             | Infiltration Footprint (sf)              |       |                              |                        |
| Infiltration Test Type                             |                                       | •           | Ponding Surface Area (sf)               | Infiltration Depth Head (ft)             |       |                              |                        |
| Infiltration Test Date                             |                                       |             | Slow Release Hydraulic Head (ft)        | Orifice Diameter (in)                    |       |                              |                        |
| Infiltration Rate (in/hr)                          | Borehole Depth (ft)                   |             | Override Calculated Storm Size Managed? | Calculated Storm Size Managed (in):<br>1 |       |                              | G                      |
| Bedrock Encountered?                               | Depth To Bedrock (ft)                 |             | Number of SMPs                          |                                          |       |                              |                        |
| Groundwater Encountered?                           | Depth To Groundwater (ft)             |             |                                         |                                          |       |                              |                        |
| Primary Program                                    |                                       |             |                                         |                                          |       |                              |                        |
|                                                    |                                       | Ŧ           |                                         |                                          |       |                              |                        |
| The Primary Program field is required.             |                                       |             |                                         |                                          |       |                              |                        |

5. System is now viewable, editable, and delete-able on the project edit page. If all required system and SMP data is not provided, then "Status" will show as "Incomplete".

| Project 2-bit Sig 8bit Si, and Camberland Sig (Hartrandt School)     Closed     Oreant Contact     Design     As Built     As Built     As Built     As Built     As Built     As Built     As Built     Status     Greend acres updated to include tree pits and and layer storage. IO.   Sylop/2015.     Status     Status     Concomplete Systems     Sylop/2015.     Status     Status     Status     Status     Status     Status     Status     Status     Status     Status     Status     Status     Status     Status     Status     Status     Status     Status     Status     Status     Status     Status     Status <th>siges 2 subside systems and and and and and and and and and and</th> <th>Data E</th> <th>ntry Applie</th> <th>cation (8/</th> <th>11/22) - TEST</th> <th></th> <th></th> <th></th> <th></th> <th></th> <th></th> <th><b>V</b>GreenIT</th> <th>WATER</th> <th>User<br/>PWD Design R</th>                                                                                                    | siges 2 subside systems and and and and and and and and and and                                                                                                    | Data E       | ntry Applie         | cation (8/    | 11/22) - TEST             |                                                                                                    |                                                   |                                                        |                       |       |            | <b>V</b> GreenIT | WATER | User<br>PWD Design R |
|----------------------------------------------------------------------------------------------------|----------------------------------------------------------------------------------------------------|--------------|---------------------|---------------|---------------------------|----------------------------------------------------------------------------------------------------|---------------------------------------------------|--------------------------------------------------------|-----------------------|-------|------------|------------------|-------|----------------------|
| Cater     Iteld:     A:Built     A:Built <td>T state.<br/>ced</td> <td>Project 1</td> <td>1-7th St, 8th St, a</td> <td>and Cumberlan</td> <td>d St (Hartranft School) 👻</td> <td></td> <td></td> <td></td> <td></td> <td></td> <td></td> <td></td> <td></td> <td>Hello aaraujo</td>                                                                                                    | T state.<br>ced                                                                                                    | Project 1    | 1-7th St, 8th St, a | and Cumberlan | d St (Hartranft School) 👻 |                                                                                                    |                                                   |                                                        |                       |       |            |                  |       | Hello aaraujo        |
| Billin Simmons       Certor     Nets       Station     Server Type       Termines     Nets       Station     Server Type       Station     Station Number       Vegets     Nets       Station     Server Type       Station     Station Number       Station     Station Number       Station     Station Number       Station     Station Number       Station Number     Station Number       Station Number     Stat                                                                                                    | As-Bulk     As-Maintained       Fireds     Calculations       Sates     Creamed acress updated to include tree pits and sand layer storage. IQ       System     SystemS       Astrong     Sinange       Jilian Simmons     Sinange       0     Sinange       6     States       6     Sinange       6     Sinange       6     Sinange       7     Sinange       8     Sinange       9     Sinange       9     Sinange       10     Sinange       11     Sinange       12     Combined       13     Combined       14     Sinange       14     Sinange                                                                                                    | CIPIT Status |                     |               |                           |                                                                                                    |                                                   | GreenIT Contact                                        |                       |       |            |                  |       |                      |
| Ac-Built       Ac-Maintained         Felds       Calculations         Status       Notes         Greened acres updated to include tree pits and sand layer storage. IQ.         Systems       Social Systems         Author       Social Systems         Image: Incomplete Systems       Orgened acres updated to include tree pits and sand layer storage. IQ.         Systems       Display to the pits and sand layer storage. IQ.         Image: Incomplete Systems       Display to the pits and sand layer storage. IQ.         Vigits System Kames & Number       Corp Cotting System       Core New         Image: Incomplete Systems       Vigits System Kames & Number       Core New         Image: Incomplete System Interction       Model Input Category       Let Updated       Complete       Part         Image: Incomplete System Interction       Model Input Category       Let Updated       Complete       Part       Image: Image: Imag                                                                                                    | Ac-Bulk       Ac-Maintained         Fields       Calculations         Status       Notes         Incomplete Systems       Screened acres updated to include tree pits and sand layer storage. IQ         Action       Screened acres updated to include tree pits and sand layer storage. IQ         Jillan Simmons       Screened acres updated to include tree pits and sand layer storage. IQ         e of Non-SkAP Trees       0         0       Carly Lotting System         6 System Number       Sever Type         9 System Number       Sever Type         1-1       Combined       Infiltration         9 System Number       Sever Type       System Sover Type         1-2       Combined       Infiltration       Suburface infiltration         1-2       Combined       Infiltration       Suburface sover release (unlined)       Suburface Sover Place         1-3       Combined       Detention/Slow Release       Suburface sover release (unlined)       Suburface Sover Place       Part       1       XO         1-4       Separate       Disconnection       Green Roof       St11/2022       Complete       Part       1       XO         1-4       Separate       Disconnection       Green Roof       St11/2022       No SMP       Pending                                                                                                    | Closed       |                     |               |                           |                                                                                                    |                                                   | Jillian Simmons                                        |                       |       |            |                  |       |                      |
| Indas       Calculations         Status       Nets:         Greened acres updated to include tree pits and and layer storage. IQ.       S/20/2015. Greened acres updated to include tree pits and sand layer storage. IQ.         Author       Silian Simmons       Storage. IQ. S/22/2015.         e of Noo-SMP Trees:       Orgete System Names & Nomeser       Corp. Casting System:         0       Corp. Casting System       Corp. Casting System:         1       1-1       Combined Infiltration       Model Input Calegory       Let Updated Completion Status       EMB Status       # SMP         1       1-1       Combined Infiltration       Suburface slow release (unlined)       8/10/2022       Complete       Draft       1       V Org.         2       1-2-0       Combined Detention/Slow Release       Suburface slow release (unlined)       8/10/2022       Complete       Draft       1       V Org.         3       1-2-2       Combined Detention/Slow Release       Suburface slow release (unlined)       8/10/2022       Complete       Draft       1       V Org.         3       1-3       Combined Detention/Slow Release       Suburface slow release (unlined)       8/10/2022       Complete       Draft       1       V Org.         3       1-3       Combined Detention/Slow Release                                                                                                    | Telds       Calculations         Status       Nets:         Incomplete Systems       Sreened acres updated to include tree pits and sand layer storage. IQ, S/20/2015. Genered acres updated to include tree pits and sand layer storage. IQ, S/20/2015. Genered acres updated to include tree pits and sand layer storage. IQ, S/2002. Genered acres updated to include tree pits and sand layer storage. IQ, S/2002. Genered acres updated to include tree pits and sand layer storage. IQ, S/2002. Genered acres updated to include tree pits and sand layer storage. IQ, S/2002. Genered acres updated to include tree pits and sand layer storage. IQ, S/2002. Genered acres updated to include tree pits and sand layer stor                                                                                                    | Design       | As-Built            | As-Maintaine  | d                         |                                                                                                    |                                                   |                                                        |                       |       |            |                  |       |                      |
| Mather       Notes:         Greened acres updated to include tree pits and sand layer storage. IQ.       S/20/2015. Greened acres updated to include tree pits and sand layer storage. IQ.         Mathor       Storage. IQ. S/21/2015.         Illian Simmons:       Billian Simmons:         eff.con-SMB Threes:       0         0       Combined infiltration         1       1-3       Combined infiltration         5 Jobsurface infiltration       Subsurface infiltration       8/10/2022       Complete       Draft       1       Image: Quick System Values in the proceed in the proceed in the proced in the proceed in t                                                                                                    | Status       Netse         Incomplete Systems       Greened acres updated to include tree pits and sand layer storage. IQ.<br>S7/02/035. Greened acres updated to include tree pits and sand layer         Itilian Simmons       Construction         o       Construction         to storage. Number       System Number Sever Type System function         to fact Systems       Logder System Numers & Numbers       Corp Kuster Storage. Storage         to System Number       Sover Type System function       Model Input Category       Last Updated Completion Status       Edit Status       \$5MPs         1-1       Combined       Infitration       Subsurface Infitration       8/4/2022       Completion Status       Edit Status       \$5MPs         1-3       Combined       Infitration       Green Roof       8/11/2022       Complete       Parth       1       Image: Status       Image: Status <td>Field</td> <td>s Calculati</td> <td>ons</td> <td></td> <td></td> <td></td> <td></td> <td></td> <td></td> <td></td> <td></td> <td></td> <td></td>                                                                                                    | Field        | s Calculati         | ons           |                           |                                                                                                    |                                                   |                                                        |                       |       |            |                  |       |                      |
| Incomplete Systems       Greened acres updated to include tree pits and sand layer storage. IQ, System Sumons         storage. IQ System Sumons       storage. IQ System Sumons         effton-SMP Trees       0         0       Combined         1       1-3       Combined       Inditration         Subsurface infiltration       Subsurface infiltration       8/10/2022       Complete       Draft       1         1       1-3       Combined       Infiltration       Subsurface solutioned infiltration       8/10/2022       Complete       Draft       1       Image         1       1-3       Combined       Infiltration       Subsurface solutioned infiltration       8/10/2022       Complete       Draft       1       Image         1       1-3       Combined       Infiltration       Subsurface solutioned infiltration       8/10/2022       Complete       Draft       1       Image         1       1-3       Combined       Infiltration       Subsurface solutioned infiltration       8/10/2022       Complete       Draft       1       Image         2       1-3       Combined       Infiltration       Subsurface solutioned infiltration       8/10/2022       Complete       Draft       1       Image         2       1                                                                                                    | Greened ares updated to include tree pits and sand layer storage. IQ<br>storage. IQ S/21/2015.<br>are fixed. Subset in include tree pits and sand layer storage. IQ<br>storage. IQ S/21/2015.<br>are fixed. Subset in include tree pits an | Statu        | 15                  |               |                           | Notes                                                                                                    |                                                   |                                                        |                       |       |            |                  |       |                      |
| Author       storage. (L 5)//1/2015.         # difficus Simmons       efficient Simmons         e of Non-SMP Trees:       0         0       0         Update System Names & Numbering       Carp Exciting Systems         Carpite Systems         1       1-1       Combined       Indiffration         3       1-3       Combined       Detention/Slow Release       Subsurface Infiltration         8/10/2022       Complete       Draft       1       Image: Single Complete         1       1-3       Combined       Detention/Slow Release       Subsurface Infiltration       8/10/2022       Complete       Draft       1       Image: Single Colspan="2">Image: Single Colspan="2">Image: Single Colspan="2"         1       1-3                                                                                                    | Author       Sorrage. IL 3/21/2013.         # of Noo-SkaP These:       0         0       0         Spetem Numee & Numee &                                                                                                    | Inc          | omplete System      | IS            |                           | Greened acres of 5/20/2015 . Greened acres of 5/20/2015 . Greened acres of | updated to include tree<br>sened acres updated to | e pits and sand layer sto<br>o include tree pits and s | rage. IQ<br>and layer |       |            |                  |       |                      |
| Jillian Simmons:       a cftico-SMP Trees:         0         Update System Names & Numbers:         Corp Lossing System:         Combined         1       1-1       Combined       Infiltration         2       1-2       Combined       Infiltration       Subsurface infiltration       8/10/2022       Complete       Draft       1       I       I       I       I       I       I       Combined       Infiltration       8/10/2022       Complete       Draft       1       I       I                                                                                                    | # of Non-Skyle Trees:       0         0       • Capy Costing System:         * System Number       Sever Type       System Function       Model Input Category       Lask Update System:       Capy Costing System:       Capy Costing System:         * System Number       Sever Type       System Function       Model Input Category       Lask Updated       Completion Status       # SMPs         * 1-1       Combined       Infitration       Suburface Infitration       8/10/2022       Complete       Draft       1       Image: Capy Costing System:       Image: Capy Costing System:                                                                                                    | Auth         | or                  |               |                           | storage. IQ 5/21                                                                                                    | 1/2015.                                           |                                                        |                       |       |            |                  |       |                      |
| Bereficion SMP Trees:         Outputer Names A. Numbering       Cory Locking: Systems       Create New         International Subsurface infiltration       Model Input Category       Last Updated       Completion Status       Edit Status       SMPs         1       1-1       Combined       Infiltration       Subsurface infiltration       8/10/2022       Complete       Draft       1       / ③         2       1-2       Combined       Infiltration       Subsurface slow relass (unlined)       8/4/2022       Complete       Draft       1       / ④         3       1-3       Combined       Detention/Slow Release       Subsurface slow release (unlined)       8/1/2022       Complete       Draft       1       / ④         4       1-4       Separate       Disconnection       Green Roof       8/11/2022       No SMPs       Pending Addition       / ④       / ④                                                                                                    | System Number       Sever Type       System Function       Model Input Category       Last Update System       Copiestion       Copiest Status       SSMPs         1       Combined       Infitration       Subsurface Infitration       8/10/2022       Completion Status       6/81 Status       8/5MPs         1-2       Combined       Detention/Slow Release       Subsurface Infitration       8/10/2022       Complete       Draft       1       Image: Complete       Image: Complete                                                                                                    | Jilli        | ian Simmons         |               |                           |                                                                                                    |                                                   |                                                        |                       |       |            |                  |       |                      |
| Update System Names & Numbering       Capy Exiting Systems       Capy Exiting Systems         I 1-1       Combined       Infiltration       Subsurface Infiltration       Byland Function       Completion Status       Capy Exiting Systems       Capy Exiting Systems         Id       System Function       Model Input Category       Last Updated       Completion Status       Edit Status       SMPs         2       1-3       Combined       Infiltration       Subsurface Infiltration       8/Jul/2022       Complete       Draft       1       / ③         3       1-3       Combined       Detention/Slow Release       Subsurface slow release (unlined)       8/JU/2022       Complete       Draft       1       / ④         3       1-3       Combined       Detention/Slow Release       Subsurface slow release (unlined)       8/JU/2022       Complete       Draft       1       / ④         4       1-4       Separate       Disconnection       Green Roof       8/JU/2022       No SMPs       Pending Addition       0       / ④                                                                                                    | O         Digdate System Numes & Numbern       Capy Last Update System Numes & Numbern       Capy Last Update System       Create New         1 System Number       Sever Type       System Function       Model Input Category       Last Update Organization       Completion Status       6 dift Status       Status       Combined       Status       Status       Status       Status       Status       Status       Status                                                                                                    | # of !       | Non-SMP Trees       |               |                           |                                                                                                    |                                                   |                                                        |                       |       |            |                  |       |                      |
| Update System Number 1     Copy Lotting System     Copy Lotting System     Construction       1     1-1     Combined     Infiltration     Suburface Infiltration     8/10/2022     Completion Status     Edit Status     # SMPS       2     1-2     Combined     Infiltration     Suburface Infiltration     8/10/2022     Complete     Draft     1                                                                                                    | roject System Number Sever Type System Fornetion Model Input Category Last Update System Names & Funnbering Corp Exating System Create New<br>System Number Sever Type System Fornetion Subsurface Infiltration 8/10/2022 Complete Draft 1<br>1-1 Combined Infitration Subsurface Infiltration 8/10/2022 Complete Draft 1<br>1-2 Combined Detention/Slow Release Subsurface Solver elease (unlined) 8/4/2022 Complete Draft 1<br>1-3 Combined Detention/Slow Release Subsurface Slow release (unlined) 8/2/2022 Complete Draft 1<br>1-4 Separate Disconnection Green Roof 8/11/2022 No SMPS Pending Addition 0<br>(Content of the second state of the second state of t                                                                                        | 0            |                     |               |                           |                                                                                                    |                                                   |                                                        |                       |       |            |                  |       |                      |
| Interview       Vertice Systems     Carpy Examples     Carpy Examples     Carpy                                                                                                    | System Number     Sever Type     System Function     Model Input Category     Last Update     Completion Status     Edit Status     # SMPF       1     Combined     Infitration     Subsurface infitration     8/10/2022     Completed     Draft     1     Image: Combined       1     2     Combined     Detention/Slow Release     Subsurface solw release (unlined)     8/4/2022     Complete     Draft     1     Image: Combined       1     1     Combined     Detention/Slow Release     Subsurface solw release (unlined)     8/2/2022     Complete     Draft     1     Image: Combined       1     1     Combined     Detention/Slow Release     Subsurface slow release (unlined)     8/2/2022     Complete     Draft     1     Image: Combined       1     1     Image: Combined     Detention/Slow Release     Subsurface slow release     8/11/2022     Complete     Draft     1     Image: Combined       1     4     Separate     Disconnection     Green Roof     8/11/2022     No SMPs     Pending Addition     0     Image: Combined                                                                                                    |              |                     |               |                           |                                                                                                    |                                                   |                                                        |                       |       |            |                  |       |                      |
| Opposite System Summer     Opposite System Summer     Opposite System Summer     Opposite System Summer     Opposite System Summer     Opposite System     Complete     Sister Function     Model Input Category     Ltt Updated     Ompletion Status     Sisters     Sister Function       I     1-1     Combined     Infitiation     Subsurface Infitiation     Styl/2022     Complete     Draft     I     I     I       I     I-3     Combined     Detention/Slow Release     Subsurface Stw release (unlined)     St/2022     Complete     Draft     I     I     I     I       I     I-3     Combined     Detention/Slow Release     Subsurface Stw release (unlined)     St/2022     Complete     Draft     I     I     I       I     I-3     Combined     Detention/Slow Release     Subsurface Stw release (unlined)     St/2022     Complete     Approved     I<     I       I     I-3     Support to the Status     Status     Status     Status     Pending Addition     I     I       I     Status     Status     Status     Status     Status     Status     Status     I     I                                                                                                    | Image: Complexity systems     System Number & Number & Num                                                                                                    |              |                     |               |                           |                                                                                                    |                                                   |                                                        |                       |       |            |                  |       |                      |
| Id         System Number         Sever Type         System Function         Model Input Category         Last Updated         Completion Status         Edit Status         # SMPs           1         1-1         Combined         Infiltration         Subsurface Infiltration         8/10/2022         Complete         Draft         1         / ②           2         1-2         Combined         Detention/Slow Release         Subsurface Infiltration         8/2/2022         Complete         Draft         1         / ③           3         1-3         Combined         Detention/Slow Release         Subsurface Invinces (unlined)         8/2/2022         Complete         Approved         1         / ③           4         1-4         Separate         Disconnection         Green Roof         8/11/2022         No SMPs         Pending Addition         0         / ④                                                                                                    | d)     System Number     Sever Type     System Function     Model Input Category     Last Updated     Completion Status     Edit Status     # SMPs       1-1     Combined     Infitration     Subsurface Infitration     8/10/2022     Complete     Draft     1     Image: Subsurface Subsurface S                                                                                                    | Projec       | ct Systems          |               |                           |                                                                                                    | Update                                            | System Names & Numberi                                 | ng Copy Existing Sy   | stems | Create New |                  |       |                      |
| 1       1-1       Combined       Infitration       Subsurface infitration       8/10/2022       Complete       Draft       1       Image: Complete infitration         2       1-2       Combined       Detention/Slow Release       Subsurface slow release (unlined)       8/4/2022       Complete       Draft       1       Image: Complete infitration         3       1-3       Combined       Detention/Slow Release       Subsurface slow release (unlined)       8/2/2022       Complete       Approved       1       Image: Complete infitration       Image: Complete infitration       Image: Complete infitratin       Image: Complete infitratinfitration <td< td=""><td>1-1     Combined     Infitration     Subsurface Infitration     8/10/2022     Complete     Draft     1     Image: Complete       1-2     Combined     Detention/Slow Release     Subsurface slow release (unlined)     8/4/2022     Complete     Draft     1     Image: Complete       1-3     Combined     Detention/Slow Release     Subsurface slow release (unlined)     8/2/2022     Complete     Aproved     1     Image: Complete       1-4     Separate     Disconnection     Green Roof     8/11/2022     No SMPs     Pending Addition     0     Image: Complete</td><td>Id Syst</td><td>tem Number</td><td>Sewer Type</td><td>System Function</td><td>Model Input Category</td><td>Last Updated</td><td>Completion Status</td><td>Edit Status</td><td># SMP</td><td>5</td><td></td><td></td><td></td></td<> | 1-1     Combined     Infitration     Subsurface Infitration     8/10/2022     Complete     Draft     1     Image: Complete       1-2     Combined     Detention/Slow Release     Subsurface slow release (unlined)     8/4/2022     Complete     Draft     1     Image: Complete       1-3     Combined     Detention/Slow Release     Subsurface slow release (unlined)     8/2/2022     Complete     Aproved     1     Image: Complete       1-4     Separate     Disconnection     Green Roof     8/11/2022     No SMPs     Pending Addition     0     Image: Complete                                                                                                    | Id Syst      | tem Number          | Sewer Type    | System Function           | Model Input Category                                                                                                    | Last Updated                                      | Completion Status                                      | Edit Status           | # SMP | 5          |                  |       |                      |
| 2         1-2         Combined         Detention/Slow Release         Subsurface slow release (unlined)         8/4/2022         Complete         Draft         1         Image: Complete         Image: Complete         Approved         1         Image: Complete         Image: Complete         Approved         1         Image: Complete         Image: Complete         Image: Complete         Approved         1         Image: Complete         Image: Complete                                                                                                    | 1-2       Combined       Detention/Slow Release       Subsurface slow release (unlined)       8/4/2022       Complete       Draft       1       Image: Complete slow release (unlined)         1-3       Combined       Detention/Slow Release       Subsurface slow release (unlined)       8/2/2022       Complete       Approved       1       Image: Complete slow release (unlined)       8/2/2022       Complete       Approved       1       Image: Complete slow release (unlined)       8/2/2022       No SMPs       Pending Addition       0       Image: Complete slow release (unlined)       8/11/2022       No SMPs       Pending Addition       0       Image: Complete slow release (unlined)       Image: Complete slow release (unlined)       Image: Complete slow release (unlined)       Image: Complete slow release (unlined)       No SMPs       Pending Addition       0       Image: Complete slow release (unlined)       Image: Complete slow release (unlined)       Image: Complete slow release (unlined)       Image: Complete slow release (unlined)       Image: Complete slow release (unlined)       Image: Complete slow release (unlined)       Image: Complete slow release (unlined)       Image: Complete slow release (unlined)       Image: Complete slow release (unlined)       Image: Complete slow release (unlined)       Image: Complete slow release (unlined)       Image: Complete slow release (unlined)       Image: Complete slow release (unlined)       Image: Complete slow release (unlined)       Image: Complete slo                                                                                                    | 1 1-1        |                     | Combined      | Infiltration              | Subsurface infiltration                                                                                                    | 8/10/2022                                         | Complete                                               | Draft                 | 1     | 18         |                  |       |                      |
| 3         1-3         Combined         Detention/Slow Release         Subsurface slow release (unlined)         8/2/2022         Complete         Approved         1         Image: Complete slow slow slow slow slow slow slow slow                                                                                                    | 1-3     Combined     Detention/Slow Release     Subsurface slow release (unlined)     8/2/2022     Complete     Approved     1       1-4     Separate     Disconnection     Green Roof     8/11/2022     No SMPs     Pending Addition     0     Image: Complete Roof                                                                                                    | 2 1-2        |                     | Combined      | Detention/Slow Release    | Subsurface slow release (unlined)                                                                                                    | 8/4/2022                                          | Complete                                               | Draft                 | 1     | 10         |                  |       |                      |
| 4 1.4 Separate Disconnection Green Roof 8/11/2022 No SMPs Pending Addition 0 🛞                                                                                                    | 1.4 Separate Disconnection Green Roof 8/11/2022 No SMPs Pending Addition 0                                                                                                    | 3 1-3        |                     | Combined      | Detention/Slow Release    | Subsurface slow release (unlined)                                                                                                    | 8/2/2022                                          | Complete                                               | Approved              | 1     | 18         |                  |       |                      |
|                                                                                                    |                                                                                                    | 4 1-4        | 1                   | Separate      | Disconnection             | Green Roof                                                                                                    | 8/11/2022                                         | No SMPs                                                | Pending Addition      | 0     | 18         |                  |       |                      |
|                                                                                                    |                                                                                                    |              |                     |               |                           |                                                                                                    |                                                   |                                                        |                       |       |            |                  |       |                      |

### **Copy Existing System**

As an alternative to creating a new system, a user can copy an existing system(s) and add it to a project.

1. User selects 'Copy Existing Systems' at bottom of Project Details page

| nII | ר: Data Entry Appl                                        | ication (8/                                                | 11/22) - TEST                                                                                        |                                                                                                    |                                                                                            |                                                                                             |                                                                                           |                                                                                        |            | <b>S</b> GreenIT | WATER | User Manua<br>PWD Design Report D |
|-----|-----------------------------------------------------------|------------------------------------------------------------|----------------------------------------------------------------------------------------------------|----------------------------------------------------------------------------------------------------|--------------------------------------------------------------------------------------------|---------------------------------------------------------------------------------------------|-------------------------------------------------------------------------------------------|----------------------------------------------------------------------------------------|------------|------------------|-------|-----------------------------------|
| ard | Project 1-7th St, 8th St                                  | , and Cumberlan                                            | id St (Hartranft School) 👻                                                                           |                                                                                                    |                                                                                            |                                                                                             |                                                                                           |                                                                                        |            |                  |       | Hello aaraujo@jmtt                |
|     | CIPIT Status                                              |                                                            |                                                                                                    |                                                                                                    |                                                                                            | GreenIT Contact                                                                             |                                                                                           |                                                                                        |            |                  |       |                                   |
|     | Closed                                                    |                                                            |                                                                                                    |                                                                                                    |                                                                                            | Jillian Simmons                                                                             |                                                                                           |                                                                                        |            |                  |       |                                   |
|     | Design As-Built                                           | As-Maintaine                                               | d                                                                                                    |                                                                                                    |                                                                                            |                                                                                             |                                                                                           |                                                                                        |            |                  |       |                                   |
|     | Fields Calcula                                            | tions                                                      |                                                                                                    |                                                                                                    |                                                                                            |                                                                                             |                                                                                           |                                                                                        |            |                  |       |                                   |
|     | Status                                                    |                                                            |                                                                                                    | Notes                                                                                                    |                                                                                            |                                                                                             |                                                                                           |                                                                                        |            |                  |       |                                   |
|     | Incomplete Syste                                          | ms                                                         |                                                                                                    | Greened acres up<br>5/20/2015 Gree                                                                                                    | dated to include tree                                                                      | e pits and sand layer stor                                                                  | rage. IQ                                                                                  |                                                                                        |            |                  |       |                                   |
|     | Author                                                    |                                                            |                                                                                                    | storage. IQ 5/21/                                                                                                    | 2015.                                                                                      | include tree profond se                                                                     | ind layer                                                                                 |                                                                                        |            |                  |       |                                   |
|     | Jillian Simmons                                           |                                                            |                                                                                                    |                                                                                                    |                                                                                            |                                                                                             |                                                                                           |                                                                                        |            |                  |       |                                   |
|     | # of Non-SMP Trees                                        |                                                            |                                                                                                    |                                                                                                    |                                                                                            |                                                                                             |                                                                                           |                                                                                        |            |                  |       |                                   |
|     |                                                           |                                                            |                                                                                                    |                                                                                                    |                                                                                            |                                                                                             |                                                                                           |                                                                                        |            |                  |       |                                   |
|     | 0                                                         |                                                            |                                                                                                    |                                                                                                    |                                                                                            |                                                                                             |                                                                                           |                                                                                        |            |                  |       |                                   |
|     | 0                                                         |                                                            |                                                                                                    |                                                                                                    |                                                                                            |                                                                                             |                                                                                           |                                                                                        |            |                  |       | N                                 |
|     | 0<br>Project System                                       | s                                                          |                                                                                                    |                                                                                                    | Update                                                                                     | System Names & Numberii                                                                     | ng Copy Existing System                                                                   | stems (                                                                                | Create New |                  |       | Ş                                 |
|     | 0 Project System Id System Number                         | S<br>Sewer Type                                            | System Function                                                                                      | Model Input Category                                                                                                    | Update<br>Last Updated                                                                     | System Names & Numberii<br>Completion Status                                                | Copy Existing Sy<br>Edit Status                                                           | stems ()<br># SMPs                                                                     | Create New |                  |       | L3                                |
|     | 0<br>Project System<br>Id System Number<br>1 1-1          | S<br>Sewer Type<br>Combined                                | System Function                                                                                      | Model Input Category<br>Subsurface infiltration                                                                                         | Update<br>Last Updated<br>8/10/2022                                                        | System Names & Numberia<br>Completion Status<br>Complete                                    | Copy Existing Sy<br>Edit Status<br>Draft                                                  | stems (<br># SMPs<br>1                                                                 | Create New |                  |       | Ş                                 |
|     | 0<br>Project System<br>d System Number<br>1 1-1<br>2 1-2  | S Sewer Type<br>Combined<br>Combined                       | System Function<br>Infiltration<br>Detention/Slow Release                                            | Model Input Category<br>Subsurface infiltration<br>Subsurface sow release (unlined)                                                     | Update<br>Last Updated<br>8/10/2022<br>8/4/2022                                            | System Names & Numberit<br>Completion Status<br>Complete<br>Complete                        | rg Copy Existing Sy<br>Edit Status<br>Draft<br>Draft                                      | stems 0<br># SMPs<br>1<br>1                                                            | Create New |                  |       | ß                                 |
|     | 0 Project System Id System Number 1 1-1 2 1-2 3 1-3       | S<br>Sewer Type<br>Combined<br>Combined                    | System Function<br>Infiltration<br>Detention/Slow Release<br>Detention/Slow Release                  | Model Input Category<br>Subsurface infiltration<br>Subsurface sow release (unlined)<br>Subsurface sow release (unlined)                 | Update<br>Last Updated<br>8/10/2022<br>8/4/2022<br>8/2/2022                                | System Names & Numberit<br>Completion Status<br>Complete<br>Complete<br>Complete            | Copy Existing Sy           Edit Status           Draft           Draft           Approved | stems C<br># SMPs<br>1<br>1<br>1<br>1                                                  | Create New |                  |       | l≱                                |
|     | 0 Project System Id System Number 1 1-1 2 1-2 3 1-3 4 1-4 | Sewer Type<br>Combined<br>Combined<br>Combined<br>Separate | System Function<br>Infiltration<br>Detention/Slow Release<br>Detention/Slow Release<br>Disconnection | Model Input Category<br>Subsurface infiltration<br>Subsurface slow release (unlined)<br>Subsurface slow release (unlined)<br>Green Roof | Last Updated           8/10/2022           8/2/2022           8/2/2022           8/11/2022 | System Names & Numberit<br>Completion Status<br>Complete<br>Complete<br>Complete<br>No SMPs | Copy Existing Sy<br>Edit Status<br>Draft<br>Draft<br>Approved<br>Pending Addition         | stems         C           # SMPs         1           1         1           1         0 | Create New |                  |       | <u> </u> ₽                        |

2. In the "Copy System Information" popup, the user selects the checkbox next to the system and manually enters the number of copies for each selected system. The user then selects "Copy Selected Systems". System is copied and added to the list of systems on the project details page.

| nIT: | Data Entry Applic           | ation (8/    | 11/22)         | - TEST   | r       |                                   |         |            |         |                |                  |   |               | <b>V</b> GreenIT | WATE | User Manua<br>PWD Design Report D |
|------|-----------------------------|--------------|----------------|----------|---------|-----------------------------------|---------|------------|---------|----------------|------------------|---|---------------|------------------|------|-----------------------------------|
| rd   | Project 1-7th St, 8th St, a | nd Cumberlar | nd St (Hartr   | anft Sch | ool) 🔫  |                                   |         |            |         |                |                  |   |               |                  |      | Hello aaraujo@jmtt                |
|      | CIPIT Status                |              |                |          |         |                                   |         |            | Gr      | eenIT Contact  |                  |   |               |                  |      |                                   |
|      | Closed                      |              |                |          |         |                                   |         |            | J       | illian Simmons |                  |   |               |                  |      |                                   |
| 1    | Design As-Built             | As-Maintaine | rd             |          |         |                                   |         |            |         |                |                  |   |               |                  |      |                                   |
|      | Fields Calculatio           | ns           |                |          |         |                                   |         |            |         |                |                  |   |               |                  |      |                                   |
|      | Chattaur                    | Copy Exis    | ting Systen    | ns       |         |                                   |         |            |         |                |                  |   |               |                  | ж    |                                   |
|      | Incomplete Systems          | Select       | the sys        | tems     | you wis | h to copy, as well as the         | numb    | er of cop  | oies of | each syst      | em to make:      |   |               |                  | Â    |                                   |
|      | Author                      | Select       | # of<br>Copies |          | Name    |                                   | Sewer T | уре        |         | Function       |                  |   |               | # of SMPs        |      |                                   |
|      | Jillian Simmons             |              | 1              | 1        | SWT-A2  |                                   | Combin  | ed         |         | Infiltration   |                  |   |               | 1                |      |                                   |
|      | # of Non-SMP Trees          | 0            | 1              | 2        | SWT-B2  | & SWT-A3                          | Combin  | ed         |         | Detention/Slo  | w Release        |   |               | 1                | 1    | ß                                 |
|      |                             |              | 1              | 3        | SWT-B3  |                                   | Combin  | ed         |         | Detention/Slo  | w Release        |   |               | 1                |      |                                   |
|      | Id System Number            |              |                |          |         |                                   |         |            |         |                |                  |   | Copy Selecter | d Systems Can    | el   |                                   |
|      | 1 1-1                       | Combined     | Infiltratio    | on       |         | Subsurface infiltration           | 8       | /10/2022   | Comp    | lete           | Draft            | 1 |               |                  |      |                                   |
|      | 2 1-2                       | Combined     | Detentio       | on/Slow  | Release | Subsurface slow release (unlined) | 8       | /4/2022    | Comp    | lete           | Draft            | 1 | 18            |                  |      |                                   |
|      | 3 1-3                       | Combined     | Detentio       | on/Slow  | Release | Subsurface slow release (unlined) | 8       | /2/2022    | Comp    | lete           | Approved         | 1 | 18            |                  |      |                                   |
|      | 4 1-4                       | Separate     | Disconne       | ection   |         | Green Roof                        | 8       | /11/2022   | No SN   | 1Ps            | Pending Addition | 0 | 18            |                  |      |                                   |
|      | Return to Dashboard         | Save Project | t Changes      |          |         | ureer noor                        | 0       | 9 **) *JZZ | NO SIV  |                | Automy Addition  | 0 |               |                  |      |                                   |

#### **Update System Numbering**

This functionality allows users to change the System ID in the event there were errors or changes from what was initially entered. The changes will affect both System and SMP Numbering.

1. On the Project Details screen, user selects "Update System Numbering".

| hboard | Project 1-7th St. 8th St. |               |                            |                   |                     |                       |                           |                   |         |             |  | · · ·                  |
|--------|---------------------------|---------------|----------------------------|-------------------|---------------------|-----------------------|---------------------------|-------------------|---------|-------------|--|------------------------|
|        |                           | and Cumberlan | id St (Hartranft School) 💌 |                   |                     |                       |                           |                   |         |             |  | Hello aaraujo@jmttg.co |
|        | CIPIT Status              |               |                            |                   |                     |                       | GreenIT Contact           |                   |         |             |  |                        |
|        | Closed                    |               |                            |                   |                     |                       | Jillian Simmons           |                   |         |             |  |                        |
|        | Design As-Built           | As-Maintaine  | d                          |                   |                     |                       |                           |                   |         |             |  |                        |
|        | Fields Calculat           | ions          |                            |                   |                     |                       |                           |                   |         |             |  |                        |
|        | Status                    |               |                            |                   | Notes               |                       |                           |                   |         |             |  |                        |
|        | Incomplete System         | ns            |                            |                   | Greened acres upd   | lated to include tree | pits and sand layer stora | ge. IQ            |         |             |  |                        |
|        | Author                    |               |                            |                   | storage. IQ 5/21/20 | 015.                  | include tree pits and san | u layel           |         |             |  |                        |
|        | Jillian Simmons           |               |                            |                   |                     |                       |                           |                   |         |             |  |                        |
|        | # of Non-SMP Trees        |               |                            |                   |                     |                       |                           |                   |         |             |  |                        |
|        | 0                         |               |                            |                   |                     |                       |                           |                   |         |             |  |                        |
|        |                           |               |                            |                   |                     |                       |                           |                   |         |             |  |                        |
|        |                           |               |                            |                   |                     | _                     |                           | _                 |         |             |  |                        |
|        | Project Systems           | 5             |                            |                   |                     | Update S              | γstem Names & Numbering   | Copy Existing Sys | tems Cr | eate New    |  |                        |
|        | Id System Number          | Sewer Type    | System Function            | Model Input Ca    | egory               | Last Updated          | Completion Status         | Edit Status       | # SMPs  |             |  |                        |
|        | 1 1-1                     | Combined      | Infiltration               | Subsurface infilt | ration              | 8/10/2022             | Complete                  | Draft             | 1       | $I \otimes$ |  |                        |
|        | 2 1-2                     | Combined      | Detention/Slow Release     | Subsurface slow   | release (unlined)   | 8/4/2022              | Complete                  | Draft             | 1       | $i \otimes$ |  |                        |
|        | 3 1-3                     | Combined      | Detention/Slow Release     | Subsurface slow   | release (unlined)   | 8/2/2022              | Complete                  | Approved          | 1       | $i \otimes$ |  |                        |
|        | 4 1-4                     | Separate      | Disconnection              | Green Roof        |                     | 8/11/2022             | No SMPs                   | Pending Addition  | 0       | $i \otimes$ |  | N                      |
|        | 5 1-5                     | Separate      | Disconnection              | Green Roof        |                     | 8/11/2022             | No SMPs                   | Pending Addition  | 0       | $I \otimes$ |  | Ьŝ                     |
|        |                           |               |                            |                   |                     |                       |                           |                   |         |             |  |                        |

2. In the "Update System Identifiers" popup, the user changes the number next to the. The user will receive an error if multiple items have the same ID. The user then selects "Update".

| CIPIT Status              |            |                 | _               |                 |              | GreenIT Contact |                        |                       |                |        |   | - |
|---------------------------|------------|-----------------|-----------------|-----------------|--------------|-----------------|------------------------|-----------------------|----------------|--------|---|---|
| Closed                    |            |                 |                 |                 |              | Jillian Simmor  | 8                      |                       |                |        |   |   |
| Design As-Built           | Update Sys | tem Identifiers |                 |                 |              |                 |                        |                       |                |        | ж |   |
|                           | Current ld | Updated Id      | Current Name    | New Name        | System Numbe | r Sewer-Type    | System Function        | Model Input Categ     | iony           | # SMPs |   |   |
| Fields Calculatio         | 1          | 1               | SWT-A2          | SWT-A2          | 1-1          | Combined        | Detention/Slow Release | Subsurface slow rele  | ease (unlined) | 1      |   |   |
| Incomplete System:        | 2          | 2               | SWT-B2 & SWT-A3 | SWT-B2 & SWT-A3 | 1-2          | Combined        | Infiltration           | Subsurface infiltrati | on             | 1      |   |   |
| Author<br>Jillian Simmons | 3          | 3               | SWT-B3          | SWT-83          | 1-3          | Combined        | Infiltration           | Subsurface infiltrati | on             | 1      |   |   |
| # of Non-SMP Trees        | 4          | 4               | 1-4             | 1-4             | 1-4          | Separate        | Disconnection          | Green Roof            |                | 0      |   |   |
| 0                         | 5          | 5               |                 |                 | 1-5          | Separate        | Disconnection          | Green Roof            |                | 0      |   |   |
| Project Systems           |            |                 |                 |                 |              |                 |                        |                       |                |        |   |   |
| 3 1-3                     |            |                 |                 |                 |              |                 |                        |                       | Update         | Cancel |   |   |
| 4 1-4                     | Separate   | Disconnection   | Green Roo       | f.              | 8/11/2022 N  | o SMPs          | Pending Addition       | · 18                  |                |        |   |   |
| \$ 1.5                    | Separate   | Disconnection   | Green Roo       | f.              | 8/11/2022 N  | o SMPs          | Pending Addition       | · 10                  |                |        |   |   |

3. ID numbers are updated.

### **Edit System**

1. On the Project Details screen, user selects system for edit.

| : Dat                         | ta Entry Appli                                                                                                    | ication (8/                                                | 11/22) - TEST                                                                                        |                                                                                                    |                                                                                                    |                                                                                              |                                                                            |                                                        |            | <b>V</b> Green <b>IT</b> | WATER | PWD Design Report Defi |
|-------------------------------|----------------------------------------------------------------------------------------------------|------------------------------------------------------------|----------------------------------------------------------------------------------------------------|----------------------------------------------------------------------------------------------------|----------------------------------------------------------------------------------------------------|----------------------------------------------------------------------------------------------|----------------------------------------------------------------------------|--------------------------------------------------------|------------|--------------------------|-------|------------------------|
| Pro<br>Clos                   | oject 1-7th St, 8th St,<br>sed                                                                                                    | . and Cumberlar                                            | nd St (Hartranft School) 🔻                                                                           |                                                                                                    |                                                                                                    | Jillian Simmons                                                                              |                                                                            |                                                        |            |                          |       | Hello aaraujo@jmttg    |
| Des                           | sign As-Built                                                                                                    | As-Maintaine                                               | ed                                                                                                   |                                                                                                    |                                                                                                    |                                                                                              |                                                                            |                                                        |            |                          |       |                        |
|                               | Fields Calculat                                                                                                    | tions                                                      |                                                                                                    |                                                                                                    |                                                                                                    |                                                                                              |                                                                            |                                                        |            |                          |       |                        |
|                               | Status                                                                                                    |                                                            |                                                                                                    | Notes                                                                                                    |                                                                                                    |                                                                                              |                                                                            |                                                        |            |                          |       |                        |
|                               | Incomplete System                                                                                                    | ms                                                         |                                                                                                    | Greened acre                                                                                                | s updated to include tre                                                                                      | e pits and sand layer store                                                                  | age. IQ                                                                    |                                                        |            |                          |       |                        |
|                               | Author                                                                                                    |                                                            |                                                                                                    | 5/20/2015 . 6<br>storage. IQ 5                                                                              | Greened acres updated t<br>/21/2015.                                                                          | o include tree pits and sar                                                                  | nd layer                                                                   |                                                        |            |                          |       |                        |
|                               | Jillian Simmons                                                                                                    |                                                            |                                                                                                    |                                                                                                    |                                                                                                    |                                                                                              |                                                                            |                                                        |            |                          |       |                        |
|                               |                                                                                                    |                                                            |                                                                                                    |                                                                                                    |                                                                                                    |                                                                                              |                                                                            |                                                        |            |                          |       |                        |
|                               | # of Non-SMP Trees                                                                                                    |                                                            |                                                                                                    |                                                                                                    |                                                                                                    |                                                                                              |                                                                            |                                                        |            |                          |       |                        |
|                               | # of Non-SMP Trees                                                                                                    |                                                            |                                                                                                    |                                                                                                    |                                                                                                    |                                                                                              |                                                                            |                                                        |            |                          |       |                        |
|                               | # of Non-SMP Trees                                                                                                    |                                                            |                                                                                                    |                                                                                                    |                                                                                                    |                                                                                              |                                                                            |                                                        |            |                          |       |                        |
| Pre                           | # of Non-SMP Trees 0 roject Systems                                                                                                    | s                                                          |                                                                                                    |                                                                                                    | Update                                                                                                    | System Names & Numberin,                                                                     | g Copy Existing Sy:                                                        | stems                                                  | Create New |                          |       |                        |
| Pro                           | # of Non-SMP Trees 0  roject Systems System Number                                                                                                   | S<br>Sewer Type                                            | System Function                                                                                      | Model Input Category                                                                                        | Update                                                                                                    | System Names & Numbering                                                                     | g Copy Existing Sy<br>Edit Status                                          | stems<br># SMPs                                        | Create New |                          |       |                        |
| Pro<br>Id<br>1                | # of Non-SMP Trees<br>0<br>roject Systems<br>System Number<br>1-1                                                                                    | S<br>Sewer Type<br>Combined                                | System Function                                                                                      | Model Input Category<br>Subsurface infiltration                                                             | Last Updated<br>8/10/2022                                                                                     | System Names & Numberin<br>Completion Status<br>Complete                                     | g Copy Existing Sy:<br>Edit Status<br>Draft                                | sterns<br># SMPs<br>1                                  | Create New |                          |       |                        |
| Pro<br>Id<br>1<br>2           | F of Non-SMP Trees<br>0<br>COJECT Systems<br>System Number<br>1-1<br>1-2                                                                             | S<br>Sewer Type<br>Combined<br>Combined                    | System Function<br>Infiltration<br>Detention/Slow Release                                            | Model Input Category Subsurface infiltration Subsurface sow release (unline                                 | Update<br>Last Updated<br>8/10/2022<br>4) 8/4/2022                                                            | System Names & Numbering<br>Completion Status<br>Complete<br>Complete                        | g Copy Existing Sy<br>Edit Status<br>Draft<br>Draft                        | stems # SMPs<br>1<br>1                                 | Create New |                          | C2    |                        |
| Pro<br>11<br>2<br>3           | roject Systems<br>system Number<br>1-1<br>1-2<br>1-3                                                                                                 | Sewer Type<br>Combined<br>Combined<br>Combined             | System Function<br>Infiltration<br>Detention/Slow Release<br>Detention/Slow Release                  | Model Input Category Subsurface infiltration Subsurface sow release (unline Subsurface sow release (unline) | Update           Last Updated           8/10/2022           4)         8/4/2022           4)         8/2/2022 | System Names & Numbering<br>Completion Status<br>Complete<br>Complete<br>Complete            | g Copy Existing Sy<br>Edit Status<br>Draft<br>Draft<br>Approved            | stems<br># SMPs<br>1<br>1<br>1                         | Create New |                          | L3    |                        |
| <b>Pr</b><br>1<br>2<br>3<br>4 | # of Non-SMP Trees         0           oject System         5           ystem Number         1-1           1-2         1-3           1.4         1-4 | Sewer Type<br>Combined<br>Combined<br>Combined<br>Separate | System Function<br>Infiltration<br>Detention/Slow Release<br>Detention/Slow Release<br>Disconnection | Model Input Category Subsurface infiltration Subsurface sow release (unlinee Green Roof                     | Update<br>Last Updated<br>8/10/2022<br>4) 8/4/2022<br>4) 8/2/2022<br>8/11/2022                                | System Names & Numbering<br>Completion Status<br>Complete<br>Complete<br>Complete<br>No SMPs | g Copy Existing Sy<br>Edit Status<br>Draft<br>Approved<br>Pending Addition | # SMPs           1           1           1           0 | Create New |                          | L3    |                        |

2. The Edit System page opens and user edits system information as desired. System Number is not editable and can only be edited using the **Update System Numbering** functionality described above.

| GreenIT:  | Data Entry Appli            | cation (8/11/2            | 2) - TEST      | r                        |             |   |                                   |                                 | <b>V</b> GreenIT | WATER | User Manual<br>PWD Design Report Definitions |
|-----------|-----------------------------|---------------------------|----------------|--------------------------|-------------|---|-----------------------------------|---------------------------------|------------------|-------|----------------------------------------------|
| Dashboard | Project 1-7th St, 8th St, 4 | and Cumberland St (H      | lartranft Scho | ool) System 1-1 🔻        |             |   |                                   |                                 |                  |       | Hello aaraujo@jmttg.com! 🔻                   |
|           | Design (HAS PENDING E       | DITS) As Built            | As Mainta      | ined (HAS PENDING EDITS) |             |   |                                   |                                 |                  |       |                                              |
|           |                             |                           | Draft Da       | ta 🖲                     |             |   | Approv                            | ved Data 🔾                      |                  |       |                                              |
|           | Fields (Design) - Dra       | aft Calculations (I       | Design) - Drat | ft                       |             |   |                                   |                                 |                  |       |                                              |
|           | Not Constructed?            | Reason Not Constructed    |                |                          |             | S | iystem Number                     |                                 |                  |       |                                              |
|           |                             | Project Phase             |                |                          |             |   | 1-1                               |                                 |                  |       |                                              |
|           | System ID                   |                           |                | Completion Status        |             |   | Contributing Impervious Area (sf) | Contributing Pervious Area (sf) |                  |       |                                              |
|           | 1                           |                           |                | Complete                 |             |   | 22222                             | 22                              |                  |       |                                              |
|           | System Name                 |                           |                |                          |             |   | Surface DCIA (sf)                 | Subsurface DCIA (sf)            |                  |       |                                              |
|           | SWT-A2                      |                           |                |                          |             |   |                                   | 22222                           |                  |       |                                              |
|           | Pre-existing Sewer Typ      | 20                        |                |                          |             |   | Disconnected Impervious Area (sf) | Storage Volume (cf)             |                  |       |                                              |
|           | Combined                    |                           |                |                          | Ŧ           |   |                                   | 1676                            |                  |       |                                              |
|           | Overflow Type               |                           |                |                          |             |   | Total System Volume (cf)          | Soil Storage Volume (cf)        |                  |       |                                              |
|           | Sewer System                |                           |                |                          | Ŧ           |   | 3880                              |                                 |                  |       | N                                            |
|           | Model Input Category        | (Click Here For Definiti  | ons)           |                          | Underdrain? |   | Ponded Storage Volume (cf)        | Storage Volume Below Orifice (  | f)               |       | Lar                                          |
|           | Subsurface infiltra         | ition                     |                | Ŧ                        |             |   |                                   |                                 |                  |       |                                              |
|           | System Function (Clin       | ick Here For Definitions) |                |                          |             |   | Storage Footprint Area (sf)       | Infiltration Footprint (sf)     |                  |       |                                              |
|           | Infiltration                |                           |                |                          | Ŧ           |   | 970                               | 970                             |                  |       |                                              |
|           | Infiltration Test Type      |                           |                |                          |             |   | Ponding Surface Area (sf)         | Infiltration Depth Head (ft)    |                  |       |                                              |
|           | Modified Borehole           | e Percolation             |                |                          | Ŧ           |   |                                   | 4                               |                  |       |                                              |
|           | Infiltration Test Date      |                           |                |                          |             |   | Slow Release Hydraulic Head (ft)  | Orifice Diameter (in)           |                  |       |                                              |
|           |                             |                           |                |                          |             |   |                                   |                                 |                  |       |                                              |

3. If there are pending changes awaiting approval, the user will see Draft and Approved data.

| GreenIT   | : Data Entry Appli          | cation (8/11/2            | 2) - TEST        |                   |             |                                   | <b>⊻</b> Gi                       | reenit 🖞 | WATER PWC | User Mar<br>D Design Repor | ual<br>rt Definitions |
|-----------|-----------------------------|---------------------------|------------------|-------------------|-------------|-----------------------------------|-----------------------------------|----------|-----------|----------------------------|-----------------------|
| Dashboard | Project 1-7th St, 8th St, a | and Cumberland St (Ha     | artranft School) | System 1-1 💌      |             |                                   |                                   |          | He        | ello aaraujo@jr            | nttg.com! 👻           |
|           | Design (HAS PENDING E       | DITS) As Built            | As Maintained (H | AS PENDING EDITS) |             |                                   |                                   |          |           |                            |                       |
|           |                             |                           | Draft Data 🖲     |                   |             | A                                 | approved Data 🔿                   |          |           |                            |                       |
|           | Fields (Design) - Dra       | ft Calculations (D        | esign) - Draft   |                   |             |                                   |                                   |          |           |                            |                       |
|           | Not Constructed?            | Reason Not Constructed    |                  |                   |             | System Number                     |                                   |          |           |                            |                       |
|           |                             | Project Phase             |                  |                   |             | 1-1                               |                                   |          |           |                            |                       |
|           | System ID                   |                           | Comp             | oletion Status    |             | Contributing Impervious Area (sf) | Contributing Pervious Area (sf)   |          |           |                            |                       |
|           | 1                           |                           | Cor              | nplete            |             | 22222                             | 22                                |          |           |                            |                       |
|           | System Name                 |                           |                  |                   |             | Surface DCIA (sf)                 | Subsurface DCIA (sf)              |          |           | 1                          |                       |
|           | SWT-A2                      |                           |                  |                   |             |                                   | 22222                             |          |           | ~                          | 5                     |
|           | Pre-existing Sewer Typ      | e                         |                  |                   |             | Disconnected Impervious Area (sf) | Storage Volume (cf)               |          |           |                            |                       |
|           | Combined                    |                           |                  |                   | Ŧ           |                                   | 1676                              |          |           |                            |                       |
|           | Overflow Type               |                           |                  |                   |             | Total System Volume (cf)          | Soil Storage Volume (cf)          |          |           |                            |                       |
|           | Sewer System                |                           |                  |                   | Ŧ           | 3880                              |                                   |          |           |                            |                       |
|           | Model Input Category        | (Click Here For Definitio | ins)             |                   | Underdrain? | Ponded Storage Volume (cf)        | Storage Volume Below Orifice (cf) |          |           |                            |                       |
|           | Subsurface infiltra         | tion                      |                  | Ŧ                 |             |                                   |                                   |          |           |                            |                       |
|           | System Function (Clin       | ck Here For Definitions)  |                  |                   |             | Storage Footprint Area (sf)       | Infiltration Footprint (sf)       |          |           |                            |                       |
|           | Infiltration                |                           |                  |                   | Ŧ           | 970                               | 970                               |          |           |                            |                       |
|           | Infiltration Test Type      |                           |                  |                   |             | Ponding Surface Area (sf)         | Infiltration Depth Head (ft)      |          |           |                            |                       |
|           | Modified Borehole           | e Percolation             |                  |                   | Ŧ           |                                   | 4                                 |          |           |                            |                       |
|           | Infiltration Test Date      |                           |                  |                   |             | Slow Release Hydraulic Head (ft)  | Orifice Diameter (in)             |          |           |                            |                       |

4. If the user would like to edit a different phase than the current, they can click tab for the phase and then the "Edit Phase" button.

| GreenIT   | Data Entry Application (8/11/22) - TEST                    | г                         |                                   | Screen                            | WATER | User Manual<br>PWD Design Report Definitions |
|-----------|------------------------------------------------------------|---------------------------|-----------------------------------|-----------------------------------|-------|----------------------------------------------|
| Dashboard | Project 1-7th St, 8th St, and Cumberland St (Hartranft Sch | ool) System 1-1 💌         |                                   |                                   |       | Hello aaraujo@jmttg.com! 🔻                   |
|           | Design (HAS PENDING EDITS) As Built As Mainta              | ained (HAS PENDING EDITS) |                                   |                                   |       |                                              |
|           |                                                            |                           | Edit Phase                        |                                   |       |                                              |
|           | THIS IS APPROVED DATA                                      |                           |                                   |                                   |       |                                              |
|           | Fields (As Built) - Approved Calculations (As Built        | t) - Approved             |                                   |                                   |       |                                              |
|           | Not Constructed? Reason Not Constructed                    |                           | System Number                     |                                   |       |                                              |
|           |                                                            |                           | 1-1                               |                                   |       |                                              |
|           | System ID                                                  | Completion Status         | Contributing Impervious Area (sf) | Contributing Pervious Area (sf)   |       |                                              |
|           | 1                                                          | Complete                  | 22419                             | 0                                 |       |                                              |
|           | System Name                                                |                           | Surface DCIA (sf)                 | Subsurface DCIA (sf)              |       |                                              |
|           | SWT-A2                                                     |                           | 0                                 | 22419                             |       |                                              |
|           | Pre-existing Sewer Type                                    |                           | Disconnected Impervious Area (sf) | Storage Volume (cf)               |       |                                              |
|           | Combined                                                   |                           | 0                                 | 1676                              |       |                                              |
|           | Overflow Type                                              |                           | Total System Volume (cf)          | Soll Storage Volume (cf)          |       |                                              |
|           | Sewer System                                               |                           | 3880                              |                                   |       |                                              |
|           | System Function (Click Here For Definitions)               |                           | Ponded Storage Volume (cf)        | Storage Volume Below Orifice (cf) |       |                                              |
|           | Infiltration                                               |                           |                                   |                                   |       |                                              |
|           | Model Input Category (Click Here For Definitions)          | Underdrain?               | Storage Footprint Area (sf)       | Infiltration Footprint (sf)       |       |                                              |
|           | Subsurface infiltration                                    |                           | 970                               | 970                               |       |                                              |
|           | Infiltration Test Type                                     |                           | Ponding Surface Area (sf)         | Infiltration Depth Head (ft)      |       |                                              |
|           |                                                            |                           |                                   | 4                                 |       |                                              |

5. User selects save and system and associated information is updated. The App notifies the user if required values are missing as the save is being completed.

| GreenIT   | : Data Entry Application (8/11/22) - TE                   | ST         |                                                                                   |                  |                                                                                       |                 |                    | <b>V</b> GreenIT | WATER | User N<br>PWD Design Rep | lanual<br>port Definitions |
|-----------|-----------------------------------------------------------|------------|-----------------------------------------------------------------------------------|------------------|---------------------------------------------------------------------------------------|-----------------|--------------------|------------------|-------|--------------------------|----------------------------|
| Dashboard | Project 1-7th St, 8th St, and Cumberland St (Hartranft St | hool) Syst | em 1-1 💌                                                                          |                  |                                                                                       |                 |                    |                  |       | Hello aaraujo@           | ⊉jmttg.com! 🔻              |
|           | Design (HAS PENDING EDITS) As Built (HAS PENDI            | IG EDITS)  | As Maintained (HAS PENDING EDITS)                                                 |                  |                                                                                       |                 |                    |                  |       |                          |                            |
|           | Draft I                                                   | Data 🖲     |                                                                                   |                  | Approved I                                                                            | Data            |                    |                  |       |                          |                            |
|           | Fields (As Built) - Draft Calculations (As Built) -       | Draft      |                                                                                   |                  |                                                                                       |                 |                    |                  |       |                          |                            |
|           | Not Constructed? Reason Not Constructed                   |            |                                                                                   |                  | System Number                                                                         |                 |                    |                  |       |                          |                            |
|           |                                                           |            | Ŧ                                                                                 |                  | 1-1                                                                                   |                 |                    |                  |       |                          |                            |
|           | System ID                                                 | Completion | Saved with Errors                                                                 |                  |                                                                                       | ×               | ious Area (sf)     |                  |       |                          |                            |
|           | 1                                                         | Complet    | The following errors must be correcte<br>• System has no infiltration test data f | d befo<br>or the | ore submitting to PWD:<br>e given phase. Please confirm this correct for the given ph | ase before      |                    |                  |       |                          |                            |
|           | System Name                                               |            | finalizing and submitting to GreenIT.                                             |                  |                                                                                       |                 | sf)                |                  |       |                          |                            |
|           | SWI-A2                                                    |            |                                                                                   |                  |                                                                                       |                 |                    |                  |       |                          |                            |
|           | Pre-existing Sewer Type<br>Combined                       |            |                                                                                   |                  |                                                                                       |                 | : <u>f)</u>        |                  |       |                          | D3                         |
|           | Overflow Type                                             |            |                                                                                   |                  |                                                                                       | ОК              | ne (cf)            |                  |       |                          |                            |
|           | Sewer System                                              |            |                                                                                   |                  | 3000                                                                                  |                 | 22.222             |                  |       |                          |                            |
|           | Model Input Category (Click Here For Definitions)         |            | Underdrain?                                                                       |                  | Ponded Storage Volume (cf) St                                                         | orage Volume    | e Below Orifice (c | Ω                |       |                          |                            |
|           | Subsurface infiltration                                   |            | <b>▼</b>                                                                          |                  |                                                                                       |                 |                    |                  |       |                          |                            |
|           | System Function (Click Here For Definitions)              |            |                                                                                   |                  | Storage Footprint Area (sf)                                                           | filtration Foot | print (sf)         |                  |       |                          |                            |
|           | Infiltration                                              |            | Ŧ                                                                                 |                  | 970                                                                                   | 970             |                    |                  |       |                          |                            |
|           | Infiltration Test Type                                    |            |                                                                                   |                  | Ponding Surface Area (sf)                                                             | filtration Dep  | th Head (ft)       |                  |       |                          |                            |
|           |                                                           |            | Ÿ                                                                                 |                  |                                                                                       | 1               |                    |                  |       |                          |                            |
|           | Infiltration Test Date                                    |            |                                                                                   |                  | Slow Release Hydraulic Head (ft) 0                                                    | ifice Diamete   |                    |                  |       |                          |                            |

6. User can view system level calculations by clicking the 'Calculations' tab.

| ard Project 1-7th St, 8th St, and Cumberland St (Hartranth School) System 1-1            Design (HAS PENDING EDITS)       As Built (HAS PENDING EDITS)       As Maintained (HAS PENDING EDITS)         Draft Data       As Built (HAS PENDING EDITS)       As Maintained (HAS PENDING EDITS)         Fields (Design) - Approved       Calculations (Design) - Approved       Calculations (Design) - Approved         Credited Greened Acres (acre-in);       1.03       Total Contributing Drainage Area (sf);       22,419         Greened Acres (acre-in);       0.46       Loading Ratio for Total Contributing Drainage Area;       23.11         Storm Star Managed (in)       2       Loading Ratio for Contributing Imperious Area;       23.11         Storm Star Managed (in);       0.9       Sufface Loading Ratio for Contributing Imperious Area;       NULL                                                                                                    | Hello aarau |
|----------------------------------------------------------------------------------------------------|-------------|
| Design (HAS PENDING EDITS)         As Built (HAS PENDING EDITS)         As Maintained (HAS PENDING EDITS)           Draft Data         As Maintained (HAS PENDING EDITS)         Approved Data           Fields (Design) - Approved         Calculations (Design) - Approved         Calculations (Design) - Approved           Credited Greened Acres (arcs-in);         1.03         Total Contributing Drainage Area (sf);         22,419           Greened Acres (arcs-in);         0.46         Loading Ratio for Total Contributing Drainage Area;         23.11           Storm Size Managed (In);         0.9         Surface Loading Ratio for Contributing Invariange Area;         23.11                                                                                                    |             |
| Draft Data O         Approved Data O           Fields (Design) - Approved         Calculations (Design) - Approved         2           Credited Greened Acres (acre-in);         1.03         Total Contributing Drainage Area (sf):         22,419           Streened Acres (acre-in);         0.46         Loading Ratio for Total Contributing Drainage Area:         23.11           Credited Strom Size Managed (in)         2         Loading Ratio for Contributing Drainage Area:         23.11           Storm Size Managed (in):         0.9         Surface Loading Ratio for Contributing Units Area         NULL                                                                                                    |             |
| Fields (Design) - Approved         Calculations (Design) - Approved           Credited Greened Acres (acre-in):         1.03         Total Contributing Drainage Area (sf):         22,419           Greened Acres (acre-in):         0.46         Loading Ratio for Total Contributing Drainage Area:         23.11           Credited Storm Size Managed (in)         2         Loading Ratio for Contributing Impervious Area:         23.11           Storm Size Managed (in):         0.9         Surface Loading Ratio for Contributing Impervious Area:         NULL                                                                                                    |             |
| Credited Greened Acres (acre-in);         1.03         Total Contributing Drainage Area (rf);         22,419           Greened Acres (acre-in);         0.46         Loading Ratio for Total Contributing Drainage Area;         23.11           Credited Storm Size Managed (In)         2         Loading Ratio for Contributing Impervious Area;         23.11           Storm Size Managed (In):         0.9         Surface Loading Ratio for Contributing Impervious Area;         NULL                                                                                                    |             |
| Greened Acres (acre.in);         0.46         Loading Ratio for Total Contributing Drainage Area;         23.11           Credited Storm Size Managed (in)         2         Loading Ratio for Contributing Impervious Area;         23.11           Storm Size Managed (in):         0.9         Surface Loading Ratio for Contributing Impervious Area;         NULL                                                                                                    |             |
| Credited Storm Size Managed (in)         2         Loading Ratio for Contributing Impervious Area:         23.11           Storm Size Managed (in):         0.9         Surface Loading Ratio for Contributing Imp. Area         NULL                                                                                                    |             |
| Storm Size Managed (in): 0.9 Surface Loading Ratio for Contributing Imp. Area NULL                                                                                                    |             |
|                                                                                                    |             |
| Peak Release Rate NULL Subsurface Loading Ratio for Contributing Imp. Area 23.11                                                                                                    |             |
| the definition of the second second sec                                                                                                    |             |
| 1 1-1-1 TreeTrench 970 8/2/2022 Complete Approved Approved Approve | 1 (X)       |
|                                                                                                    |             |

### **Delete System**

1. On the Project Edit page, user selects the system to be deleted.

| T: Dat       | ta Entry Appl                  | ication (8/     | 11/22) - TEST              |                                   |                             |                             |                    |        |             | <b>\GreenIT</b> | WATER | User I<br>PWD Design Re |
|--------------|--------------------------------|-----------------|----------------------------|-----------------------------------|-----------------------------|-----------------------------|--------------------|--------|-------------|-----------------|-------|-------------------------|
| Proj<br>Clos | oject 1-7th St, 8th St,<br>sed | . and Cumberlar | nd St (Hartranft School) 👻 |                                   |                             | Jillian Simmons             |                    |        |             |                 |       | Hello aaraujo           |
| Des          | sign As-Built                  | As-Maintaine    | ed                         |                                   |                             |                             |                    |        |             |                 |       |                         |
|              | Fields Calculat                | tions           |                            |                                   |                             |                             |                    |        |             |                 |       |                         |
|              | Status                         |                 |                            | Notes                             |                             |                             |                    |        |             |                 |       |                         |
|              | Incomplete System              | ms              |                            | Greened acres upo                 | lated to include tre        | e pits and sand layer stora | ge. IQ             |        |             |                 |       |                         |
|              | Author                         |                 |                            | storage. IQ 5/21/2                | ou acres updated to<br>015. | o include tree pits and sar | іц інуег           |        |             |                 |       |                         |
|              | Jillian Simmons                |                 |                            |                                   |                             |                             |                    |        |             |                 |       |                         |
|              | # of Non-SMP Trees             |                 |                            |                                   |                             |                             |                    |        |             |                 |       |                         |
|              | 0                              |                 |                            |                                   |                             |                             |                    |        |             |                 |       |                         |
|              |                                |                 |                            |                                   |                             |                             |                    |        |             |                 |       |                         |
| Pr           | oject System                   | s               |                            |                                   | Update                      | System Names & Numbering    | g Copy Existing Sy | stems  | Create New  |                 |       |                         |
| ld .         | System Number                  | Sewer Type      | System Function            | Model Input Category              | Last Updated                | Completion Status           | Edit Status        | # SMPs | 5           |                 |       |                         |
| 1            | 1-1                            | Combined        | Infiltration               | Subsurface infiltration           | 8/10/2022                   | Complete                    | Draft              | 1      | /⊗          |                 |       |                         |
| 2            | 1-2                            | Combined        | Detention/Slow Release     | Subsurface slow release (unlined) | 8/4/2022                    | Complete                    | Draft              | 1      | $i \otimes$ |                 |       |                         |
| з            | 1-3                            | Combined        | Detention/Slow Release     | Subsurface slow release (unlined) | 8/2/2022                    | Complete                    | Approved           | 1      | 18          |                 |       |                         |
| 4            | 1-4                            | Separate        | Disconnection              | Green Roof                        | 8/11/2022                   | No SMPs                     | Pending Addition   | 0      | $i \otimes$ |                 |       |                         |
| 5            | 1-5                            | Separate        | Disconnection              | Green Roof                        | 8/11/2022                   | No SMPs                     | Pending Addition   | 0      |             |                 |       |                         |
|              |                                |                 |                            |                                   |                             |                             |                    |        |             |                 |       |                         |
|              |                                |                 |                            |                                   |                             |                             |                    |        |             |                 |       |                         |

#### 2. Apps asks user to confirm deletion.

| : 1 | Data Entry App                    | olication (8/     | 11/22) - TEST              |                                                     |                                                            |                                                            |                     |        |             | <b>S</b> Green <b>IT</b> | WATER | User I<br>PWD Design Re |
|-----|-----------------------------------|-------------------|----------------------------|-----------------------------------------------------|------------------------------------------------------------|------------------------------------------------------------|---------------------|--------|-------------|--------------------------|-------|-------------------------|
| ļ   | Project 1-7th St, 8th S<br>Closed | St, and Cumberlar | nd St (Hartranft School) 👻 |                                                     |                                                            | Jillian Simmons                                            |                     |        |             |                          |       | Hello aaraujo           |
|     | Design As-Built                   | As-Maintaine      | ed                         |                                                     |                                                            |                                                            |                     |        |             |                          |       |                         |
|     | Fields Calcul                     | lations           |                            |                                                     |                                                            |                                                            |                     |        |             |                          |       |                         |
|     | Status                            |                   |                            | Notes                                               |                                                            |                                                            |                     |        |             |                          |       |                         |
|     | Incomplete Syst                   | ems               |                            | Greened acres<br>5/20/2015 . Gri<br>storage. IQ 5/2 | updated to include tre<br>eened acres updated t<br>1/2015. | e pits and sand layer stora<br>o include tree pits and sar | age. IQ<br>nd layer |        |             |                          |       |                         |
|     | Jillian Simmons                   |                   |                            |                                                     | Delete System                                              | ×                                                          |                     |        |             |                          |       |                         |
|     | # of Non-SMP Trees                |                   |                            |                                                     | Do you want to dele                                        | te the Design data                                         |                     |        |             |                          |       |                         |
|     | 0                                 |                   |                            |                                                     | Cumberland St (Har                                         | tranft School) ?                                           |                     |        |             |                          |       |                         |
|     |                                   |                   |                            |                                                     |                                                            |                                                            |                     |        |             |                          |       |                         |
|     | Project System                    | ns                |                            |                                                     | opuac                                                      | Yes No                                                     | g Copy Existing Sy  | rstems | Create New  |                          |       |                         |
|     | Id System Number                  | Sewer Type        | System Function            | Model Input Category                                | Last Updated                                               | Completion Status                                          | Edit Status         | # SMPs |             |                          |       |                         |
|     | 1 1-1                             | Combined          | Infiltration               | Subsurface infiltration                             | 8/10/2022                                                  | Complete                                                   | Draft               | 1      | $I \otimes$ |                          |       |                         |
|     | 2 1-2                             | Combined          | Detention/Slow Release     | Subsurface slow release (unlined)                   | 8/4/2022                                                   | Complete                                                   | Draft               | 1      | $I \otimes$ |                          |       |                         |
|     | 3 1-3                             | Combined          | Detention/Slow Release     | Subsurface slow release (unlined)                   | 8/2/2022                                                   | Complete                                                   | Approved            | 1      | $i \otimes$ |                          |       |                         |
|     | 4 1-4                             | Separate          | Disconnection              | Green Roof                                          | 8/11/2022                                                  | No SMPs                                                    | Pending Addition    | 0      | $i \otimes$ |                          |       |                         |
|     | 5 1-5                             | Separate          | Disconnection              | Green Roof                                          | 8/11/2022                                                  | No SMPs                                                    | Pending Addition    | 0      | $i \otimes$ |                          | ß     |                         |
|     |                                   |                   |                            |                                                     |                                                            |                                                            |                     |        |             |                          |       |                         |
|     |                                   |                   |                            |                                                     |                                                            |                                                            |                     |        |             |                          |       |                         |
|     |                                   | Course Design     | Changes                    |                                                     |                                                            |                                                            |                     |        |             |                          |       |                         |

3. User selects 'Yes' to confirm deletion, and system and associated SMP's are deleted from Project Edit Screen.

#### **Create Data for Phase**

 On the Project Edit page, user selects "Create (Phase) Data". The phase will correspond tab user is on: Design, As-Built, or As-Maintained. If no data needs to be created for that phase, then the button will not be present.

| Green         | T: Data Entry Application (8/11/22) - TEST                                   |                         |                                    | <b>S</b> Green <b>IT</b> | WATER | User Manual<br>PWD Design Report Definitions |
|---------------|------------------------------------------------------------------------------|-------------------------|------------------------------------|--------------------------|-------|----------------------------------------------|
| Dashboard     | Project 154-Duval St, Crittenden St, and Johnson St (Anna B. Da              | School) 👻               |                                    |                          |       | Hello aaraujo@jmttg.com! 🔻                   |
|               | Project ID<br>154                                                            | Work Number<br>50019    | Latest Phase<br>Design             |                          |       |                                              |
|               | Project Name<br>Duval St, Crittenden St, and Johnson St (Anna B. Day School) | Last Update<br>8/3/2022 | Last Approver                      |                          |       |                                              |
|               | CIPIT Status<br>Construction-Contract Closed                                 |                         | GreenIT Contact<br>Elizabeth Lutes |                          |       |                                              |
|               | Design As-Built As-Maintained                                                |                         |                                    |                          |       |                                              |
|               | Fields Calculations                                                          |                         |                                    |                          |       |                                              |
|               | Status<br>No Systems<br>Author                                               | Notes                   |                                    |                          |       | [ <sub>2</sub>                               |
|               | # of Non-SMP Trees<br>0                                                      |                         |                                    |                          |       |                                              |
|               | Create As-Built Data                                                         |                         |                                    |                          |       |                                              |
| 1.11. 11. 11. | Return to Dashboard Save Project Changes                                     |                         |                                    |                          |       |                                              |

2. The "Create Missing Design Data?" page opens and indicates which items are missing from the current phase. User clicks "OK" to create data.

| Greenl    | T: Data Entry Application (8/11/22) - TEST                                           |                       |                             |                        |                      | <b>V</b> GreenIT | PHILADELPHIA<br>WATER | User Manual<br>PWD Design Report Definitions |
|-----------|--------------------------------------------------------------------------------------|-----------------------|-----------------------------|------------------------|----------------------|------------------|-----------------------|----------------------------------------------|
| Dashboard | Project 154-Duval St, Crittenden St, and Johnson St (Anna B. Day                     | y School) 💌           |                             |                        |                      |                  |                       | Hello aaraujo@jmttg.com! 🔻                   |
|           | Project ID<br>154                                                                    | Work Number<br>50019  |                             | Latest Phase<br>Design |                      |                  |                       |                                              |
|           | Project Name<br>Duval St. Crittenden St. and Johnson St (Anna B. Day School)         | Last Update           |                             | Last Approver          |                      |                  |                       |                                              |
|           | CIPIT Status                                                                         | Create As-Built Data? | SMP                         |                        | 3                    |                  |                       |                                              |
|           | Construction-Contract Closed           Design         As-Built         As-Maintained | SWT-A2<br>-<br>SWT-A3 | -<br>SWT-A2<br>-            | N<br>N<br>N            | /iew<br>/iew         |                  |                       |                                              |
|           | Fields Calculations                                                                  | -<br>SWT-A4<br>-      | SWT-A3<br>-<br>SWT-A4       | \<br>\<br>\            | flew<br>flew<br>flew |                  |                       |                                              |
|           | Status<br>No Systems                                                                 | SWT-A6<br>-<br>154-5  | -<br>SWT-A6<br>-            | \<br>\<br>\            | llew<br>llew<br>llew |                  |                       |                                              |
|           | Author                                                                               |                       | *Bolded items from this pha | ase will be created    |                      |                  |                       |                                              |
|           | # of Non-SMP Trees 0                                                                 |                       |                             |                        | Cancel OK            |                  | 1                     | 3                                            |
|           | Create As-Built Data                                                                 |                       |                             |                        |                      |                  |                       |                                              |
|           | Return to Dashboard Save Project Changes                                             |                       |                             |                        |                      |                  |                       |                                              |

3. Data is created and accessible from the System page.

## Return to Project Dashboard

User can return to Project Dashboard by selecting 'Return To Dashboard'

|     | Data Entry                                                                                                    | Application (8)                                                                          | /11/22) - TEST                                                                                              |                                                                                                    |                                                                  |                                                                                                    |                                                                                                  |                                                                |                            |                      | <b>V</b> GreenIT | WATER | User Manual<br>PWD Design Report Defi |
|-----|----------------------------------------------------------------------------------------------------|------------------------------------------------------------------------------------------|----------------------------------------------------------------------------------------------------|----------------------------------------------------------------------------------------------------|------------------------------------------------------------------|----------------------------------------------------------------------------------------------------|--------------------------------------------------------------------------------------------------|----------------------------------------------------------------|----------------------------|----------------------|------------------|-------|---------------------------------------|
| ard | Project 154-Du                                                                                                    | val St, Crittenden St, an                                                                | ıd Johnson St (Anna E                                                                                       | 8. Day School) 💌                                                                                                    |                                                                  |                                                                                                    | Elizabath Lutor                                                                                  |                                                                |                            |                      |                  |       | Hello aaraujo@jmttg.                  |
|     | construction-ce                                                                                                    | intract closed                                                                           |                                                                                                    |                                                                                                    |                                                                  |                                                                                                    | Enzabeth Eutes                                                                                   |                                                                |                            |                      |                  |       |                                       |
|     | Design As-                                                                                                    | Built As-Maintain                                                                        | ed                                                                                                    |                                                                                                    |                                                                  |                                                                                                    |                                                                                                  |                                                                |                            |                      |                  |       |                                       |
|     | Fields                                                                                                    | Calculations                                                                             |                                                                                                    |                                                                                                    |                                                                  |                                                                                                    |                                                                                                  |                                                                |                            |                      |                  |       |                                       |
|     | Status                                                                                                    |                                                                                          |                                                                                                    |                                                                                                    | Notes                                                            |                                                                                                    |                                                                                                  |                                                                |                            |                      |                  |       |                                       |
|     | Incomplet                                                                                                    | e Systems                                                                                |                                                                                                    |                                                                                                    |                                                                  |                                                                                                    |                                                                                                  |                                                                |                            |                      |                  |       |                                       |
|     | Author                                                                                                    |                                                                                          |                                                                                                    |                                                                                                    |                                                                  |                                                                                                    |                                                                                                  |                                                                |                            |                      |                  |       |                                       |
|     | Aution                                                                                                    |                                                                                          |                                                                                                    |                                                                                                    |                                                                  |                                                                                                    |                                                                                                  |                                                                |                            |                      |                  |       |                                       |
|     |                                                                                                    |                                                                                          |                                                                                                    |                                                                                                    |                                                                  |                                                                                                    |                                                                                                  |                                                                |                            |                      |                  |       |                                       |
|     | # of Non-SM                                                                                                    | ? Trees                                                                                  |                                                                                                    |                                                                                                    |                                                                  |                                                                                                    |                                                                                                  |                                                                |                            |                      |                  |       |                                       |
|     | 0                                                                                                    |                                                                                          |                                                                                                    |                                                                                                    |                                                                  |                                                                                                    |                                                                                                  |                                                                |                            |                      |                  |       |                                       |
|     |                                                                                                    |                                                                                          |                                                                                                    |                                                                                                    |                                                                  |                                                                                                    |                                                                                                  |                                                                |                            |                      |                  |       |                                       |
|     |                                                                                                    |                                                                                          |                                                                                                    |                                                                                                    |                                                                  |                                                                                                    |                                                                                                  |                                                                |                            | Troate Now           |                  |       |                                       |
|     | Project Sy                                                                                                    | stems                                                                                    |                                                                                                    |                                                                                                    |                                                                  | Update                                                                                                    | ystem Names & Numbering                                                                          | Copy Existing Syst                                             | ems (                      | Lieate New           |                  |       |                                       |
|     | Project Sy                                                                                                    | mber Sewer Type                                                                          | System Function                                                                                             | Model Input Category                                                                                                    | Last Updated                                                     | Update<br>Completion Status                                                                                                    | ystem Names & Numbering<br>Edit Status                                                           | Copy Existing Syst                                             | # SMPs                     |                      |                  |       |                                       |
|     | Id System Nu<br>1 154-1                                                                                                    | mber Sewer Type<br>Combined                                                              | System Function                                                                                             | Model Input Category<br>Subsurface Infiltration                                                                                  | Last Updated<br>8/11/2022                                        | Completion Status Complete                                                                                                    | ystem Names & Numbering<br>Edit Status<br>Phase Data Added                                       | Copy Existing Syst<br>Not Constructed?<br>No                   | # SMPs                     |                      |                  |       |                                       |
|     | Id         System Nu           1         154-1           2         154-2                                                     | mber Sewer Type<br>Combined<br>Combined                                                  | System Function<br>Infiltration<br>Infiltration                                                             | Model Input Category Subsurface infiltration Subsurface infiltration                                                             | Last Updated<br>8/11/2022<br>8/11/2022                           | Completion Status<br>Complete<br>Complete                                                                                           | ystem Names & Numbering<br>Edit Status<br>Phase Data Added<br>Phase Data Added                   | Copy Existing Syst<br>Not Constructed?<br>No                   | # SMPs<br>1<br>1           |                      |                  | G     |                                       |
|     | Id         System Nu           1         154-1           2         154-2           3         154-3                           | Sewer Type           Sewer Type           Combined           Combined           Combined | System Function<br>Infiltration<br>Infiltration<br>Infiltration                                             | Model Input Category<br>Subsurface infiltration<br>Subsurface infiltration<br>Subsurface infiltration                            | Last Updated<br>8/11/2022<br>8/11/2022<br>8/11/2022              | Completion Status           Complete           Complete           Complete           Complete                                       | Phase Data Added<br>Phase Data Added<br>Phase Data Added                                         | Not Constructed?<br>No<br>No<br>No<br>No                       | # SMPs<br>1<br>1<br>1      |                      |                  | Ģ     |                                       |
|     | Id         System Nu           1         154-1           2         154-2           3         154-3           4         154-4 | stems<br>mber Sewer Type<br>Combined<br>Combined<br>Combined                             | System Function           Infiltration           Infiltration           Infiltration           Infiltration | Model Input Category<br>Subsurface infiltration<br>Subsurface infiltration<br>Subsurface infiltration<br>Subsurface infiltration | Last Updated<br>8/11/2022<br>8/11/2022<br>8/11/2022<br>8/11/2022 | Completion Status           Complete           Complete           Complete           Complete           Complete           Complete | Edit Status Phase Data Added Phase Data Added Phase Data Added Phase Data Added Phase Data Added | Copy Existing Syst<br>Not Constructed?<br>No<br>No<br>No<br>No | # SMPs<br>1<br>1<br>1<br>1 | /⊗<br>/⊗<br>/⊗<br>/⊗ |                  | G     |                                       |

## SMPs

The system edit screen provides the ability for a user to add a SMP to a system, to copy an existing SMP and add it to the system, to edit an existing SMP, to delete a SMP, to return to the system details page, to update SMP identifiers, and to return to the project dashboard.

| F: D | ata Entry Appli                                                                                             | cation (8/11/22) -            | TEST                |                |                   |             | <b>V</b> Green                | WATER              | User Manua<br>PWD Design Report D |
|------|----------------------------------------------------------------------------------------------------|-------------------------------|---------------------|----------------|-------------------|-------------|-------------------------------|--------------------|-----------------------------------|
| F    | Project 154-Duval St, Cr                                                                                    | ittenden St, and Johnson St ( | Anna B. Day School) | System 154-1 💌 |                   |             |                               |                    | Hello aaraujo@jmttį               |
|      | Bedrock Encountered                                                                                         | 2                             | Depth To Bedroo     | <u>* (ft)</u>  | Number of SMPs    |             |                               |                    |                                   |
|      | Groundwater Encount                                                                                         | ered?                         | Depth To Groun      | iwater (ft)    |                   |             |                               |                    |                                   |
|      | Primary Program                                                                                             |                               |                     |                | <b>•</b>          |             |                               |                    |                                   |
|      | Secondary Programs() Alleys/Driveways Campuses Facilities Industry & Busin Open Space Parking Schools Graat | )<br>ess<br>anges             |                     |                | ļ                 |             |                               |                    |                                   |
| ſ    | System SMPs                                                                                                 |                               |                     |                |                   |             | Update SMP Name & Identifiers | Copy Existing SMPs | Create New                        |
|      |                                                                                                    | SMP Type                      | Footprint           | Last Update    | Completion Status | Edit Status | Not Constructed?              |                    |                                   |
|      | Id #                                                                                                    |                               |                     |                |                   |             |                               |                    |                                   |

#### Add SMP

A user can add a new SMP to the system. The steps involved include:

1. User selects 'Create New' at bottom of System Edit page

| Sait       Project 154 David Sky Crittereder Sky and Johnson Sk (Anna B. Day School)       System 1541 - *       Number of SMPS       Setting       Setting       Seting       Settin                                                                                                    | exerc Project 154 Dural St, Cittereden St, and Johnson St (Ann 8t. Day School) System 154.1     Bediock Encountered?     Bediock Encountered?     Primary Program     Steredis     Steredis        <                                                                                                    | enIT: Data Entry Application (8/11/                                                                                                    | 22) - TEST                                 |                               | <b>M</b> GreenIT                 | PHILADELPHIA<br>User Man<br>PWD Design Report |
|----------------------------------------------------------------------------------------------------|----------------------------------------------------------------------------------------------------|----------------------------------------------------------------------------------------------------|--------------------------------------------|-------------------------------|----------------------------------|-----------------------------------------------|
| Betrock incountered?       Depth To Broked (f)       1         Sevendwatter Encountered?       Depth To Brownetweter (f)         Image: Streets       -         Streets       -         Composes       -         Facility       -         Depth To Brownetweter (f)       -         Image: Streets       -         Streets       -         Str                                                                                                    | Beleok facountered?   Orgh Das data diff.   Primary Program   Streets   Compares   Compares   Partin Di Groundwater (B)   Primary Program   Streets   Compares   Streets   Streets <                                                                                                    | ard Project 154-Duval St, Crittenden St, and John                                                                                                    | son St (Anna B. Day School) System 154-1 💌 |                               |                                  | Hello aaraujo@jm                              |
| Groundwater fnoornerees?     Printary Program     Sreets     Secondary Program(s)     Industry Regram(s)     Industry Regram(s)           Industry Regram(s) </th <th>groundwater (ft)         Printy Program:         Streets         Scrediary Program(j):         Beylot Rowaky:         Peakines         Peakines         Peakines         Streets         Streets         Scrediary Program(j):         Beylot Rowaky:         Peakines         Peakines         Street Streets         Street Street Street Street Stree</th> <th>Bedrock Encountered?</th> <th>Depth To Bedrock (ft)</th> <th>Number of SMPs 1</th> <th></th> <th></th> | groundwater (ft)         Printy Program:         Streets         Scrediary Program(j):         Beylot Rowaky:         Peakines         Peakines         Peakines         Streets         Streets         Scrediary Program(j):         Beylot Rowaky:         Peakines         Peakines         Street Streets         Street Street Street Street Stree                                                                                                    | Bedrock Encountered?                                                                                                    | Depth To Bedrock (ft)                      | Number of SMPs 1              |                                  |                                               |
| Primary Program         Streets         Streets         Aller/Officeways         Gampuas         Industry & Business         Parking         Streets         Streets                                                                                                    | Primary Program   Streets   Secondary Program(s)   Campusas   Primary Program(s)   Campusas   Primary Program(s)   Industry & Business   Primary Program(s)   Primary Program(s)   Primary Program(s)   Primary Program(s)   Primary Program(s)   Primary Program(s)   Primary Program(s)   Primary Program(s)   Primary Program(s)   Primary Program(s)   Primary Program(s)   Primary Program(s)   Primary Primary Primar                                                                                                    | Groundwater Encountered?                                                                                                    | Depth To Groundwater ([t]                  |                               |                                  |                                               |
| Streets       •         Secondary Program(s)       •         Alleys/Driveways       •         Campuses       •         Industry & Business       •         Open Space       •         Schols       •         Streets       •         Streets       •                                                                                                    | Strees     Strees     Computes     Computes     Industry & Business     Open Space   Schols   Schols     Schols     Schols     Schols     Streest     Streest     Streest     Streest     Schols     Schols     Streest     Streest </td <td>Primary Program</td> <td></td> <td></td> <td></td> <td></td>                                                                                                    | Primary Program                                                                                                    |                                            |                               |                                  |                                               |
| Secondary Porgrams(s)         Allers/Driveways         Campuase         Failties         Industry & Business         Open Space         Parking         Schools         Treare         Status         Vigdate SMP Name & Idemtifier         Copy Lasting SMP         Copy Lasting Copy         Schools         Treare rench         Last Update       Completion Status         Edit Status       Not Constructed?         1       154-1-1       Tree Trench         1       154-1-1       Tree Trench                                                                                                    | Secondary Porgrams(s)         Allers/Driveways         Campuses         Patities         Industry & Business         Open Space         Parking         Schools         travers         Source System Changes         Status         Logate SMP Rame & Idemities         Copy Lasting SMP         Copy Lasting SMP         Copy Lasting SMP         Copy Lasting SMP         Copy Lasting SMP         Copy Lasting SMP         Copy Lasting SMP         Copy Lasting SMP         Copy Lasting SMP         Copy Lasting SMP         Copy Lasting SMP         Logate SMP Name & Idemities         Copy Lasting SMP         Copy Lasting SMP         Logate SMP Name & Idemities         Copy Lasting SMP         Logate SMP Name & Idemities         Copy Lasting SMP         Logate SMP Name & Idemities         Logate SMP         Logate SMP         Logate SMP         Logate SMP         Logate SMP         Logate SMP         Logate SMP         Logate SMP         Logate SMP         Logate SMP                                                                                                    | Streets                                                                                                    |                                            | •                             |                                  |                                               |
| Kystern SMPs         Update SMP Name & Identifiers         Copy Existing SMPs         Copy Existing SMPs         Create New           Id         #         SMP Type         Footprint         Last Update         Completion Status         Edit Status         Not Constructed?         Copy Existing SMPs         Copy Existing SMPs                                                                                                    | Update SMP Name & Identifiers         Copy Listing SMP         Copy Listing SMP <th>Alley/Orleways Campuses Campuses Industry &amp; Business Open Space Parlan Schools Schools School</th> <th></th> <th>•</th> <th></th> <th></th> | Alley/Orleways Campuses Campuses Industry & Business Open Space Parlan Schools Schools School |                                            | •                             |                                  |                                               |
| Id         #         SMP Type         Footprint         Last Update         Completion Status         Edit Status         Not Constructed?           1         154-1-1         Tree Trench         1480         8/11/2022         Complete         Phase Data Added         No         Image: Status         Image: Status         Im                                                                                                    | Id     #     SMP Type     Footprint     Last Update     Completion Status     Edit Status     Not Constructed?       1     154-1-1     Tree Trench     1480     8/11/2022     Complete     Phase Data Added     No     Image: Complete Complete Com                                                                                                    | System SMPs                                                                                                    |                                            |                               | Update SMP Name & Identifiers Co | py Existing SMPs Create New                   |
| 1 154-1-1 Tree Trench 1480 8/11/2022 Complete Phase Data Added No 🖌 🛞                                                                                                    | 1 154-1-1 Tree Trench 1480 8/11/2022 Complete Phase Data Added No 🖋 🛞                                                                                                    | Id # SMP Type                                                                                                    | Footprint Last Update                      | Completion Status Edit Status | Not Constructed?                 |                                               |
|                                                                                                    |                                                                                                    | 1 154-1-1 Tree Trench                                                                                                    | 1480 8/11/2022                             | Complete Phase Data A         | No No                            |                                               |

2. User is brought to the Create New SMP Page.

| F: Data Entry Application (8/            | 11/22) - TEST                                  |   |                                   | Screenit wat | PWD Design Re |
|------------------------------------------|------------------------------------------------|---|-----------------------------------|--------------|---------------|
| Project 154-Duval St, Crittenden St, and | d Johnson St (Anna B. Day School) System 154-1 | - |                                   |              | Hello aaraujo |
| Create New SMP                           |                                                |   |                                   |              |               |
| SMP ID                                   | Status                                         |   | SMP Number                        |              |               |
| 2                                        |                                                |   | 154-1-2                           |              |               |
| SMP Type (Click Here For Definitions)    |                                                |   | SMP Name                          |              |               |
| Infiltration/Storage Trench              |                                                | * | 154-1-2                           |              |               |
| SMP Footprint (sf)                       |                                                |   | Storage Type(s) Stone             |              |               |
| Storage Type Depth (ft)                  |                                                |   | Modular Soll Ponding              |              |               |
| Vegetated Area (sf)                      |                                                |   | Pipe Sand Ponding Depth (in)      |              |               |
| Pervious Area (sf)                       |                                                |   |                                   |              |               |
|                                          |                                                |   | Pretreatment Type(s)<br>Forebay   |              | *             |
| Number Of Trees                          |                                                |   | Inlet Insert                      |              |               |
| 0                                        |                                                |   | Sump                              |              |               |
|                                          |                                                |   | Trapped Inlet                     |              |               |
|                                          |                                                |   | Upstream SMP                      |              |               |
| Debute to Castern Case Man CMD           |                                                |   | Filter Strip Water Quality Device |              |               |
| Save New SMP                             |                                                |   |                                   |              |               |

3. User enters SMP information (NOTE: Users can decide which phases to create the data for via the checkboxes upon saving)

- a. SMP ID is automatically generated sequentially and is only editable through the update SMP ID functionality.
- b. Name is editable through Update Name and Numbering feature.
- c. App warns user if project is missing required information. *See "Key App Business Rules" for additional background on required fields.*
- 4. User selects save and SMP and associated information is saved

| GreenIT: Data Entry Application (8/11                 | 1/22) - TEST                                                                |   |                           | <b>S</b> Green <b>IT</b> | PHILADELPHIA<br>WATER | User Manual<br>PWD Design Report Definitions |
|-------------------------------------------------------|-----------------------------------------------------------------------------|---|---------------------------|--------------------------|-----------------------|----------------------------------------------|
| Dashboard Project 154-Duval St, Crittenden St, and Jo | ohnson St (Anna B. Day School) System 154-1 🔻                               |   |                           |                          |                       | Hello aaraujo@jmttg.com! 🤜                   |
| Create New SMP                                        |                                                                             |   |                           |                          |                       |                                              |
| SMPID                                                 | Status                                                                      |   | SMP Number                |                          |                       |                                              |
| 2                                                     |                                                                             |   | 154-1-2                   |                          |                       |                                              |
| SMP Type (Click Here For Definitions)                 |                                                                             |   | SMP Name                  |                          |                       |                                              |
| Infiltration/Storage Trench                           |                                                                             | Ŧ | 154-1-2                   |                          |                       |                                              |
| SMP Footprint (sf)                                    |                                                                             |   | Storage Type(s)           |                          |                       |                                              |
|                                                       | Select Phases                                                               |   |                           | ×                        |                       |                                              |
| Storage Type Depth (ft)                               | Select the phases you want to create new SMP data for:<br>Design (required) |   |                           |                          |                       |                                              |
|                                                       | As-Built                                                                    |   |                           |                          |                       |                                              |
| Vegetated Area (sf)                                   |                                                                             |   |                           |                          |                       |                                              |
|                                                       |                                                                             |   |                           | OK Cancel                |                       |                                              |
| Pervious Area (s[)                                    |                                                                             |   | Pretreatment Type(s)      |                          |                       | S                                            |
|                                                       |                                                                             |   | Forebay                   |                          |                       |                                              |
| Number Of Trees                                       |                                                                             |   | Inlet Insert  Summe       |                          |                       |                                              |
| 0                                                     |                                                                             |   | Screen                    |                          |                       |                                              |
|                                                       |                                                                             |   | Trapped Inlet             |                          |                       |                                              |
|                                                       |                                                                             |   | Upstream SMP Filter Strip |                          |                       |                                              |
|                                                       |                                                                             |   | Water Quality Device      |                          |                       | *                                            |
| Return to System Save New SMP                         |                                                                             |   |                           |                          |                       |                                              |
|                                                       |                                                                             |   |                           |                          |                       |                                              |

5. SMP is now viewable, editable, and delete-able on the system details page.

| nIT: Da | ata Entry App                                                                   | olication (8/11/22) - TES           | т                           |             |                   |                  | <b>S</b> GreenIT              | WATER User M<br>PWD Design Rep |
|---------|---------------------------------------------------------------------------------|-------------------------------------|-----------------------------|-------------|-------------------|------------------|-------------------------------|--------------------------------|
| rd Pr   | roject 154-Duval St,                                                            | Crittenden St, and Johnson St (Anna | B. Day School) System 154-1 |             |                   |                  |                               | Hello aaraujo@                 |
|         |                                                                                 |                                     |                             |             | 2                 |                  |                               |                                |
|         | Groundwater Enco                                                                | untered?                            | Depth To Groundwater (ft)   |             |                   |                  |                               |                                |
|         | Primary Program                                                                 |                                     |                             |             |                   |                  |                               |                                |
|         | Streets                                                                         |                                     |                             | Ŧ           |                   |                  |                               |                                |
| S       | Campuses Facilities Facilities Open Space Parking Sthools Streats Save System C | siness<br>Shanges                   |                             |             |                   | Update           | SMP Name & Identifiers Copy I | Existing SMPs Create New       |
|         | ld #                                                                            | SMP Type                            | Footprint                   | Last Update | Completion Status | Edit Status      | Not Constructed?              |                                |
| 1       | 1 154-1-1                                                                       | Tree Trench                         | 1480                        | 8/11/2022   | Complete          | Phase Data Added | No                            | /⊗                             |
|         |                                                                                 | L Ch ut (C) T L                     |                             | 8/11/2022   | Incomplete        | Pending Addition | No                            | 1 (X)                          |

### **Copy Existing SMP**

As an alternative to creating a new SMP, a user can copy an existing SMP(s) and add them to the system.

| 1. | User selects | 'Copy Existing SMPs' | ' at bottom o | f System Details page |
|----|--------------|----------------------|---------------|-----------------------|
|    |              |                      |               |                       |

| Project 134 Duvid SL, Crittenden SL, and Johnson SL (Anna B. Day, School) System 1541 •     Security Analysis     Security Analysis </th <th>Data Entry Application (8/11/22) - It</th> <th>EST</th> <th></th> <th></th> <th></th> <th>🛛 🖉 Greenit 🖤</th> <th>TER PWD Design R</th>                                                                                                    | Data Entry Application (8/11/22) - It                                                                                                    | EST                               |             |                   |                  | 🛛 🖉 Greenit 🖤                     | TER PWD Design R    |
|----------------------------------------------------------------------------------------------------|----------------------------------------------------------------------------------------------------|-----------------------------------|-------------|-------------------|------------------|-----------------------------------|---------------------|
| Groundwater Encountered? Depth To Groundwater (ft)     Prinary Program   Streets   Secondary Program(j)   Aley/Driveways   Graphates   Parking   Streets   Parking   Stoods   Parking   Stoods   Streets   Computer Submet & Lotter (ft)   Depth To Groundwater (ft)   Secondary Program(j)   Industry Regram(j)   Parking   Stoods   Parking   Stoods   Versees   Copy Latting 2015   Copy Latting 2015   Store Stores   Latting   Stoods   Versees   Store Stores   Latting   Stoods   Versees   Store Stores   Latting   Stoods   Versees   Store Stores Latting Latting <platting< p=""> <platting< p=""> Latting <platting< p=""> <platting< p<="" th=""><th>Project 154-Duval St, Crittenden St, and Johnson St (Ar</th><th>nna B. Day School) System 154-1 🔻</th><th></th><th></th><th></th><th></th><th>Hello aaraujo</th></platting<></platting<></platting<></platting<> | Project 154-Duval St, Crittenden St, and Johnson St (Ar                                                                                                    | nna B. Day School) System 154-1 🔻 |             |                   |                  |                                   | Hello aaraujo       |
| Greendwater Encounterent?       Pepth To Geometweter (f)         Image: Program       Image: Program         Streets       Image: Program         Streets       Image: Program         Composes       Image: Program         Pertitions       Image: Program         Composes       Image: Program         Pertitions       Image: Program         Pertitions       Image: Program         Pertitions       Image: Program         Pertitions       Image: Program         Pertitions       Image: Program         Pertitions       Image: Program         Streets       Image: Program         Streets       Image: Program         Streets       Image: Program         Streets       Image: Program         Streets       Image: Program         Streets       Image: Program         Image: Program       Image: Program         Image: Program       Image: Program         Image: Program       Image: Program         Image: Program       Image: Program         Image: Program       Image: Program         Image: Program       Image: Program         Image: Program       Image: Program         Image: Program       Image:                                                                                                    |                                                                                                    |                                   |             | 2                 |                  |                                   |                     |
| Fritary Program   Streets   Computer   Computer   Computer   Computer   Computer   Computer   Computer   Computer   Computer   Computer   Computer   Streets   Computer   Streets   Streets   Computer   Streets   Computer   Streets   Streets   <                                                                                                    | Groundwater Encountered?                                                                                                    | Depth To Groundwater (ft)         |             |                   |                  |                                   |                     |
| Streets          Streets          Alleps/Druewaps          Computes          Induty & Business          Deprking          Streets          Streets                                                                                                    | Primary Program                                                                                                    |                                   |             |                   |                  |                                   |                     |
| Secondary Program(s)         Alley/Driveways         Campusas         Pacifities         Industry & Business         Open Space         Parking         Stoods         Street         Street                                                                                                    | Streets                                                                                                    |                                   | Ŧ           |                   |                  |                                   |                     |
| Ind     and     same rype     recognitit     case opeare     compretenderstatus     constatus     constatus       1     154-1-1     Tree Trench     1480     8/11/2022     Complete     Phase Data Added     No     Image: Complete       2     154-1-2     Infiltration/Storage Trench     1480     8/11/2022     Incomplete     Pending Addition     No     Image: Complete                                                                                                    | Campus de la compara de la compara de la com |                                   | ļ           |                   | Ujdate           | SMP Name & identifiers Copy Exist | ng SMPs. Create New |
| 1     156-1-1     Iree Irench     1480     8/11/2022     Complete     Phase Data Added     No     / (x)       2     154-1-2     Infiltration/Storage Trench     8/11/2022     Incomplete     Pending Addition     No     / (x)                                                                                                    | Id # SMP Type                                                                                                    | Footprint                         | Last Update | Completion Status | Edit Status      | Not Constructed?                  |                     |
| 2 154-1-2 Infiltration/Storage Trench 8/11/2022 Incomplete Pending Addition No                                                                                                    | 1 154-1-1 Iree Trench                                                                                                    | 1480                              | 8/11/2022   | Complete          | Phase Data Added | No                                | ∕⊗<br>I ⊙           |
|                                                                                                    |                                                                                                    |                                   | 8/11/2022   | Incomplete        | Pending Addition | No                                |                     |

2. In the popup, the user selects the checkbox next to the SMP to be copied and types in the number of copies for each selected SMP. User then selects 'Copy Existing SMPs'.

| n <mark>IT: D</mark> at | a Entry Applica                             | ntion (8/11/22) - TES          | т                                               |                        |                         |          | <b>S</b> Green <b>IT</b> | PHILADELPHIA<br>WATER | User Manua<br>PWD Design Report D |
|-------------------------|---------------------------------------------|--------------------------------|-------------------------------------------------|------------------------|-------------------------|----------|--------------------------|-----------------------|-----------------------------------|
| rd Proj                 | ject 1-7th St, 8th St, and                  | d Cumberland St (Hartranft Sch | ool) System 1-1 🔻                               |                        |                         |          |                          |                       | Hello Colin.Cosine@curv           |
|                         | Bedrock Encountered? Groundwater Encountere | <u>d?</u>                      | Depth To Bedrock (ft) Depth To Groundwater (ft) | Num<br>1               | er of SMPs              |          |                          |                       |                                   |
|                         | Primary Program<br>Streets                  |                                |                                                 | Ŧ                      |                         |          |                          |                       |                                   |
|                         | Secondary Programs(s)                       | Copy Existing SMPs             |                                                 |                        |                         |          |                          | ×                     |                                   |
|                         | Campuses                                    | Select the SMPs yo             | ou wish to copy, as w                           | ell as the number of c | opies of each SMP to ma | ake:     |                          |                       |                                   |
|                         | Facilities     Industry & Business          | Select # of<br>Copies Id       | SMP Type                                        |                        | Name                    | Comments |                          |                       |                                   |
|                         | Open Space     Parking     Schools          |                                | Tree Trench                                     |                        | 1                       |          |                          |                       |                                   |
|                         | Streets                                     |                                |                                                 |                        |                         |          |                          |                       |                                   |
|                         | Save System Chan                            |                                |                                                 |                        |                         |          |                          |                       |                                   |
| Sy                      | stem SMPs                                   |                                |                                                 |                        |                         | [        | Copy Selected SMPs Cance | el<br>g SMP:          | Create New                        |
|                         | #                                           | SMP Type                       | Footprint                                       | Last Update            | Completion Status       |          | Edit Status              |                       |                                   |
| Id                      |                                             |                                |                                                 |                        |                         |          |                          |                       | *                                 |

3. SMP is copied and added to the list of SMP's on the system details page.

|         | ata Entry App                                                                                                    | lication (8/11/22) - TES            | r                         |             |                   | Screenit Wat                                | User Manual<br>PWD Design Report Def |
|---------|----------------------------------------------------------------------------------------------------|-------------------------------------|---------------------------|-------------|-------------------|---------------------------------------------|--------------------------------------|
| oard Pr | Project 1-7th St, 8th S                                                                                                  | t, and Cumberland St (Hartranft Sch | ool) System 1-1 💌         |             |                   |                                             | Hello Colin.Cosine@curve.c           |
|         | Groundwater Encou                                                                                                    | intered?                            | Depth To Groundwater (ft) |             | 2                 |                                             |                                      |
|         | Primary Program                                                                                                    |                                     |                           |             |                   |                                             |                                      |
|         | Streets                                                                                                    |                                     |                           | v           |                   |                                             |                                      |
| S       | Alleys/Drivews<br>Campuses<br>Facilities<br>Industry & Bus<br>Open Space<br>Parking<br>Schools<br>Streets<br>System SMPs | iness<br>hanges                     |                           | ļ           |                   | Update SMP Name & Identifiers Copy Existing | SMPs Create New                      |
|         | ld #                                                                                                    | SMP Type                            | Footprint                 | Last Update | Completion Status | Edit Status                                 |                                      |
|         | 1 1-1-1                                                                                                    | Tree Trench                         | 970                       | 8/2/2022    | Complete          | Approved                                    |                                      |
| 1       |                                                                                                    |                                     | 070                       | 8/11/2022   | Complete          | Pending Addition                            |                                      |

#### **Edit SMP**

1. On the System Edit screen, user selects SMP for edit.

| Project 154-Duval 50, Crittender 52, und Johnson 52 (Anna 80. Day School)       System 154-1       2         Primary Program       Streets       •         Streets       •       •         Campooas       •       •         Primary Program       •       •         Streets       •       •         Campooas       •       •         Primary Program       •       •         Streets       •       •         Streets       •       •         Campooas       •       •         Primary Program       •       •         Streets       •       •         Streets       •       •         Streets       •       •         Streets       •       •         Streets       •       •         Streets       •       •         Streets       •       •         Streets       •       •         Streets       •       •         Streets       •       •         Streets       •       •         Streets       •       •         Streets       •       •         <                                                                                                    | Project 154-0.vol 50; Ortitenden S2, and Johnson S1 (Area 8. Day School)       System 154-1       2         stroundenter Encoundenter Encoundenter (E)       2         Primary Frogram       *         Stroeds       *         Stroeds       *                                                                                                    | F: Data | Entry Appli                                                                                                   | cation (8/11/22) - TES            | •                             |             |                   |                   | <b>V</b> Green <b>IT</b>  | WATER            | User M<br>PWD Design Re |
|----------------------------------------------------------------------------------------------------|----------------------------------------------------------------------------------------------------|---------|----------------------------------------------------------------------------------------------------|-----------------------------------|-------------------------------|-------------|-------------------|-------------------|---------------------------|------------------|-------------------------|
| Groundwater Encountered? Depth To Groundwater (f)     Primary Program   Streeds   Streeds   Streeds   Paking/Driveways   Industry & Business   Paking   Stroods   Stroods                                                                                                    | Groundwater Encounterent?       Depth Ib Groundwater (f)         Streets       •         Streets       •         Grouppass       •         Grouppass       • </th <th>Proje</th> <th>ct 154-Duval St, Cr</th> <th>ittenden St, and Johnson St (Anna</th> <th>B. Day School) System 154-1 🔻</th> <th></th> <th></th> <th></th> <th></th> <th></th> <th>Hello aaraujo</th> | Proje   | ct 154-Duval St, Cr                                                                                           | ittenden St, and Johnson St (Anna | B. Day School) System 154-1 🔻 |             |                   |                   |                           |                  | Hello aaraujo           |
| Streets   Streets   Streets   Streets   Streets   Parking   Parking   Streets   Streets                                                                                                    | Brynnav Frogram   Streets   Streets   Streets   Campuss   Campuss   Campuss   Campuss   Campuss   Campuss   Campuss   Campuss   Campuss   Streets   Streets <th></th> <th></th> <th></th> <th></th> <th></th> <th>2</th> <th></th> <th></th> <th></th> <th></th>                                                                                                    |         |                                                                                                    |                                   |                               |             | 2                 |                   |                           |                  |                         |
| Primary Program   Streets   Secondary Programs(s)   Alley/Driveways   Compuses   Primary Rubines   Dear Space   Open Space   Open Space   Streets   Streets                                                                                                    | Princip Arongami<br>Streets         Secondary Arongamis()<br>  Alleys/Driveneys         Compuses         Princip Asuations         Open Space         Open Space         Streets         Streets                                                                                                    | g       | Groundwater Encount                                                                                           | ered?                             | Depth To Groundwater (ft)     |             |                   |                   |                           |                  |                         |
| Streets       •         Secondary Programs(s)       •         Allers/Drivewaps       •         Campuses       •         Provines       •         Dein Space       •         Open Space       •         Streets       •         Streets       • <td>Streets       •         Streets       •         Streets       •         Compuses       •         Industry &amp; Business       •         Open Space       •         Streets       •         Streets       •</td> <td>F</td> <td>Primary Program</td> <td></td> <td></td> <td></td> <td></td> <td></td> <td></td> <td></td> <td></td>                                                                                                    | Streets       •         Streets       •         Streets       •         Compuses       •         Industry & Business       •         Open Space       •         Streets       •         Streets       •                                                                                                    | F       | Primary Program                                                                                               |                                   |                               |             |                   |                   |                           |                  |                         |
| Secondary Programs(s)       Attleys/Driveways         Attleys/Driveways       Sintes         Industry & Business       Open Space         Open Space       Skring         Schools       Travest         Save System Changes       Schools         Strates       Corposed Relations         Id       SMP Type       Footprint       Last Update       Completion Status       Rdt Status       Not Constructed?       Travest         1       154-11       Tree Trench       1480       K/11/2022       Complete       Phase Data Added       No       Image: Complete       Phase Data Added       No       Image: Complete       Pending Addition       No       Image: Complete       Pending Addition       Image: Complete       Pending Addition       Image: Complete       Pending Addition       Image: Complete       Pending Addition       Image: Complete       Pending Addition       Image: Complete       Pending Addition       Image: Complete       Pending Addition       Image: Complete       Pending Addition       Image: Complete       Pending Addition       Image: Complete       Image: Complete       Pending Addition       Image: Complete       Pending Addition       Image: Complete       Pending Addition       Image: Complete       Image: Complete       Image: Complete       Image: Complete       Pe                                                                                                    | Secondary Programs(s)       Alley(Dfitwawys         Campuses       Facilities         Industry & Business       Open Space         Parking       School is         Stool is       Treast         Stool is       Copy Essette         Stool is       Copy Essette         Stool is       Treast         Stool is       Copy Essette         Stool is       Copy Essette         Stool is                                                                  |         | Streets                                                                                                    |                                   |                               |             |                   |                   |                           |                  |                         |
| Update SMP Yave     Update SMP Yave     Corpt Code (Corpt Code) (Code) (Code) | bit     SMP Type     Footprint     Last Update     Completion Status     Edit Status     Not Constructed?       1     154-1-1     Tree Trench     1480     8/11/2022     Complete     Phase Data Added     No     Image: Complete       2     154-1-2     Infitration/Storage Trench     1480     8/11/2022     Incomplete     Pending Addition     No     Image: Complete                                                                                                    |         | Alleys/Driveways<br>Campuses<br>Facilites<br>Industry & Busini<br>Open Space<br>Parking<br>Schools<br>Streets | anges                             |                               | ļ           |                   |                   |                           |                  |                         |
| Id     If     SMP type     Lost Update     Completion Status     Edit Status     Not Constructed?       1     154-1-1     Tree Trench     1480     8/11/2022     Complete     Phase Data Added     No     Image: Complete       2     154-1-2     Infiltration/Storage Trench     8/11/2022     Incomplete     Pending Addition     No     Image: Complete                                                                                                    | Id     If     SMP type     Footprint     Last Update     Completion status     Edit Status     Not Constructed?       1     154-1-1     Tree Trench     1480     8/11/2022     Complete     Phase Data Added     No     Image: Complete       2     154-1-2     Infiltration/Storage Trench     8/11/2022     Incomplete     Pending Addition     No     Image: Complete                                                                                                    | Sys     | tem SiviPs                                                                                                    |                                   |                               |             |                   | Update            | SMP Name & Identifiers Co | oy Existing SMPs | Create New              |
| A     A server and the method     Address and the method     Address and the method     No       2     154-1-2     Infiltration/Storage Trench     8/11/2022     Incomplete     Pending Addition     No                                                                                                    | A     Later     Interview     Letter     Letter     Complete     Prine bits routed     NO       2     154-1-2     Infitration/Storage Trench     8/11/2022     Incomplete     Pending Addition     No     Image: Complete                                                                                                    | 1       | #                                                                                                    | SMP Type                          | Footprint                     | Last Update | Completion Status | Edit Status       | Not Constructed?          |                  |                         |
| 2 134-22 imitication/storage renkn o/11/2022 incomplete Pending Addition No                                                                                                    | 2 134-2-2 Infinitestualy-storage renkin o/11/2022 Incomplete Penaing Adatton No / C                                                                                                    | 1       | 104-1-1                                                                                                    | Inee menon                        | 1480                          | 8/11/2022   | Complete          | Priase Data Added | Ne                        |                  |                         |
|                                                                                                    |                                                                                                    | 2       | 104-1-2                                                                                                    | minication/storage Trench         |                               | 0/11/2022   | incomplete        | renuing Addition  | NO                        |                  |                         |

#### 2. The SMP Edit page opens and user edits information as desired.

| GreenIT   | ר: Data Entry Appli       | ication (8/11/22) - TES          | т                             |   |                       | <b>S</b> GreenIT | PHILADELPHIA<br>WATER | User Manual<br>PWD Design Report Definitions |
|-----------|---------------------------|----------------------------------|-------------------------------|---|-----------------------|------------------|-----------------------|----------------------------------------------|
| Dashboard | Project 1-7th St, 8th St, | and Cumberland St (Hartranft Sch | ool) System 1-1 💌 SMP 1-1-1 💌 |   |                       |                  |                       | Hello Colin.Cosine@curve.com! 🔻              |
| I         | Edit Practice:            | 1-1-1                            |                               |   |                       |                  |                       |                                              |
|           | Design As Built           | As Maintained (HAS PENDING E     | DITS)                         |   |                       |                  |                       |                                              |
|           | THIS IS APPROV            | /ED DATA                         |                               |   |                       |                  |                       |                                              |
|           | Not Constructed?          | Reason Not Constructed           |                               |   | SMP Number            |                  |                       |                                              |
|           |                           | Project Phase                    |                               |   | 1-1-1                 |                  |                       |                                              |
|           | SMP ID                    |                                  | Status                        |   | SMP Name              |                  |                       |                                              |
|           | 1                         |                                  | Complete                      |   | 1                     |                  |                       |                                              |
|           | SMP Type (Click Here For  | r Definitions)                   |                               |   | Storage Type(s)       |                  |                       |                                              |
|           | Tree Trench               |                                  |                               | - | Stone                 |                  |                       |                                              |
|           |                           |                                  |                               |   | O Modular             |                  |                       |                                              |
|           | SMP Footprint (sf)        |                                  |                               |   | Soil     Bonding      |                  |                       |                                              |
|           | 970                       |                                  |                               |   |                       |                  |                       |                                              |
|           | Storage Type Depth (ft)   |                                  |                               |   | Sand                  |                  |                       |                                              |
|           | 4                         |                                  |                               |   | Ponding Depth (in)    |                  |                       |                                              |
|           | 4                         |                                  |                               |   |                       |                  |                       |                                              |
|           | Vegetated Area (sf)       |                                  |                               |   |                       |                  |                       |                                              |
|           | 48                        |                                  |                               |   | Pretreatment Type(s)  |                  |                       |                                              |
|           |                           |                                  |                               |   | Forebay               |                  | i i i                 |                                              |
|           | Pervious Area (sf)        |                                  |                               |   | Inlet insert          |                  |                       |                                              |
|           | 48                        |                                  |                               |   | Streen                |                  |                       |                                              |
|           |                           |                                  |                               |   | ✓ Trapped Inlet       |                  |                       |                                              |
|           | Number Of Trees           |                                  |                               |   | Upstream SMP          |                  |                       |                                              |
|           | 3                         |                                  |                               |   | Filter Strip          |                  |                       |                                              |
|           |                           |                                  |                               |   | Utates Quality Device |                  |                       | -                                            |

3. User selects save and SMP and associated information is updated.

#### **Delete an SMP**

1. On the System Details page, user selects 'Delete' next to the SMP to be deleted (assuming the user has project edit rights).

|                                                                                                    |                              |                            |             |                   |                                               | PWD Design Rej      |
|----------------------------------------------------------------------------------------------------|------------------------------|----------------------------|-------------|-------------------|-----------------------------------------------|---------------------|
| Project 1-7th St, 8th St                                                                                    | t, and Cumberland St (Hartra | nft School) 🛛 System 1-1 💌 |             |                   |                                               | Hello Colin.Cosine@ |
|                                                                                                    |                              |                            |             | 2                 |                                               |                     |
| Groundwater Encou                                                                                           | ntered?                      | Depth To Groundwater (ft   |             |                   |                                               |                     |
| Primary Program                                                                                             |                              |                            |             |                   |                                               |                     |
| Streets                                                                                                    |                              |                            | v           |                   |                                               |                     |
| Alleys/Drivewa<br>Campuses<br>Facilities<br>Industry & Busis<br>Open Space<br>Parking<br>Schools<br>Streets | ys<br>iness<br>hanges        |                            | ļ           |                   |                                               |                     |
| System Sivir S                                                                                              |                              |                            |             |                   | Opuate SMP Name & Identifiers Copy Existing S | MPS Create New      |
| ld #                                                                                                    | SMP Type                     | Footprint                  | Last Update | Completion Status | Edit Status                                   |                     |
| 1 1-1-1                                                                                                    | Tree Trench                  | 970                        | 8/2/2022    | Complete          | Approved                                      |                     |
| 2 1-1-2                                                                                                    | Tree Trench                  | 970                        | 8/11/2022   | Complete          | Pending Addition                              |                     |
|                                                                                                    |                              |                            |             |                   |                                               |                     |

2. App will prompt user to confirm deletion.

|     | Data Entry App                                                                                             | ication (8/11/22) - <sup>-</sup> | TEST                      |                         |                                                                                               | Screen                                                   | IT WATER           | User Ma<br>PWD Design Repo |
|-----|----------------------------------------------------------------------------------------------------|----------------------------------|---------------------------|-------------------------|-----------------------------------------------------------------------------------------------|----------------------------------------------------------|--------------------|----------------------------|
| d I | Project 1-7th St, 8th St                                                                                   | , and Cumberland St (Hartran     | ft School) System 1-1 🔻   |                         |                                                                                               |                                                          | He                 | ello Colin.Cosine@         |
|     | Groundwater Encou                                                                                          | ntered?                          | Depth To Groundwater (ft) |                         | 2                                                                                             |                                                          |                    |                            |
|     | Primary Program                                                                                            |                                  |                           |                         |                                                                                               |                                                          |                    |                            |
|     | Streets                                                                                                    |                                  |                           |                         | <b>*</b>                                                                                      |                                                          |                    |                            |
|     | Alleys/Drivewa<br>Campuses<br>Facilities<br>Industry & Busi<br>Open Space<br>Parking<br>Schools<br>Streets | rs                               |                           |                         | Delete SMP X<br>Do you want to delete the Design data<br>for SMP 1-1-2 from SWT-A2?<br>Yes No |                                                          |                    |                            |
|     | Save System Cl                                                                                             | nanges                           |                           |                         |                                                                                               |                                                          |                    |                            |
|     | Save System Cl<br>System SMPs                                                                              | hanges                           |                           |                         |                                                                                               | Update SMP Name & Identifiers                            | Copy Existing SMPs | Create New                 |
|     | Save System Cl<br>System SMPs                                                                              | SMP Type                         | Footprint                 | Last Update             | Completion Status                                                                             | Update SMP Name & Identifiers<br>Edit Status             | Copy Existing SMPs | Create New                 |
|     | Save System Cl<br>System SMPs<br>Id #<br>1 1-1-1                                                           | sMP Type<br>Tree Trench          | Footprint.<br>970         | Last Update<br>8/2/2022 | Completion Status<br>Complete                                                                 | Update SMP Name & Identifiers<br>Edit Status<br>Approved | Copy Existing SMPs | Create New                 |

3. User selects 'Yes' to confirm deletion and SMP is deleted from System Details Screen.

## Return to Project Edit Page

User can return to Project Details page by selecting clicking on the project name in the navigation bar.

| Colin.Cosine@curve.com! |
|-------------------------|
|                         |
|                         |
|                         |
|                         |
|                         |
|                         |
|                         |
|                         |
|                         |
|                         |
|                         |
|                         |
|                         |
|                         |
|                         |
|                         |
|                         |
|                         |
|                         |
|                         |
|                         |

## SUBMISSION AND APPROVAL

This section covers the submission and approval process whereby data from the Web-based GreenIT Data Entry Application is submitted to PWD approvers who can authorize import into PWD's GreenIT system through a nightly file transfer process. Data in the application will either be in a 'Draft' or 'Approved' state, which is further defined as:

- **DRAFT** data that has not yet been approved and transferred to PWD's GreenIT system.
- APPROVED final data as stored in PWD's GreenIT system.

#### **Submit For Review**

After Editing or Adding new data for any phase and saving, the edited data will be a draft until it has been approved by a PWD approver.

| GreenIT   | : Data Entry Applica        | ation (8/11/22) - TEST               |                      |                 | Screen IT | VATER User Man<br>PWD Design Report | nual<br>rt Definitions |
|-----------|-----------------------------|--------------------------------------|----------------------|-----------------|-----------|-------------------------------------|------------------------|
| Dashboard | Project 21-Blue Bell Inn Tr | iangle Park System 21-1 💌 SMP 21-1-1 |                      |                 |           | Hello Colin.Cosine@cu               | urve.com! 🔻            |
|           | Edit Practice: 2            | 1-1-1                                |                      |                 |           |                                     |                        |
|           | Design As Built             | As Maintained (HAS PENDING EDITS)    |                      |                 |           |                                     |                        |
|           |                             |                                      | Edit Phase           |                 |           |                                     | G                      |
|           |                             | Draft Data 🖲                         |                      | Approved Data 🔾 |           |                                     |                        |
|           | Retired/Not Constructed?    | Reason Retired/Not Constructed       | SMP Number           |                 |           |                                     |                        |
|           |                             |                                      | 21-1-1               |                 |           |                                     |                        |
|           | SMP ID                      | Status                               | SMP Name             |                 |           |                                     |                        |
|           | 1                           | Complete                             | 1                    |                 |           |                                     |                        |
|           | SMP Type (Click Here For D  | efinitions)                          | Storage Type(s)      |                 |           |                                     |                        |
|           | Swale                       |                                      | Stone                |                 |           |                                     |                        |
|           |                             |                                      | Modular              |                 |           |                                     |                        |
|           | SMP Footprint (sf)          |                                      | Soil                 |                 |           |                                     |                        |
|           | 2485                        |                                      | Ponding              |                 |           |                                     |                        |
|           | Storage Turpe Dopth (#)     |                                      | Sand                 |                 |           |                                     |                        |
|           | o or                        |                                      | Ponding Depth (in)   |                 |           |                                     |                        |
|           | 0.25                        |                                      | 3                    |                 |           |                                     |                        |
|           | Vegetated Area (sf)         |                                      |                      |                 |           |                                     |                        |
|           | 2485                        |                                      | Pretreatment Type(s) |                 |           |                                     |                        |
|           |                             |                                      | Forebay              |                 |           |                                     |                        |
|           | Pervious Area (st)          |                                      | Sump                 |                 |           |                                     |                        |
|           | 2485                        |                                      | Screen               |                 |           |                                     |                        |
|           | Number Of Trees             |                                      | Trapped Inlet        |                 |           |                                     |                        |
|           |                             |                                      | Upstream SMP         |                 |           |                                     |                        |

1. Once all required information has been filled out and saved, the user will click the "Submit Changes" button next to their project on the Dashboard.

| T: Data        | a Entr   | y Application (8/11/22) - TEST                                    |            |         |               |              |                     |                                                                  |                                                     |                                                                  |                         |                        | <b>S</b> GreenIT | WATER | User<br>PWD Design F | Manual<br>Report De |
|----------------|----------|-------------------------------------------------------------------|------------|---------|---------------|--------------|---------------------|------------------------------------------------------------------|-----------------------------------------------------|------------------------------------------------------------------|-------------------------|------------------------|------------------|-------|----------------------|---------------------|
| rd             |          |                                                                   |            |         |               |              |                     |                                                                  |                                                     |                                                                  |                         |                        |                  |       | Hello Colin.Cosin    | e@curve.            |
| Proje          | ect name | e, work number, author or ID                                      |            |         |               |              |                     |                                                                  |                                                     |                                                                  |                         | Search Projects Sh     | iow All          |       | Add New Projec       | ct                  |
| Work<br>Number | Projec   | t<br>Project Name                                                 | ♦ Lates    | st<br>æ | #<br>Sys<br>♦ | CIPIT Status | GreenIT<br>Contact  | Design<br>Status                                                 | As-Built<br>Status                                  | As-<br>Maintained<br>Status                                      | Last<br>Update <b>≑</b> | Last Editor            | Last Reviewer    | Edit  | Submit/Review        | Reports             |
| 50005          | 1        | 7th St, 8th St, and Cumberland St (Hartranft<br>School)           | As<br>Mair | ntained | 5             | Closed       | Jillian<br>Simmons  | Incomplete<br>Systems -<br>Draft -<br>Phase<br>Author<br>Missing | Complete -<br>Draft -<br>Phase<br>Author<br>Missing | Incomplete<br>Systems -<br>Draft                                 | 8/11/2022               | IMPORT                 |                  | 1     |                      | PDF                 |
| 50020          | 2        | Welsh School                                                      | As<br>Mair | ntained | 2             | Closed       | Jillian<br>Simmons  | Complete -<br>Approved                                           | Complete -<br>Draft -<br>Phase<br>Author<br>Missing | Incomplete<br>Systems -<br>Approved                              | 8/9/2022                | Jsimmons               |                  | 1     |                      | PDF                 |
| 50004          | 3        | Belfield Ave from Chew Ave to Walnut Ln                           | As<br>Mair | ntained | 12            | Closed       | Jillian<br>Simmons  | Complete -<br>Approved                                           |                                                     | Complete -<br>Approved                                           | 8/10/2022               | IMPORT                 |                  | 1     |                      | PDF                 |
| 50009          | 5        | Queen Lane from Henry St to Fox St                                | As<br>Mair | ntained | 7             | Closed       | Laura<br>Rozumalski | Complete -<br>Approved                                           | Incomplete<br>Systems -<br>Approved                 | Incomplete<br>Systems -<br>Draft -<br>Phase<br>Author<br>Missing | 8/8/2022                | Colin.Cosine@curve.com |                  | 1     |                      | PDF                 |
| 50002          | 8        | Montgomery Ave, Shissler Playground                               | As B       | uilt    | 3             | Closed       | Jessica<br>Brooks   | Complete -<br>Draft                                              | Complete -<br>Approved                              |                                                                  | 8/5/2022                | Colin.Cosine@curve.com |                  | 1     | Submit Changes       | PDF                 |
| 50005          | 9        | Palmer St from Frankford Ave to Blair St (Shissler<br>Playground) | As Bi      | uilt    | 2             | Closed       | Jillian<br>Simmons  | Complete -<br>Approved                                           | Incomplete<br>Systems -<br>Approved                 |                                                                  | 8/3/2022                | Colin.Cosine@curve.com |                  | 1     |                      | PDF                 |
| 50034          | 10       | Thompson St and Columbia Ave                                      | As<br>Mair | ntained | 2             | Closed       | Shelly Jones        | Complete -<br>Approved                                           | Incomplete<br>Systems -<br>Approved                 | Incomplete<br>Systems -<br>Draft -<br>Phase<br>Author<br>Missing | 8/10/2022               | IMPORT                 |                  | 1     |                      | PDF                 |
|                |          |                                                                   | Δs         |         |               |              | lillian             | Complete -                                                       | Complete -                                          | Incomplete<br>Systems -<br>Draft -                               |                         |                        |                  |       |                      |                     |

2. A pop up will display asking the user which phase data to submit depending on the edits they have made. Once the user selects all of the information that they would like to submit for review, they will click the "Submit Data for Review" button to continue.

| T: Data | a Entr | y Application (8/11/2                 | 22) - TEST            |                                           |                         |                         |                               |                        |                         |          |                            | <b>S</b> GreenIT | PHILADELPHIA<br>WATER | User Man<br>PWD Design Report | ual<br>t Definitions |
|---------|--------|---------------------------------------|-----------------------|-------------------------------------------|-------------------------|-------------------------|-------------------------------|------------------------|-------------------------|----------|----------------------------|------------------|-----------------------|-------------------------------|----------------------|
| d       |        |                                       |                       |                                           |                         |                         |                               |                        |                         |          |                            |                  |                       | Hello Colin.Cosine@cu         | urve.com! 👻          |
|         |        |                                       |                       |                                           |                         |                         |                               | Approvea               | Author<br>Missing       |          |                            |                  |                       |                               |                      |
| 50002   | 8      | Montgomery Ave, Shissler Pla          | yground               | As Built                                  | 3 Close                 | ed Jessica<br>Brooks    | Complete<br>Draft             | Complete -<br>Approved |                         | 8/5/2022 | Colin.Cosine@curve.com     |                  | 1                     | Submit Changes PDF            | F                    |
| 50005   | 9      | Palmer St from Frankford S            | ubmit Data for 12th S | it from Dickin                            | son St to T             | asker St                |                               |                        |                         |          |                            | ж                | 1                     | PDF                           | F                    |
|         |        | riaygroundy                           | As-Mainta             | ined Changes                              |                         |                         |                               |                        |                         |          |                            | <u> </u>         |                       |                               |                      |
| 50034   | 10     | Thompson St and Columb                | System                | s                                         | MP                      | Edit Typ                |                               | Edit Date              |                         |          | Edited By                  |                  | 1                     | PDF                           | F                    |
|         |        |                                       | 15 - 1                |                                           |                         | Edited                  | 8                             | 3/2/2022, 7:3          | 1:48 AM                 |          | IMPORT                     |                  |                       |                               | -                    |
|         |        |                                       |                       | 1                                         | 5 - 1 - 1               | Edited                  | 8                             | 3/2/2022, 7:3          | 1:48 AM                 |          | IMPORT                     |                  |                       |                               |                      |
|         |        |                                       |                       | 1!                                        | 5 - 1 - 2               | Edited                  | 8                             | 3/2/2022, 7:3          | 4:48 AM                 |          | IMPORT                     |                  |                       |                               |                      |
| 50003   | 12     | 4th St and Cambridge St (             | 15 - 2                |                                           |                         |                         | 8                             | 3/2/2022, 5:0          | 5:27 AM                 |          | IMPORT                     |                  | 1                     | PDF                           | F                    |
|         |        |                                       |                       | 1                                         | 5 - 2 - 1               |                         | 8                             | 8/2/2022, 5:0          | 5:27 AM                 |          | IMPORT                     |                  | -                     |                               |                      |
| 50022   | 13     | Madison Memorial Park                 |                       |                                           |                         |                         |                               |                        |                         |          |                            | hila.go          | v /                   | PDF                           | F                    |
| 50001   | 14     | 12th St and Reed St (Colu             | Design F              | d <b>ata to subn</b><br><sup>t</sup> hase | nit (at leas            | As-Built Phas           | <b>d):</b><br>⊵               | 🖌 As-N                 | laintained Pha          | se .     | System/SMP Identifier Chan | ges              | 1                     | PDF                           | F                    |
| 50001   | 15     | 12th St from Dickinson St             | Enter any comme       | nts below:                                |                         |                         |                               |                        |                         |          |                            |                  | 1                     | Submit Changes PDF            | F                    |
|         |        |                                       |                       |                                           |                         |                         |                               |                        |                         |          | Cancel Submit Data         | a for Review     | ~                     | _                             |                      |
| 50001   | 16     | 10th St from Wilder St to             |                       |                                           |                         | Simmo                   | ns Phase<br>Author<br>Missing | Approved               |                         |          | -                          |                  | 1                     | PDF                           | F                    |
| 50019   | 17     | Moyamensing Ave and Morris<br>Square) | s St (Dickinson       | Design                                    | 3 Cons<br>Cont<br>Close | truction-<br>ract Lutes | h Complete<br>Draft           |                        |                         | 8/6/2022 | Jsimmons                   |                  | 1                     | Submit Changes PDF            | F                    |
| 50005   | 18     | 16th St between Passyunk Ave          | e and Jackson St      | As<br>Maintained                          | 1 Close                 | d Jillian<br>Simmor     | Complete<br>Approved          | Complete -<br>Approved | Incomplete<br>Systems - | 8/2/2022 | IMPORT                     |                  | 1                     | PDF                           | F                    |

| I: Data | a Entr | y Application (8/11/22) - TEST                                              |                  |    |                                     |                    |                                     |                                     |                                                     |           |                        | <b>V</b> Green <b>IT</b>  | WATER | Use<br>PWD Design    | Re   |
|---------|--------|-----------------------------------------------------------------------------|------------------|----|-------------------------------------|--------------------|-------------------------------------|-------------------------------------|-----------------------------------------------------|-----------|------------------------|---------------------------|-------|----------------------|------|
| d       |        |                                                                             |                  |    |                                     |                    |                                     |                                     |                                                     |           |                        |                           |       | Hello aarau          | ijo( |
| 50005   | 18     | 16th St between Passyunk Ave and Jackson St                                 | Maintained       | 1  | Closed                              | Simmons            | Approved                            | Approved                            | Systems -<br>Approved                               | 8/2/2022  | IMPORT                 |                           | /     |                      | P    |
| 50010   | 19     | 18th St, 19th St, and Bigler St (Barry Playground)                          | As Built         | 10 | Closed                              | Harry<br>Wilson    | Complete -<br>Approved              | Incomplete<br>Systems -<br>Approved |                                                     | 8/10/2022 | IMPORT                 |                           | 1     |                      | 1    |
| 50009   | 20     | Bureau of Laboratory Services                                               | As Built         | 10 | Closed                              | Jessica<br>Brooks  | Incomplete<br>Systems -<br>Approved | Incomplete<br>Systems -<br>Approved |                                                     | 8/2/2022  | IMPORT                 |                           | 1     |                      |      |
| 50007   | 21     | Blue Bell Inn Triangle Park                                                 | As<br>Maintained | 1  | Closed                              | Harry<br>Wilson    | Complete -<br>Approved              | Complete -<br>Approved              | Complete -<br>Submitted                             | 8/2/2022  | IMPORT                 |                           | 1     | Review<br>Submission | 1    |
| 50035   | 45     | Benjamin Franklin Parkway from 21st St to 23rd St                           | Design           | 3  | Closed                              | Marc<br>Orgovan    | Complete -<br>Approved              | No Data                             |                                                     | 8/2/2022  | IMPORT                 |                           | 1     |                      | Ĩ    |
| 50033   | 46     | Lancaster Ave from N 58th St to N 63rd St                                   | As<br>Maintained | 4  | Closed                              | Marc<br>Orgovan    | Complete -<br>Approved              |                                     | Complete -<br>Draft -<br>Phase<br>Author<br>Missing | 8/2/2022  | Colin.Cosine@curve.com |                           | 1     |                      | 1    |
| 50036   | 50     | Chalmers (29th and Chalmers Playground)                                     | As<br>Maintained | 1  | Construction-<br>Contract<br>Closed | Elizabeth<br>Lutes | Complete -<br>Approved              |                                     | Complete -<br>Approved                              | 8/2/2022  | IMPORT                 |                           | 1     |                      |      |
| 50027   | 59     | Baltimore Ave Island from S 60th St to Wharton St                           | As Built         | 1  | Closed                              | Jillian<br>Simmons | Complete -<br>Approved              | Incomplete<br>Systems -<br>Approved |                                                     | 8/4/2022  | Colin.Cosine@curve.com |                           | 1     |                      | I    |
| 50019   | 79     | Jackson St, Tree St, 13th St (Epiphany of Our Lord<br>School)               | As Built         | 2  | Construction-<br>Contract<br>Closed | Elizabeth<br>Lutes | Complete -<br>Approved              | Complete -<br>Approved              |                                                     | 8/10/2022 | IMPORT                 | Jillian.Simmons@phila.gov | 1     |                      |      |
| 50019   | 81     | 8th St, Wolf St, and Mildred St (Francis Scott Key<br>School)               | Design           | 2  | Construction-<br>Contract<br>Closed | Elizabeth<br>Lutes | Complete -<br>Approved              |                                     |                                                     | 8/10/2022 | IMPORT                 | Jillian.Simmons@phila.gov | 1     |                      |      |
| 50034   | 88     | Trenton Ave and Norris St                                                   | As<br>Maintained | 2  | Closed                              | Shelly Jones       | Complete -<br>Approved              | Incomplete<br>Systems -<br>Approved | Complete -<br>Draft                                 | 8/2/2022  | IMPORT                 |                           | 1     | Submit Changes       | 1    |
| 50003   | 91     | 3rd St and Fairmount Ave Intersection                                       | As<br>Maintained | 1  | Closed                              | Jillian<br>Simmons | Complete -<br>Approved              |                                     | Complete -<br>Approved                              | 8/2/2022  | IMPORT                 |                           | 1     |                      | 1    |
| 50031   | 123    | 58th St Connector(Bartram's Garden, Francis Myers<br>Rec, Cobbs Creek Park) | As<br>Maintained | 4  | Closed                              | Chris<br>Bergerson | Complete -<br>Approved              | Incomplete<br>Systems -             | Complete -<br>Approved                              | 8/11/2022 | IMPORT                 | Jillian.Simmons@phila.gov | 1     |                      |      |

3. User will now see "Submission Pending" in the Submit/Review column.

#### **Approval Data**

 When a project is submitted for review, the selected reviewer user will receive a notification via email. After login, the reviewer will go to the "Approve Edit Requests" tab in the "Hello! [username]" dropdown or click on the link in the automatically generated email.

| Green   | T: Data | Entry | y Application (8/11/22) - TEST                     |                  |    |        |                   |                                     |                                     |                         |           |        | <b>S</b> Green <b>IT</b> | PHILADELPHIA<br>WATER | User Manual<br>PWD Design Report Definitions |
|---------|---------|-------|----------------------------------------------------|------------------|----|--------|-------------------|-------------------------------------|-------------------------------------|-------------------------|-----------|--------|--------------------------|-----------------------|----------------------------------------------|
| Dashboa | rd      |       |                                                    |                  |    |        |                   |                                     |                                     |                         |           |        |                          |                       | Hello aaraujo@jmttg.com! 🔻                   |
|         | 50005   | 18    | 16th St between Passyunk Ave and Jackson St        | Maintained       | 1  | Closed | Simmons           | Approved                            | Approved                            | Systems -<br>Approved   | 8/2/2022  | IMPORT |                          | /                     | Manage Accounts                              |
|         | 50010   | 19    | 18th St, 19th St, and Bigler St (Barry Playground) | As Built         | 10 | Closed | Harry<br>Wilson   | Complete -<br>Approved              | Incomplete<br>Systems -<br>Approved |                         | 8/10/2022 | IMPORT |                          | 1                     | Pending Edits (Admin)<br>Import/Export Logs  |
|         | 50009   | 20    | Bureau of Laboratory Services                      | As Built         | 10 | Closed | Jessica<br>Brooks | Incomplete<br>Systems -<br>Approved | Incomplete<br>Systems -<br>Approved |                         | 8/2/2022  | IMPORT |                          | 1                     | Approve Edit Requests                        |
|         | 50007   | 21    | Blue Bell Inn Triangle Park                        | As<br>Maintained | 1  | Closed | Harry<br>Wilson   | Complete -<br>Approved              | Complete -<br>Approved              | Complete -<br>Submitted | 8/2/2022  | IMPORT |                          | 1                     | Change Password                              |
|         | 50035   | 45    | Benjamin Franklin Parkway from 21st St to 23rd St  | Design           | 3  | Closed | Marc<br>Orgovan   | Complete -<br>Approved              |                                     |                         | 8/2/2022  | IMPORT |                          | 1                     | Log off                                      |

2. Reviewer user will click "Review Submitted Edits" next to the project they would like to review.

| T: Data Entry Application (8/11/22) - TEST |             |                                                                             |                    |                 |                        |                        |         |                        |  |  |  |
|--------------------------------------------|-------------|-----------------------------------------------------------------------------|--------------------|-----------------|------------------------|------------------------|---------|------------------------|--|--|--|
| d                                          |             |                                                                             |                    |                 |                        |                        |         | Hello aaraujo@j        |  |  |  |
| Review My Edit Approval Requests           |             |                                                                             |                    |                 |                        |                        |         |                        |  |  |  |
| Id                                         | Work Number | Name                                                                        | Phase(s)           | Submission Date | Submitter              | Reviewer               | Status  |                        |  |  |  |
| 21                                         | 50007       | Blue Bell Inn Triangle Park                                                 | As Maintained      | 8/11/2022       | Colin.Cosine@curve.com | aaraujo@jmttg.com      | Pending | Review Submitted Edits |  |  |  |
|                                            | 20443       | Ferko Playground                                                            | Identifier Changes | 8/9/2022        | Colin.Cosine@curve.com | Colin.Cosine@curve.com | Pending | Review Submitted Edits |  |  |  |
| 411                                        |             |                                                                             |                    |                 |                        |                        |         |                        |  |  |  |
| 411<br>175                                 | 50028       | Norris St, Van Pelt St, and Berks St (Frederick Douglass Elementary School) | Design             | 8/5/2022        | Colin.Cosine@curve.com | Colin.Cosine@curve.com | Pending | Review Submitted Edits |  |  |  |

3. User can view the data from the Project level by clicking on the Project Name (red), the System level by clicking on the System Name (green), or the SMP level by clicking on the SMP Name (yellow).

|          |                                                                                                    |                            |                                                                         |                      |           |         | PHILADELPHIA |                   |
|----------|----------------------------------------------------------------------------------------------------|----------------------------|-------------------------------------------------------------------------|----------------------|-----------|---------|--------------|-------------------|
| nIT: Dat | ta Entry Application (8                                                                                       | 3/11/22) - TEST            |                                                                         |                      |           | GreenIT | WATER        | PWD Design Report |
| oard     | Edited Projects                                                                                               |                            |                                                                         |                      |           |         |              | Hello aaraujo@jmt |
| Revie    | ew Data Submissions                                                                                           | for Blue Bell Inn 1        | Triangle Park (1)                                                       |                      |           |         |              |                   |
| _        |                                                                                                    |                            |                                                                         |                      |           |         |              |                   |
| •        | Blue Bell Inn Triangle Park - As                                                                              | Maintained (Pending) - 8/: | 11/2022                                                                 |                      |           |         |              |                   |
|          | Project:<br>Project Phase:<br>Submission Status:<br>Submitted By:<br>Submission Date:<br>Submission Comments: |                            | Blue Bell Inn<br>As Maintainer<br>Pending<br>Colin.Cosine@<br>8/11/2022 | riangle Park         |           |         |              |                   |
|          | PWD Reviewer:                                                                                                 |                            | aaraujo@jmtt                                                            | g.com                |           |         |              |                   |
|          | As-Maintained Changes                                                                                         |                            |                                                                         |                      |           |         |              |                   |
|          | System                                                                                                    | SMP                        | Edit Type                                                               | Edit Date            | Edited By |         |              |                   |
|          | 21 - 1                                                                                                    |                            |                                                                         | 8/2/2022, 5:06:14 AM | IMPORT    |         |              |                   |
|          |                                                                                                    | 21 - 1 - 1                 | Edited                                                                  | 8/2/2022, 7:35:28 AM | IMPORT    |         |              |                   |
|          |                                                                                                    |                            |                                                                         |                      |           |         |              |                   |
|          | Submitter Comments:                                                                                           |                            |                                                                         |                      |           |         |              |                   |
|          |                                                                                                    |                            |                                                                         |                      |           |         |              |                   |
|          |                                                                                                    |                            |                                                                         |                      |           |         |              |                   |
|          |                                                                                                    |                            |                                                                         |                      |           |         |              | _                 |
|          | Enter any review comments below:                                                                              |                            |                                                                         |                      |           |         |              |                   |
|          |                                                                                                    |                            |                                                                         |                      |           |         |              |                   |
|          |                                                                                                    |                            |                                                                         |                      |           |         |              |                   |
|          |                                                                                                    |                            |                                                                         |                      |           |         |              |                   |

4. After reviewing data, if the PWD Approver determines the information is sufficient and can be approved, they will select the "Approve and Submit to GreenIT" button from the review page.

| GreenIT: Da | ata Entry Application (8/                                                                                                    | 11/22) - TEST     |                                                                                              |                                | <b>V</b> Green I1 | PHILADELPHIA<br>WATER | User Manual<br>PWD Design Report Definitions |
|-------------|----------------------------------------------------------------------------------------------------|-------------------|----------------------------------------------------------------------------------------------|--------------------------------|-------------------|-----------------------|----------------------------------------------|
| Dashboard   | Edited Projects                                                                                                    |                   |                                                                                              |                                |                   |                       | Hello aaraujo@jmttg.com!                     |
|             | Project:<br>Project Phase:<br>Submission Status:<br>Submitted By:<br>Submission Date:<br>Submission Comments:<br>PWD Reviewer: |                   | Blue Bell Inn Tr<br>As Maintained<br>Pending<br>Colin.Cosine@c<br>8/11/2022<br>aaraujo@jmttg | iangle Park<br>urve.com<br>com |                   |                       |                                              |
|             | As-Maintained Changes                                                                                                    |                   |                                                                                              |                                |                   |                       |                                              |
|             | System                                                                                                    | SMP               | Edit Type                                                                                    | Edit Date                      | Edited By         |                       |                                              |
|             | 21 - 1                                                                                                    |                   |                                                                                              | 8/2/2022, 5:06:14 AM           | IMPORT            |                       |                                              |
|             |                                                                                                    | 21 - 1 - 1        | Edited                                                                                       | 8/2/2022, 7:35:28 AM           | IMPORT            |                       |                                              |
|             | Submitter Comments:                                                                                                    |                   |                                                                                              |                                |                   |                       |                                              |
|             | Enter any review comments below:                                                                                               |                   |                                                                                              |                                |                   | 9                     |                                              |
|             |                                                                                                    |                   |                                                                                              |                                |                   |                       |                                              |
|             | Approve and Submit to Gre                                                                                                    | eenIT Reject Data | and Send Back to User R                                                                      | eject and Delete Data          |                   |                       |                                              |
| Reti        | urn to Dashboard                                                                                                    |                   |                                                                                              |                                |                   |                       |                                              |

5. User will receive a confirmation message and click "OK" to complete the review.

| GreenIT: D | ata Entry Application (8/                                                                                                    | '11/22) - TEST           |                                                                                                    |                                                   |           | <b>S</b> Green <b>IT</b> | PHILADELPHIA<br>WATER | User Manual<br>PWD Design Report Definitions |
|------------|----------------------------------------------------------------------------------------------------|--------------------------|----------------------------------------------------------------------------------------------------|---------------------------------------------------|-----------|--------------------------|-----------------------|----------------------------------------------|
| Dashboard  | Edited Projects                                                                                                    |                          |                                                                                                    |                                                   |           |                          |                       | Hello aaraujo@jmttg.com! 🔻                   |
|            | Project:<br>Project Phase:<br>Submission Status:<br>Submitted By:<br>Submission Date:<br>Submission Comments:<br>PWD Reviewer: |                          | Blue Bell Inn Triangle Parl<br>As Maintained<br>Pending<br>Colin.Cosine@curve.com<br>8/11/2022<br>aaraujo@jmttg.com | ¢                                                 |           |                          |                       |                                              |
|            | As-Maintained Changes                                                                                                    |                          |                                                                                                    |                                                   |           |                          |                       |                                              |
|            | System                                                                                                    | SMP                      | Edit Type                                                                                                    | Edit Date                                         | Edited By |                          |                       |                                              |
|            | 21 - 1                                                                                                    |                          |                                                                                                    | 8/2/2022, 5:06:14 AM                              | IMPORT    |                          |                       |                                              |
|            |                                                                                                    | 21 - 1 - 1               | Review Pending Edits                                                                                                |                                                   | * RT      |                          |                       |                                              |
|            | Submitter Comments:                                                                                                    |                          | You have chosen to approve all cha<br>user.                                                                         | nges for the selected project. Your comments will | OK Cancel |                          |                       |                                              |
|            | Enter any review comments below:                                                                                               |                          |                                                                                                    |                                                   |           |                          |                       |                                              |
|            | Approve and Submit to Gr                                                                                                    | reenIT Reject Data and S | Send Back to User Reject and                                                                                        | Delete Data                                       |           |                          |                       |                                              |
| Ret        | turn to Dashboard                                                                                                    |                          |                                                                                                    |                                                   |           |                          |                       |                                              |

- 6. User is informed the project changes have been made.
- 7. Approved data will show up the next day in PWD's GreenIT system. After the nightly data transfer is complete, user will be able to see the edited data is approved.

| GreenIT   | : Data Entry Appli                       | ication (8/11/22) - TEST                     | r -               |             |                                   |                                            | <b>V</b> Green <b>IT</b>                                                                    | WATER             | User Manual<br>PWD Design Report Definitions |
|-----------|------------------------------------------|----------------------------------------------|-------------------|-------------|-----------------------------------|--------------------------------------------|---------------------------------------------------------------------------------------------|-------------------|----------------------------------------------|
| Dashboard | Project 21-Blue Bell Inn Design As Built | Triangle Park System 21-1 •<br>As Maintained |                   |             |                                   |                                            |                                                                                             |                   | Hello aaraujo@jmttg.com! 👻                   |
|           | THIS IS APPROV                           | VED DATA                                     |                   |             |                                   |                                            |                                                                                             |                   |                                              |
|           | Fields (Design) - Ap                     | Calculations (Design)                        | Approved          |             |                                   |                                            |                                                                                             |                   |                                              |
|           | Not Constructed?                         | Reason Not Constructed                       |                   |             | System Number                     |                                            |                                                                                             |                   |                                              |
|           | System ID                                | Tojeccinase                                  | Completion Status |             | Contributing Impervious Area (sf) | Contributing Pervious Area (sf)            |                                                                                             |                   |                                              |
|           | 1                                        |                                              | Complete          |             | 25911                             | 0                                          |                                                                                             |                   |                                              |
|           | System Name                              |                                              |                   |             | Surface DCIA (sf)                 | Subsurface DCIA (sf)                       |                                                                                             |                   |                                              |
|           | Rain Garden                              |                                              |                   |             | 25911                             | 0                                          |                                                                                             |                   |                                              |
|           | Pre-existing Sewer Typ<br>Combined       | pe                                           |                   | Ŧ           | Disconnected Impervious Area (sf) | Storage Volume (cf)<br>2189                |                                                                                             |                   |                                              |
|           | Overflow Type                            |                                              |                   |             | Total System Volume (cf)          | Soil Storage Yolume (cf)                   |                                                                                             |                   |                                              |
|           | Sewer System                             |                                              |                   | *           | 6693                              | 1126<br>The volume of<br>soil in surface s | Soil Storage Volume<br>runoff stored in the voids of st<br>ystems for runoff that has filte | tormwater<br>ered |                                              |
|           | Bioinfiltration                          | (Click Here For Definitions)                 | ×                 | Underdrain? | Ponded Storage Volume (cf) 1063   | Storage Volume<br>multiplied by t          | I profile. Equal to the total soi<br>te void ratio of soil.                                 | I volume          |                                              |
|           | System Function (Cli                     | ick Here For Definitions)                    |                   |             | Storage Footprint Area (sf)       | Infiltration Footprint (sf)                |                                                                                             |                   |                                              |
|           | Infiltration                             |                                              |                   | Ŧ           | 2485                              | 2485                                       |                                                                                             |                   |                                              |
|           | Infiltration Test Type                   | romotor                                      |                   |             | Ponding Surface Area (sf)         | Infiltration Depth Head (ft)               |                                                                                             |                   |                                              |
|           | Infiltration Test Date                   |                                              |                   |             | Slow Release Hydraulic Head (ft)  | Orifice Diameter (in)                      |                                                                                             |                   |                                              |
|           |                                          |                                              |                   |             |                                   |                                            |                                                                                             |                   |                                              |

#### **Reject Back to User**

1. After reviewing data, if the PWD approver determines the information needs to be returned back to the submitting user, they will select the "Reject Data and Send Back to User" button from the review page.

| GreenIT: Da | ta Entry Application (8          | 3/11/22) - TEST              |                         |              |                             | <b>S</b> GreenIT | WATER | User Manual<br>PWD Design Report Definitions |
|-------------|----------------------------------|------------------------------|-------------------------|--------------|-----------------------------|------------------|-------|----------------------------------------------|
| Dashboard   | Edited Projects                  |                              |                         |              |                             |                  |       | Hello aaraujo@jmttg.com! 👻                   |
|             | Identifier Changes               |                              |                         |              |                             |                  |       |                                              |
|             | Old System #                     | New System #                 | Old SMP #               | New SMP #    | Change?                     |                  |       |                                              |
|             | 411 - 1                          | 411 - 1                      |                         |              |                             |                  |       |                                              |
|             |                                  |                              | 411 - 1 - 1             | 411 - 1 - 1  |                             |                  |       |                                              |
|             |                                  |                              | 411 - 1 - 2             | 411 - 1 - 2  |                             |                  |       |                                              |
|             |                                  |                              | 411 - 1 - 3             | 411 - 1 - 3  |                             |                  |       |                                              |
|             |                                  |                              | 411 - 1 - 4             | 411 - 1 - 4  |                             |                  |       |                                              |
|             | 411 - 2                          | 411 - 2                      |                         |              |                             |                  |       |                                              |
|             |                                  | -                            | 411 - 2 - 1             | 411 - 2 - 11 | SMP Identifier/Name Changed |                  |       |                                              |
|             | changed an SMP identifier        |                              |                         |              |                             |                  |       |                                              |
|             | Enter any review comments below: |                              |                         |              |                             |                  |       |                                              |
|             |                                  |                              |                         |              |                             |                  |       |                                              |
|             |                                  |                              |                         |              |                             |                  |       |                                              |
|             |                                  |                              |                         |              |                             |                  |       |                                              |
|             |                                  |                              |                         |              |                             |                  |       |                                              |
|             | Approve and Submit to            | GreenIT Reject Data and Send | Back to User Reject and | Delete Data  |                             |                  |       |                                              |
|             |                                  |                              |                         |              |                             |                  |       |                                              |
|             |                                  |                              |                         |              |                             |                  |       |                                              |
| Potu        | rn to Dashboard                  |                              |                         |              |                             |                  |       |                                              |
| Ketu        | in to basilboard                 |                              |                         |              |                             |                  |       |                                              |

2. User will receive a message confirming the return and will click "OK" to confirm.

| Outboard       Media deficient       Detection         Identified Change?       Identified Change?       Identified Change?         Identified Change?       Identified Change?       Identified Change?         Identified Change?       Identified Change?       Identified Change?         Identified Change?       Identified Change?       Identified Change?         Identified Change?       Identified Change?       Identified Change?         Identified Change?       Identified Change?       Identified Change?         Identified Change?       Identified Change?       Identified Change?         Identified Change?       Identified Change?       Identified Change?         Identified Change       Identified Change?       Identified Change?         Identified Change?       Identified Change?       Identified Change?         Identified Change?       Identified Change?       Identified Change?         Identified Change?       Identified Identifier       Identified Identifier         Identified Change?       Identified Identified Identif                                                                                                    | GreenIT: Da | ta Entry Application (8          | /11/22) - TEST          |                                    |             |                                     | <b>S</b> Green <b>IT</b> | PHILADELPHIA<br>WATER | User Manual<br>PWD Design Report Definitions |
|----------------------------------------------------------------------------------------------------|-------------|----------------------------------|-------------------------|------------------------------------|-------------|-------------------------------------|--------------------------|-----------------------|----------------------------------------------|
| Image:         Image:                                                                                                    | Dashboard   | Edited Projects                  |                         |                                    |             |                                     |                          |                       | Hello aaraujo@jmttg.com! 💌                   |
| Image: constraint of the substraint of the substraint |             | Identifier Changes               |                         |                                    |             |                                     |                          |                       |                                              |
| Image: second second |             | Old System #                     | New System #            | Old SMP #                          | New SMP #   | Change?                             |                          |                       |                                              |
| i       i                                                                                                    |             | 411 - 1                          | 411 - 1                 |                                    |             |                                     |                          |                       |                                              |
| Image: constraint of the constraint of the constraint |             |                                  |                         | 411 - 1 - 1                        | 411 - 1 - 1 |                                     |                          |                       |                                              |
| in in in in in in in in in in in in in i                                                                                                    |             |                                  |                         | 411 - 1 - 2                        | 411 - 1 - 2 |                                     |                          |                       |                                              |
| i i      i i i i i i i i i i i i i i i i i i i                                                                                                    |             |                                  |                         | 411 - 1 - 3                        | 411 - 1 - 3 |                                     |                          |                       |                                              |
| submitter     submitter     submitter     Submitter     Changed an SMP identifier     Enter any review comments below:     Approve and Submit to GreenIT     Roject Data and Send Back to User     Roject and Delete Data                                                                                                    |             |                                  |                         | 411 - 1 - 4                        | 411 - 1 - 4 |                                     |                          |                       |                                              |
|                                                                                                    |             | 411 - 2                          | 411 - 2                 |                                    |             |                                     |                          |                       |                                              |
| Image: submitter Comments:       Submitter Comments:         Changed an SMP Identifier       Image: SMP Identifier         Enter any review comments below:       Image: SMP Identifier         Approve and Submit to Greenil       Reject Data and Send Back to User       Reject and Delete Data                                                                                                    |             |                                  |                         | Review Pending Edits               |             | ж                                   |                          |                       |                                              |
| changed an SMP Identifier       OK Cancel         Enter any review comments below:                                                                                                    |             | Submitter Comments:              |                         | approved until the submitting user | responds.   | it. Changes will not be reverted or |                          |                       |                                              |
| Enter any review comments below:                                                                                                    |             | changed an SMP identifier        |                         |                                    |             | OK Cancel                           |                          |                       |                                              |
| Etter any review comments below:          Approve and Submit to GreenIT       Reject Data and Send Back to User       Reject and Delete Data                                                                                                    |             |                                  |                         |                                    |             |                                     |                          |                       |                                              |
| Approve and Submit to GreenIT       Reject Data and Send Back to User       Reject and Delete Data                                                                                                    |             | Enter any review comments below: |                         |                                    |             |                                     |                          |                       |                                              |
| Approve and Submit to GreenIT Reject Data and Send Back to User Reject and Delete Data                                                                                                    |             |                                  |                         |                                    |             |                                     |                          |                       |                                              |
| Approve and Submit to GreenIT Reject Data and Send Back to User Reject and Delete Data Return to Dashboard                                                                                                    |             |                                  |                         |                                    |             |                                     |                          |                       | 13                                           |
| Approve and Submit to GreenIT Reject Data and Send Back to User Reject and Delete Data           Reject model         Reject and Delete Data                                                                                                    |             |                                  |                         |                                    |             |                                     |                          |                       |                                              |
| Approve and Submit to GreenIT Reject Data and Send Back to User Reject and Delete Data Return to Dashboard                                                                                                    |             |                                  |                         |                                    |             |                                     |                          |                       |                                              |
| Return to Dashboard                                                                                                    |             | Approve and Submit to C          | GreenIT Reject Data and | I Send Back to User Reject and     | Delete Data |                                     |                          |                       |                                              |
| Return to Dashboard                                                                                                    |             |                                  |                         |                                    |             |                                     |                          |                       |                                              |
| Return to Dashboard                                                                                                    |             |                                  |                         |                                    |             |                                     |                          |                       |                                              |
| Return to Dashboard                                                                                                    |             |                                  |                         |                                    |             |                                     |                          |                       |                                              |
|                                                                                                    | Retu        | rn to Dashboard                  |                         |                                    |             |                                     |                          |                       |                                              |

3. User will receive a message confirming the rejection. Submitter will then need to resubmit changes based on reviewer feedback.

#### **Reject and Delete Data**

1. After reviewing data if the PWD approver determines the information needs to be rejected, they will select the "Reject and Delete Data" button from the review page.

| a Entry Application (8    | /11/22) - TEST               |                         |              |                             | <b>V</b> Green <b>IT</b> | PHILADELPHIA<br>WATER | User Manual<br>PWD Design Report De |
|---------------------------|------------------------------|-------------------------|--------------|-----------------------------|--------------------------|-----------------------|-------------------------------------|
| Edited Projects           |                              |                         |              |                             |                          |                       | Hello aaraujo@jmttg.                |
| Identifier Changes        |                              |                         |              |                             |                          |                       |                                     |
| Old System #              | New System #                 | Old SMP #               | New SMP #    | Change?                     |                          |                       |                                     |
| 411 - 1                   | 411 - 1                      |                         |              |                             |                          |                       |                                     |
|                           |                              | 411 - 1 - 1             | 411 - 1 - 1  |                             |                          |                       |                                     |
|                           |                              | 411 - 1 - 2             | 411 - 1 - 2  |                             |                          |                       |                                     |
|                           | -                            | 411 - 1 - 3             | 411 - 1 - 3  |                             |                          |                       |                                     |
|                           |                              | 411 - 1 - 4             | 411 - 1 - 4  |                             |                          |                       |                                     |
| 411 - 2                   | 411 - 2                      |                         |              |                             |                          |                       |                                     |
|                           |                              | 411 - 2 - 1             | 411 - 2 - 11 | SMP Identifier/Name Changed |                          |                       |                                     |
| changed an SMP identifier |                              |                         |              |                             |                          |                       |                                     |
|                           |                              |                         |              |                             |                          |                       |                                     |
|                           |                              |                         |              |                             |                          |                       |                                     |
|                           |                              |                         |              |                             |                          |                       |                                     |
| Approve and Submit to G   | SreenIT Reject Data and Send | Back to User Reject and | Delete Data  |                             |                          |                       |                                     |
| Approve and Submit to G   | SreenIT Reject Data and Send | Back to User Reject and | Delete Data  |                             |                          |                       | 3                                   |

2. User will then be prompted to confirm their choice. To confirm the user will then click "OK" to complete this proves and send comments back to the submitter.

| Identifier Changes               |                         |                                                                        |                                                       |                                                 |   |  |
|----------------------------------|-------------------------|------------------------------------------------------------------------|-------------------------------------------------------|-------------------------------------------------|---|--|
| identifier changes               |                         |                                                                        |                                                       |                                                 |   |  |
| Old System #                     | New System #            | Old SMP #                                                              | New SMP #                                             | Change?                                         |   |  |
| 411 - 1                          | 411 - 1                 |                                                                        |                                                       |                                                 |   |  |
|                                  |                         | 411 - 1 - 1                                                            | 411 - 1 - 1                                           |                                                 |   |  |
|                                  |                         | 411 - 1 - 2                                                            | 411 - 1 - 2                                           |                                                 |   |  |
|                                  |                         | 411 - 1 - 3                                                            | 411 - 1 - 3                                           |                                                 |   |  |
| -                                |                         | 411 - 1 - 4                                                            | 411 - 1 - 4                                           |                                                 |   |  |
| 411 - 2                          | 411 - 2                 |                                                                        |                                                       | -                                               |   |  |
|                                  |                         | Review Pending Edits                                                   |                                                       |                                                 |   |  |
| Submitter Comments:              |                         | You have chosen to reject all char<br>Comments will be sent to the sub | nges for the selected project. Any o<br>mitting user. | edits will be reverted to their previous state. |   |  |
| changed an SMP identifier        |                         |                                                                        |                                                       | OK Cancel                                       |   |  |
|                                  |                         |                                                                        |                                                       | on our our our                                  |   |  |
|                                  |                         |                                                                        |                                                       |                                                 |   |  |
| Enter any raview comments helow: |                         |                                                                        |                                                       |                                                 |   |  |
| cher any rever commence below.   |                         |                                                                        |                                                       |                                                 |   |  |
|                                  |                         |                                                                        |                                                       |                                                 |   |  |
|                                  |                         |                                                                        |                                                       |                                                 | ß |  |
|                                  |                         |                                                                        |                                                       |                                                 |   |  |
|                                  |                         |                                                                        |                                                       |                                                 |   |  |
| Approve and Submit to C          | GreenII Reject Data and | Send Back to User Reject and                                           | d Delete Data                                         |                                                 |   |  |

## **CREATE REPORTS**

The reporting functionality provides the user with the ability to create the required .pdf reports.

The steps involved with generating reports are:

1. The user selects the project for which to generate a report by clicking the desired report type to the left of the project on the dashboard.

| eeenIT: Data Entry Application (8/11/22) - TEST |                   |                 |                                                                   |                   |               |              |                     |                                                                  |                                                     |                                                                  |                  |                        |               | <sup>-</sup> Manual<br>Report Defi |                |             |
|-------------------------------------------------|-------------------|-----------------|-------------------------------------------------------------------|-------------------|---------------|--------------|---------------------|------------------------------------------------------------------|-----------------------------------------------------|------------------------------------------------------------------|------------------|------------------------|---------------|------------------------------------|----------------|-------------|
| board                                           |                   |                 |                                                                   |                   |               |              |                     |                                                                  |                                                     |                                                                  |                  |                        |               |                                    | Hello aarauj   | jo@jmttg.co |
|                                                 | Projec            | t name,         | work number, author or ID                                         |                   |               |              |                     |                                                                  |                                                     |                                                                  |                  | Search Projects Sh     | ow All        |                                    | Add New Projec | ct          |
| We<br>Nu                                        | ork<br>Imber<br>¢ | Project<br>ID 🔶 | Project Name a                                                    | + Latest<br>Phase | #<br>Sys<br>∳ | CIPIT Status | GreenIT<br>Contact  | Design<br>Status                                                 | As-Built<br>Status                                  | As-<br>Maintained<br>Status                                      | Last<br>Update 🔶 | Last Editor            | Last Reviewer | Edit                               | Submit/Review  | Reports     |
| 50                                              | 005               | 1               | 7th St, 8th St, and Cumberland St (Hartranft<br>School)           | As<br>Maintain    | ed 5          | Closed       | Jillian<br>Simmons  | Incomplete<br>Systems -<br>Draft -<br>Phase<br>Author<br>Missing | Complete -<br>Draft -<br>Phase<br>Author<br>Missing | Incomplete<br>Systems -<br>Draft                                 | 8/11/2022        | IMPORT                 |               | 1                                  |                | PDF         |
| 50                                              | 020               | 2               | Welsh School                                                      | As<br>Maintain    | ed 2          | Closed       | Jillian<br>Simmons  | Complete -<br>Approved                                           | Complete -<br>Draft -<br>Phase<br>Author<br>Missing | Incomplete<br>Systems -<br>Approved                              | 8/9/2022         | Jsimmons               |               | 1                                  |                | PDF         |
| 50                                              | 004               | 3               | Belfield Ave from Chew Ave to Walnut Ln                           | As<br>Maintain    | ed 12         | Closed       | Jillian<br>Simmons  | Complete -<br>Approved                                           |                                                     | Complete -<br>Approved                                           | 8/10/2022        | IMPORT                 |               | 1                                  |                | PDF         |
| 50                                              | 009               | 5               | Queen Lane from Henry St to Fox St                                | As<br>Maintain    | ed 7          | Closed       | Laura<br>Rozumalski | Complete -<br>Approved                                           | Incomplete<br>Systems -<br>Approved                 | Incomplete<br>Systems -<br>Draft -<br>Phase<br>Author<br>Missing | 8/8/2022         | Colin.Cosine@curve.com |               | 1                                  |                | PDF         |
| 50                                              | 002               | 8               | Montgomery Ave, Shissler Playground                               | As Built          | 3             | Closed       | Jessica<br>Brooks   | Complete -<br>Draft                                              | Complete -<br>Approved                              |                                                                  | 8/5/2022         | Colin.Cosine@curve.com |               | 1                                  | Submit Changes | PDF         |
| 50                                              | 005               | 9               | Palmer St from Frankford Ave to Blair St (Shissler<br>Playground) | As Built          | 2             | Closed       | Jillian<br>Simmons  | Complete -<br>Approved                                           | Incomplete<br>Systems -<br>Approved                 | No Data                                                          | 8/3/2022         | Colin.Cosine@curve.com |               | 1                                  |                | PDF         |
| 50                                              | 034               | 10              | Thompson St and Columbia Ave                                      | As<br>Maintain    | ed 2          | Closed       | Shelly Jones        | Complete -<br>Approved                                           | Incomplete<br>Systems -<br>Approved                 | Incomplete<br>Systems -<br>Draft -<br>Phase<br>Author<br>Missing | 8/10/2022        | IMPORT                 |               | 1                                  |                | PDF         |
|                                                 |                   |                 |                                                                   |                   |               |              |                     |                                                                  |                                                     | Incomplete<br>Systems -                                          |                  |                        |               |                                    |                |             |

| GreenIT   | : Data | a Entr | y Application (8/11/22) - TEST                                    |                  |      |                |                    |                                     |                                                   |                                                                  |           |                        | <b>S</b> Green <b>IT</b>  | PHILADELPHIA<br>WATER | User Manual<br>PWD Design Report Definitions |
|-----------|--------|--------|-------------------------------------------------------------------|------------------|------|----------------|--------------------|-------------------------------------|---------------------------------------------------|------------------------------------------------------------------|-----------|------------------------|---------------------------|-----------------------|----------------------------------------------|
| Dashboard |        |        |                                                                   |                  |      |                |                    |                                     |                                                   |                                                                  |           |                        |                           |                       | Hello Colin.Cosine@curve.com! 🔻              |
|           | 50005  | 1      | School)                                                           | AS<br>Maintained | 5    | Closed         | Simmons            | Phase<br>Author<br>Missing          | Phase<br>Author<br>Missing                        | Systems -<br>Draft                                               | 8/11/2022 | IMPORT                 |                           | 1                     | PDF                                          |
|           | 50020  | 2      | Welsh School                                                      | As<br>Maintained | 2    | Closed         | Jillian<br>Simmons | Complete -<br>Approved              | Complete<br>Draft -<br>Phase<br>Author<br>Missing | Incomplete<br>Systems -<br>Approved                              | 8/9/2022  | Jsimmons               |                           | 1                     | PDF                                          |
|           | 50004  | 3      | Belfield Ave from Chew Ave to Walnut Ln                           | As<br>Maintained | 12   | Closed         | Jillian<br>Simmons | Complete -<br>Approved              |                                                   | Complete -<br>Approved                                           | 8/10/2022 | IMPORT                 |                           | 1                     | PDF                                          |
|           | 50009  | 5      | Queen Lane from Henry St to Fox St                                | As<br>Maintained | 7    | Closed         | Laura              | Complete -                          | Incomplete<br>Systems -                           | Incomplete<br>Systems -<br>Draft -                               | 8/8/2022  | Colin.Cosine@curve.com |                           | ,                     | PDF                                          |
|           |        |        |                                                                   | Create           | Proj | ect Report for | Belfield Ave fr    | om Chew Av                          | re to Walnut                                      | Ln?                                                              |           | ж                      |                           |                       |                                              |
|           | 50002  | 8      | Montgomery Ave, Shissler Playground                               | A Select a       | rep  | ort phase:     |                    |                                     |                                                   |                                                                  |           | mc                     |                           | 1                     | Submit Changes PDF                           |
|           | 50005  | 9      | Palmer St from Frankford Ave to Blair St (Shissler<br>Playground) | A                |      |                |                    |                                     | Approveu                                          | Cancel [                                                         | Design    | As Maintained          |                           | 1                     | PDF                                          |
|           | 50034  | 10     | Thompson St and Columbia Ave                                      | As<br>Maintained | 2    | Closed         | Shelly Jones       | Complete -<br>Approved              | Incompleto<br>Systems -<br>Approved               | Incomplete<br>Systems -<br>Draft -<br>Phase<br>Author<br>Missing | 8/10/2022 | IMPORT                 |                           | 1                     | PDF                                          |
|           | 50003  | 12     | 4th St and Cambridge St (Bodine High School)                      | As<br>Maintained | 7    | Closed         | Jillian<br>Simmons | Complete -<br>Approved              | Complete<br>Approved                              | Incomplete<br>Systems -<br>Draft -<br>Phase<br>Author<br>Missing | 8/10/2022 | IMPORT                 |                           | 1                     | PDF                                          |
|           | 50022  | 13     | Madison Memorial Park                                             | Design           | 1    | Closed         | Jessica<br>Brooks  | Complete -<br>Approved              |                                                   |                                                                  | 8/10/2022 | IMPORT                 | Jillian.Simmons@phila.gov | 1                     | PDF                                          |
|           | 50001  | 14     | 12th St and Reed St (Columbus Square)                             | As<br>Maintained | 2    | Closed         | Jillian<br>Simmons | Incomplete<br>Systems -<br>Approved | Incomplete<br>Systems -<br>Approved               | Complete -<br>Approved                                           | 8/3/2022  | IMPORT                 |                           | 1                     | PDF                                          |

2. User can select what phase they would like a report for if more than one phase is complete.

3. User selects and will be presented with options similar to below. The option to open, save, or cancel will be available (this could vary depending on the browser).

| Gree   | nIT: Da | ata Entry App         | lication (3/4/22)                       |        |            |                |        |                        |                          | 1                        | Downloads     | <b>b</b> Q             | … ☆ | l       |
|--------|---------|-----------------------|-----------------------------------------|--------|------------|----------------|--------|------------------------|--------------------------|--------------------------|---------------|------------------------|-----|---------|
| Dashbo | bard    |                       |                                         |        | Hello pwd. | greenit.applic | ation( | ⊉gmail.com! Mar        | nage Accounts Pe         | nding Edits (Ac          | Den file      | n202238_153925.pdf     |     | Log off |
|        | - 1     | Pending               |                                         |        |            |                | -      | Systems - Draft        | Approved                 | Approved                 | 123444_Design | n202238_153856.pdf     |     |         |
|        | PDF     | Submit Changes        | Jill's Test Project                     | 123444 | 44444      | As Built       | 1      | Complete - Draft       | Complete - Draft         | No Systems -<br>Approved | See more      |                        |     |         |
|        | PDF     | Submission<br>Pending | Water Building Addition                 | 35355  | 848484     | Design         | 2      | Complete - Draft       | No Systems -<br>Approved | No Systems -<br>Approved | 3/4/2022      | Colin.Cosine@curve.cor | n 📝 |         |
|        | PDF     | Submission<br>Pending | Sepviva Street from Norris<br>to Lehigh | 1086   | 40796      | Design         | 1      | Complete - Draft       | No Systems -<br>Approved | No Systems -<br>Approved | 3/4/2022      |                        | 1   |         |
|        | PDF     |                       | East Poplar Playground                  | 1045   | 50116      | Design         | 1      | Complete -<br>Approved | No Systems -<br>Approved | No Systems -<br>Approved | 3/4/2022      | Colin.Cosine@curve.cor | n / |         |
|        | PDF     | Submit Changes        | New project 1                           | 532132 | 1          | Design         | 6      | Complete - Draft       | No Systems -<br>Approved | No Systems -<br>Approved | 3/4/2022      |                        | 1   |         |
|        | PDF     | Submit Changes        | March 4th- BP                           | 5432   | 54325      | As Built       | 1      | Complete -<br>Approved | Complete - Draft         | No Systems -<br>Approved | 3/4/2022      | Colin.Cosine@curve.cor | 1   |         |

4. The specified report will be opened for immediately viewing or saved to the specified location.

## DASHBOARD STATUS DEFINITIONS

#### **Dashboard Statuses**

| Status Type | Name                    | Definition                                                                          |
|-------------|-------------------------|-------------------------------------------------------------------------------------|
| Completion  | Incomplete              | All required fields have not been entered and saved, or data is otherwise invalid.  |
| Completion  | Complete                | All required fields have been entered and saved and all data is valid.              |
| Completion  | No Data                 | Data for that phase has not yet been created.                                       |
| Completion  | No Systems              | No Systems have been created for this phase.                                        |
| Project     | Phase Author<br>Missing | One or more phases with draft data have no entry in the 'Author' field.             |
| Edit        | Draft                   | Information includes changes that have not been submitted for review.               |
| Edit        | Approved                | Information has been reviewed and approved by a PWD approver.                       |
| Edit        | Sync Pending            | Data approved by PWD approver but has not been run through synchronization process. |

## **APPLICATION BUSINESS RULES**

\*\*\* Many of the validation rules are set up to ensure that users enter a value for all fields, even if that value is zero. Zero is an important value for PWD GSI monitoring analysis, and the logic is set up thoughtfully to ensure that zeros are required where zeros are appropriate, and fields are "turned off" where NULL is the correct value.

### Projects

- 1. Project ID (Required)
- 2. Work Number (Required)
- 3. Project Name (Auto-populated)
- 4. GreenIT contact (Auto-populated)
- 5. CIPIT Status (Auto-populated)
- 6. Author (Required)
- 7. Number of Non-SMP Trees (Defaults to 0)
- 8. Project Notes (may vary per phase)

### Systems

- 1. System ID (Required)
  - a. Defaults to # of systems in project + 1, but is editable
- 2. Status
  - a. Automatically generated, not editable
- 3. System Number
  - a. Automatically generated based on project id and system id
- 4. System Name
  - a. Automatically generated
- 5. Sewer Type (Required)
- 6. Overflow Type (Required)
- 7. System Function (*Required*)
  - a. Detention/Slow Release available when any of the following model input categories are selected:
    - i. Subsurface Slow Release (lined)
    - ii. Subsurface Slow Release (unlined)
    - iii. Bioretention (lined)
    - iv. Bioretention (unlined)
    - v. Blue Roof
  - b. Infiltration available when any of the following model input categories are selected:
    - i. Subsurface Infiltration
    - ii. Bio-infiltration
    - iii. Permeable Pavement
    - iv. Drainage Well
  - c. Disconnection available when any of the following model input categories are selected:
    - i. Permeable Pavement
    - ii. Green Roof
    - iii. Depaving
    - iv. Blue Roof
    - v. Inlet Disconnection
- 8. Model Input Category (Required)
- 9. Underdrain?
  - a. Disabled if not constructed/offline and project phase <> Design
  - b. Disabled and true if system function = Detention/Slow Release
  - c. Disabled and false if system function = Disconnection
  - d. Enabled if system function = Infiltration
- 10. Not Constructed?
  - a. Defaults to yes if project phase = design
  - b. If project phase = design, not editable
  - c. Reason Not Constructed
    - i. Required if not constructed = true
- 11. Offline?
  - a. Reason Offline
    - i. Required if Offline = true

- 12. Infiltration Test Type
- 13. Infiltration Test Date
  - a. Required if Infiltration Test Type is selected
- 14. Infiltration Rate
  - a. Required (zero allowed) if infiltration test type is selected
- 15. Borehole Depth
  - a. Required if infiltration test type is selected
- 16. Bedrock Encountered?
  - a. Depth to Bedrock
    - i. Required and > 0 if bedrock encountered = true
- 17. Groundwater Encountered?
  - a. Depth to Groundwater
    - i. Required and > 0 if groundwater encountered = true
- 18. Primary Program (Required)
- 19. Secondary Programs (cannot be same value as Primary Program)
- 20. Contributing Impervious Area
  - a. Disabled if not constructed/offline and project phase <> Design
  - b. Disabled for the following system functions:
    - i. Disconnection
  - c. Required (zero allowed) for the following system functions:
    - i. Detention/Slow Release
    - ii. Infiltration
  - d. Required if system has no stormwater tree of drainage well SMPs
  - e. Sum of Surface DCIA and Subsurface SCIA must equal Contributing Impervious Area
- 21. Contributing Pervious Area
  - a. Disabled if not constructed/offline and project phase <> Design
  - b. Disabled for the following system functions:
    - i. Disconnection
  - c. Required (zero allowed) for the following system functions:
    - i. Detention/Slow Release
    - ii. Infiltration
- 22. Surface DCIA
  - a. Disabled if not constructed/offline and project phase <> Design
  - b. Disabled for the following model categories:
    - i. Subsurface Slow Release (lined)
    - ii. Subsurface Slow Release (unlined)
    - iii. Subsurface Infiltration
    - iv. Permeable Pavement
    - v. Drainage Well
    - vi. Cistern
    - vii. Inlet Disconnection
  - c. Sum of Surface DCIA and Subsurface DCIA must equal Contributing Impervious Area
  - d. Required (zero allowed) for the following system functions:
    - i. Detention/Slow Release

- ii. Infiltration
- e. Disabled for the following system functions:
  - i. Disconnection
- 23. Subsurface DCIA
  - a. Disabled if not constructed/offline and project phase <> Design
  - b. Required (zero allowed) for the following system functions:
    - i. Detention/Slow Release
    - ii. Infiltration
  - c. Disabled for the following system functions:
    - i. Disconnection
  - d. Sum of Surface DCIA and Subsurface DCIA must equal Contributing Impervious Area
- 24. Disconnected Impervious Area
  - a. Disabled if not constructed/offline and project phase <> Design
  - b. Required (zero allowed) for the following system functions:
    - i. Disconnection
  - c. Disabled for the following system functions:
    - i. Detention/Slow Release
    - ii. Infiltration
  - d. A value > 0 is required if the model input category = Inlet Disconnection
- 25. Storage Volume
  - a. Disabled if not constructed/offline and project phase <> Design
  - b. Disabled for the following system functions:
    - i. Disconnection
  - c. Required (zero allowed) for the following system functions:
    - i. Detention/Slow Release
    - ii. Infiltration
  - d. Storage volume cannot exceed total system volume
  - e. Sum of soil storage volume and ponding storage volume cannot exceed storage volume
- 26. Total System Volume
  - a. Disabled if not constructed/offline and project phase <> Design
  - b. Required (zero allowed) for the following system functions:
    - i. Detention/Slow Release
    - ii. Infiltration
  - c. Disabled for the following system functions:
    - i. Disconnection
  - d. Total system volume cannot be less than total storage volume
- 27. Soil Storage Volume
  - a. Disabled if not constructed/offline and project phase <> Design
  - b. Disabled for the following model categories:
    - i. Subsurface Slow Release (lined)
    - ii. Subsurface Slow Release (unlined)
    - iii. Subsurface Infiltration
    - iv. Permeable Pavement
    - v. Drainage Well

- vi. Cistern
- vii. Inlet Disconnection
- c. Required for the following system functions:
  - i. Detention/Slow Release
  - ii. Infiltration
- d. Disabled for the following system functions:
  - i. Disconnection
- e. Sum of Soil Storage Volume and Ponding Storage Volume cannot exceed Storage Volume
- 28. Ponded Storage Volume
  - a. Disabled if not constructed/offline and project phase <> Design
  - b. Disabled for the following model categories:
    - i. Subsurface Slow Release (lined)
    - ii. Subsurface Slow Release (unlined)
    - iii. Subsurface Infiltration
    - iv. Permeable Pavement
    - v. Drainage Well
    - vi. Cistern
    - vii. Inlet Disconnection
  - c. Sum of Soil Storage Volume and Ponding Storage Volume cannot exceed Storage Volume
  - d. Disabled for the following system functions:
    - i. Disconnection
  - e. Required for the following model input categories:
    - i. Bioretention (lined)
    - ii. Bioretention (unlined)
    - iii. Bio-infiltration
    - iv. Blue Roof
- 29. Storage Volume Below Orifice
  - a. Disabled if not constructed/offline and project phase <> Design
  - b. Disabled for the following system functions:
    - i. Disconnection
    - ii. Infiltration
  - c. Required for the following system functions:
    - i. Detention/Slow Release
  - d. Required to be 0 if Infiltration Footprint = 0
  - e. Required to be 0 if the model input category includes (lined)
- 30. Storage Footprint Area
  - a. Disabled if not constructed/offline and project phase <> Design
  - b. Required and must be > 0 for the following system functions:
    - i. Detention/Slow Release
    - ii. Infiltration
  - c. Disabled for the following system functions:
    - i. Disconnection
- 31. Infiltration Footprint
  - a. Disabled if not constructed/offline and project phase <> Design

- b. Disabled for the following system functions:
  - i. Disconnection
- c. Disabled for the following model categories:
  - i. Bioretention (lined)
  - ii. Subsurface Slow Release (lined)
- d. Required and must be > 0 for the following model categories:
  - i. Subsurface Slow Release (unlined)
  - ii. Subsurface Infiltration
  - iii. Bioretention (unlined)
  - iv. Bio-infiltration
- e. Required for the following system functions:
  - i. Detention/Slow Release
  - ii. Infiltration
- f. Cannot exceed Storage Footprint
- 32. Ponding Surface Area
  - a. Disabled if not constructed/offline and project phase <> Design
  - b. Disabled for the following model categories:
    - i. Subsurface Slow Release (lined)
    - ii. Subsurface Slow Release (unlined)
    - iii. Subsurface Infiltration
    - iv. Permeable Pavement
    - v. Drainage Well
    - vi. Cistern
    - vii. Inlet Disconnection
  - c. Required for the following model categories:
    - i. Bioretention (lined)
    - ii. Bioretention (unlined)
    - iii. Bio-infiltration
    - iv. Blue Roof
  - d. Disabled for the following system functions:
    - i. Disconnection
- 33. Infiltration Depth Head
  - a. Disabled if not constructed/offline and project phase <> Design
  - b. Required and must be > 0 for the following system functions:
    - i. Infiltration
  - c. Disabled for the following system functions:
    - i. Disconnection
  - d. Disabled for the following model input categories:
    - i. Bioretention (lined)
    - ii. Subsurface Slow Release (lined)
- 34. Slow-Release Hydraulic Head
  - a. Disabled if not constructed/offline and project phase <> Design
  - b. Required and must be > 0 for the following system functions:
    - i. Detention/Slow Release

- c. Disabled for the following system functions:
  - i. Disconnection
  - ii. Infiltration
- 35. Orifice Diameter
  - a. Disabled if not constructed/offline and project phase <> Design
  - b. Required and must be > 0 for the following system functions:
    - i. Detention/Slow Release
  - c. Disabled for the following system functions:
    - i. Disconnection
    - ii. Infiltration
- 36. Override Calculated Storm Size
- 37. Calculated Storm Size Managed
  - a. Automatically generated
- 38. Number of SMPs
  - a. Automatically generated

### **SMPs**

- 1. Not Constructed
- 2. Reason Not Constructed
  - a. Required if not constructed = true
  - b. Defaults to project phase if project phase = Design
- 3. Offline
- 4. Reason Offline
- 5. SMP ID (Required)
  - a. Defaults to # SMPs in system + 1
- 6. Status
  - a. Automatically generated based on validation status
- 7. SMP Name (Required)
- 8. SMP Number
  - a. Automatically generated (project id + system id + SMP Id)
- 9. SMP Type (*Required*)
- 10. SMP Footprint
  - a. Disabled if SMP is Offline/Not Constructed and project phase <> Design
  - b. Disabled for the following SMP Types:
    - i. Inlet Disconnection
  - c. Must be greater than zero
- 11. Storage Type Depth
  - a. Disabled if SMP is Offline/Not Constructed and project phase <> Design
  - b. Disabled for the following SMP Types:
    - i. Depaving
    - ii. Inlet Disconnection
  - c. Required (greater than zero) for the following SMP Types:
    - i. Basin
    - ii. Blue Roof

- iii. Bumpout
- iv. Cistern/Rain Barrel
- v. Drainage Well
- vi. Green Gutter
- vii. Green Roof
- viii. Infiltration Storage Trench
- ix. Pervious Paving
- x. Planter
- xi. Rain Garden
- xii. Stormwater Tree
- xiii. Swale
- xiv. Tree Trench
- xv. Wetland
- 12. Vegetated Area
  - a. Disabled if SMP is Offline/Not Constructed and project phase <> Design
  - b. Disabled if SMP Type is one of the following:
    - i. Blue Roof
    - ii. Cistern/Rain Barrel
    - iii. Drainage Well
    - iv. Infiltration/Storage Trench
    - v. Pervious Paving
    - vi. Inlet Disconnection
  - c. Required (zero allowed) for the following SMP Types:
    - i. Green Gutter
    - ii. Green Roof
    - iii. Depaving
    - iv. Tree Trench
    - v. Stormwater Tree
  - d. Required (greater than zero) for the following SMP Types:
    - i. Bumpout
    - ii. Planter
    - iii. Rain Garden
    - iv. Swale
    - v. Basin
- 13. Pervious Area
  - a. Disabled if SMP is Offline/Not Constructed and project phase <> Design
  - b. Disabled for the following SMP Types:
    - i. Cistern/Rain Barrel
    - ii. Drainage Well
    - iii. Infiltration/Storage Trench
    - iv. Inlet Disconnection
  - c. Required (zero allowed) for the following SMP Types:
    - i. Pervious Paving
    - ii. Green Gutter

- iii. Depaving
- iv. Green Roof
- v. Wetland
- vi. Tree Trench
- vii. Stormwater Tree
- d. Required (greater than zero) for the following SMP Types:
  - i. Bumpout
  - ii. Planter
  - iii. Rain Garden
  - iv. Swale
  - v. Basin
- e. If number of trees > 0, pervious area must be > 0
- 14. Number of Trees
  - a. Disabled if SMP is Offline/Not Constructed and project phase <> Design
  - b. Disabled for the following SMP Types:
    - i. Cistern/Rain Barrel
    - ii. Blue Roof
    - iii. Drainage Well
    - iv. Infiltration/Storage Trench (defaults to zero)
    - v. Pervious Paving
    - vi. Inlet Disconnection
  - c. Required (zero allowed) for the following SMP Types:
    - i. Basin
    - ii. Bumpout
    - iii. Depaving
    - iv. Green Gutter
    - v. Green Roof
    - vi. Planter
    - vii. Rain Garden
    - viii. Swale
    - ix. Wetland
  - d. Required (greater than zero) for the following SMP Types:
    - i. Stormwater Tree
    - ii. Tree Trench
  - e. If number of trees > 0, then pervious area must be > 0
- 15. Storage Type(s)
  - a. Disabled if SMP is Offline/Not Constructed and project phase <> Design
  - b. Disabled for the following SMP Types:
    - i. Depaving
    - ii. Inlet Disconnection
  - c. At least one is Required if SMP Type <> Depaving
- 16. Ponding Depth
  - a. Disabled if SMP is Offline/Not Constructed and project phase <> Design
  - b. Disabled for the following SMP Types:

- i. Cistern/Rain Barrel
- ii. Depaving
- iii. Drainage Well
- iv. Infiltration/Storage Trench
- v. Pervious Paving
- vi. Tree Trench
- vii. Inlet Disconnection
- c. Required (zero allowed) for the following SMP Types:
  - i. Stormwater Tree
  - ii. Green Gutter
  - iii. Green Roof
  - iv. Wetland
- d. Required (greater than zero) for the following SMP Types:
  - i. Bumpout
  - ii. Planter
  - iii. Rain Garden
  - iv. Swale
  - v. Basin
- 17. Pretreatment Type(s)
  - a. Disabled if SMP is Offline/Not Constructed and project phase <> Design
- 18. Comments

NOTE: When a System or SMP is "Not Constructed" or "Retired", it will not contribute to any report calculations.

#### Allowable Combinations of Model Input Category Validation and System Function

| Model Input Category              | Infiltration | Detention/Slow-<br>Release | Disconnection |
|-----------------------------------|--------------|----------------------------|---------------|
| Bioinfiltration                   | Х            |                            |               |
| Bioretention (lined)              |              | Х                          |               |
| Bioretention (unlined)            |              | Х                          |               |
| Blue Roof                         |              | Х                          | Х             |
| Cistern                           |              | Х                          |               |
| Depaving                          |              |                            | х             |
| Drainage Well                     | Х            |                            |               |
| Green Roof                        |              |                            | Х             |
| Inlet Disconnection               |              |                            | х             |
| Permeable Pavement                | Х            |                            | Х             |
| Subsurface infiltration           | х            |                            |               |
| Subsurface slow release (lined)   |              | Х                          |               |
| Subsurface slow release (unlined) |              | Х                          |               |

| Model Input<br>Category                 | Basin | Blue<br>Roof | Bump-<br>out | Cistern/Rain<br>Barrel | Depaving | Drainage<br>Well | Green<br>Gutter | Green<br>Roof | Infiltration/Storage<br>Trench | Inlet<br>Disconnection | Pervious<br>Paving | Planter | Rain Garden | Stormwater<br>Tree | Swale | Tree<br>Trench | Wetland |
|-----------------------------------------|-------|--------------|--------------|------------------------|----------|------------------|-----------------|---------------|--------------------------------|------------------------|--------------------|---------|-------------|--------------------|-------|----------------|---------|
| Bioinfiltration                         | x     |              | x            |                        |          |                  | х               |               | x                              |                        |                    | х       | x           | x                  | х     | х              | x       |
| Bioretention<br>(lined)                 | x     |              | x            |                        |          |                  | х               |               | x                              |                        |                    | х       | х           | x                  | х     | х              | x       |
| Bioretention<br>(unlined)               | х     |              | x            |                        |          |                  | х               |               | x                              |                        |                    | х       | x           | x                  | х     | х              | х       |
| Blue Roof                               |       | х            |              |                        |          |                  |                 |               |                                |                        |                    |         |             |                    |       |                |         |
| Cistern                                 |       |              |              | x                      |          |                  |                 |               |                                |                        |                    |         |             |                    |       |                |         |
| Depaving                                |       |              |              |                        | х        |                  |                 |               |                                |                        |                    |         |             |                    |       |                |         |
| Drainage Well                           |       |              |              |                        |          | х                |                 |               |                                |                        |                    |         |             |                    |       |                |         |
| Green Roof                              |       |              |              |                        |          |                  |                 | х             |                                |                        |                    |         |             |                    |       |                |         |
| Inlet<br>Disconnection                  |       |              |              |                        |          |                  |                 |               |                                | х                      |                    |         |             |                    |       |                |         |
| Permeable<br>Pavement                   |       |              |              |                        |          |                  |                 |               | х                              |                        | Х                  |         |             |                    |       |                |         |
| Subsurface<br>infiltration              |       |              |              |                        |          |                  |                 |               | Х                              |                        | х                  |         |             | Х                  |       | Х              |         |
| Subsurface<br>slow release<br>(lined)   |       |              |              |                        |          |                  |                 |               | Х                              |                        | Х                  |         |             | X                  |       | x              |         |
| Subsurface<br>slow release<br>(unlined) |       |              |              |                        |          |                  |                 |               | x                              |                        | x                  |         |             | x                  |       | Х              |         |